## Die Möglichkeiten mit Bluetooth

## Piano spielen macht Spaß!

### 🎝 Spielen der weiteren Klänge

Das Instrument besitzt zusätzlich zu den Grand Piano Tones, die für Konzerte verwendet werden, auch eine große Bandbreite von weiteren Instrumenten-Klängen. Verwenden Sie diese Klänge je nach gewünschter Musikstilrichtung bzw. Ihren eigenen Vorstellungen. Sie können auch zwei Klänge gleichzeitig spielen und eigene Sound-Kombinationen erstellen.

### ♪ Anhören und Üben mit den internen Songs

Dieses Piano besitzt interne Songs verschiedener Musikstilrichtungen - von Klassik bis Jazz, dazu Songs zum Üben und viele mehr. Verwenden Sie diese internen Songs als Beispiele für Ihre Übungen. Ein internes Metronom hilft Ihnen, Ihre Rhythmik und Ihr Spieltiming zu verbessern.

#### Aufzeichnen des eigenen Spiels

Sie können Ihr eigenes Spiel aufnehmen und wieder abspielen. Durch das Abhören Ihres aufgenommenen Spiels erkennen Sie, was Sie bei der nächsten Aufnahme ggf. verbessern können. Sie können Ihre Aufnahme auch auf einen USB Flash-Speicher kopieren.

## Vornehmen der Piano-Einstellungen

### ┛ Verändern der Spieldynamik (Key Touch)

Sie können bestimmen, wie Ihre Anschlagdynamik sich auf die Lautstärke und die Klangfarbe auswirkt.

- Anpassen der Tonhöhe an andere Instrumente
- Wenn Sie im Ensemble mit akustischen Instrumenten spielen, können Sie die Referenztonhöhe an die Tonhöhe der akustischen Instrumente anpassen.
- Einstellen des Pianoklangs im Detail (Piano Designer)
- Sie können verschiedene Aspekte des Pianoklangs im Detail verändern und damit Ihren eigenen Pianosound erstellen.
- Speichern eigener Einstellungen (Registration)
- Sie können eigene Einstellungen im Instrument sichern und direkt aufrufen, z.B. für verschiedene Songs oder wenn unterschiedliche Personen das Instrument spielen.

## Weitere nützliche Funktionen

- Abspielen von Musik über die Lautsprecher des Instruments (Bluetooth® Audio)
- Sie können über **Bluetooth** ein Mobilgerät (z.B. Smartphone, Tablet) verbinden und Songs über die Lautsprecher des Instruments wiedergeben. Damit können Sie zu Ihren Lieblingssongs spielen und üben.

### Verbindung zu einer Musik app (Bluetooth MIDI)

Wenn Sie das Instrument mit einer app verbinden, können Sie weitere Klänge auswählen, neue Musik über die Roland Cloud-Plattform entdecken und von weiteren Funktionen wie digitale Notendarstellung profitieren. Dieses hilft Ihnen, Ihr Spiel mit modernen Mitteln zu verbessern.

## Herunterladen der App

Laden Sie die app für Ihr Smartphone oder Tablet herunter.

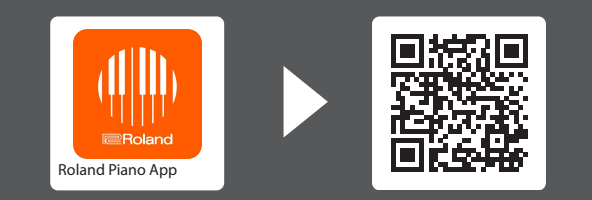

Mithilfe dieser app können Sie digitale Notenbilder betrachten, Songs spielerisch üben und Ihre Spieldaten aufzeichnen. English

Roland

Soito O

Seite 2

iOS/iPadOS

Android

Lesen Sie zuerst die Hinweise in den Abschnitten "SICHERHEITSHINWEISE" und "WICHTIGE HINWEISE" (im Informationsblatt "USING THE UNIT SAFELY" und in der Bedienungsanleitung S. 39 und S. 40). Lesen Sie dann diese Anleitung ganz durch, um sich mit allen Funktionen des Geräts vertraut zu machen. Bewahren Sie die Anleitung zu Referenzzwecken auf.

© 2023 Roland Corporation

🚯 Bluetooth<sup>®</sup>

| Technische DatenEinstellungen, die auch Ausschalten erhalten bleibenBlockieren der Taster-Funktionen (Panel Lock)                                                                                                    | 2<br>3<br>3                |
|----------------------------------------------------------------------------------------------------|----------------------------|
| Die Bedienoberfläche und Anschlüsse                                                                                                    | 4                          |
| Vorbereitungen.<br>Einstellen der Bodenschraube<br>Verwenden der Notenablage<br>Öffnen und Schließen des Pianodeckels.<br>Öffnen bzw. Schließen des Tastaturdeckels                                                            | 6<br>6<br>6                |
| (Einschalten/Ausschalten)<br>Ein- und Ausschalten der Beleuchtung der Bedienelemente und<br>des Displays<br>Einstellen der Gesamtlautstärke<br>Verwendung von Kopfhörern<br>Verwendung der Pedale.<br>Grundsätzliche Bedienung | 7<br>7<br>8<br>8<br>8<br>8 |
| Spielen des Instruments<br>Spielen der weiteren Klänge<br>Üben mit dem Metronom                                                                                                    | 9<br>9<br>12               |
| Abspielen von Songs                                                                                                    | 14<br>14                   |
| Aufnahme des eigenen Spiels         Aufzeichnen des eigenen Tastatur-Spiels         Löschen eines gesicherten Songs         Fortgeschrittene Aufnahmemethoden                                                                  | 16<br>16<br>16<br>17       |

🔓 Inhalt

| Einstellen des Pianoklangs im Detail (Piano Designer)<br>Einstellen der Piano Designer-Parameter<br>Editieren des Grand Piano-Klangs                                                      | 19<br>19<br>20       |
|----------------------------------------------------------------------------------------------------|----------------------|
| Verbinden mit einem Mobilgerät über Bluetooth®<br>Die Möglichkeiten mit Bluetooth<br>Abspielen von Musik über die Lautsprecher des Instruments<br>Verwenden des Pianos mit einer App      | 21<br>21<br>21<br>22 |
| Zusätzliche Funktionen<br>Laden bzw. Sichern der Favorite- und Piano Setup-Einstellungen<br>Formatieren des Speichers (Format Media)<br>Abrufen der Werksvoreinstellungen (Factory Reset) | 24<br>24<br>25<br>25 |
| Vornehmen verschiedener Einstellungen<br>Function-Modus<br>Keyboard Mode                                                                                                    | 26<br>26<br>30       |
| Mögliche Fehlerursachen                                                                                                    | 31                   |
| Fehlermeldungen                                                                                                    | 33                   |
| List der Tones                                                                                                    | 34                   |
| Liste der internen Songs                                                                                                    | 36                   |
| Liste der Rhythmus-Patterns                                                                                                    | 38                   |
| SICHERHEITSHINWEISE                                                                                                    | 39                   |
|                                                                                                    | 40                   |

## 👌 Technische Daten

| Klangerzeugung                                    | Pianoklang: Piano Reality Modeling Premium-Klangerzeugung                                                                                                    |
|---------------------------------------------------|----------------------------------------------------------------------------------------------------|
| Keyboard                                          | Piano Reality Hybrid Premium-Tastatur (88 Tasten): mit Druckpunkt-Simulation, Ebony/lvory Feel-Oberfläche und Dynamic Sensor Acceleration-Technologie                               |
| Bluetooth                                         | Bluetooth Ver 4.2<br>Unterstützte Profile: A2DP (Audio), GATT (MIDI over <b>Bluetooth</b> Low Energy)<br>Unterstützte Formate: SBC (kompatibel zum SCMS-T Kopierschutz für Inhalte) |
| Stromversorgung                                   | AC-Adapter                                                                                                    |
| 31 W (bei Verwendung des beigefügten AC-Adapters) |                                                                                                    |
| Stromverbrauch                                    | Ungefährer Stromverbrauch bei mittlerer Lautstärke: 17W                                                                                                    |
|                                                   | Stromverbrauch nach Einschalten (ohne Spielen des Klangs): 16W                                                                                                    |
|                                                   | bei geöffnetem Pianodeckel:                                                                                                    |
| Abmossungen                                       | 1.412 (W) x 959 (D) x 1.526 (H) mm                                                                                                    |
| Abmessungen                                       | bei geschlossenem Pianodeckel:                                                                                                    |
|                                                   | 1.404 (W) x 959 (D) x 931 (H) mm                                                                                                    |
| Gewicht                                           | 91.0 kg                                                                                                    |
| Beigefügtes<br>Zubehör                            | Bedienungsanleitung, "Roland Piano Masterpieces", Informationsblatt "USING THE UNIT SAFELY", Netzkabel, Kopfhörerhaken                                                              |

\* Dieses Dokument beschreibt die technischen Daten des Produkts bei Veröffentlichung dieses Dokuments. Ggf. aktualisierte Informationen zu diesem Produkt finden Sie auf der Roland-Internetseite.

## Blockieren der Taster-Funktionen (Panel Lock)

Sie können erreichen, dass alle Bedienelemente (außer dem [ $\oplus$ ]-Taster und dem [ $\P$ <sup>1</sup>)]-Regler) gesperrt sind und Einstellungen nicht versehentlich verändert werden können.

| Blockieren der Taster | Halten Sie den [( <sup>(ff)</sup> )]-Taster solange gedrückt, bis<br>im Display oben rechts das " 🚔 "-Symbol erscheint. |  |
|-----------------------|----------------------------------------------------------------------------------------------------|--|
| Freigeben der Taster  | Halten Sie den [仰り仰]-Taster solange gedrückt, bis<br>im Display das,                                                    |  |

|  | Einstellunae | n, die au | ch Aussc | halten | erhalten | bleiber |
|--|--------------|-----------|----------|--------|----------|---------|
|--|--------------|-----------|----------|--------|----------|---------|

Das Instrument kann geänderte Einstellungen sichern, die nach Ausschalten erhalten bleiben. Sie können geänderte Einstellungen auch in einer "Registration" sichern und direkt wieder aufrufen. Die anderen Einstellungen werden nach Aus- und wieder Einschalten auf ihre jeweiligen Voreinstellungen zurück gesetzt.

#### Einstellungen, die automatisch gesichert werden

\_ Die geänderten Einstellungen bleiben auch nach Ausschalten des Instruments erhalten.

| Einstellung          | Seite |
|----------------------|-------|
| Speaker Volume       | S. 8  |
| Headphones Volume    | S. 8  |
| Bluetooth On/Off     | S. 26 |
| Bluetooth Volume     | S. 26 |
| Bluetooth ID         | S. 26 |
| Song Volume SMF      | S. 26 |
| Song Volume Audio    | S. 26 |
| Input Volume         | S. 26 |
| USB Audio Input Vol. | S. 26 |
| SMF Play Mode        | S. 27 |
| Count-in Measure     | S. 27 |
| Reg. Pedal Shift     | S. 28 |
| Language             | S. 28 |
| Display Contrast     | S. 28 |
| Screen Saver         | S. 28 |
| Touch Click Volume   | S. 28 |
| Volume Limit         | S. 28 |
| Kbd Cover Power Off  | S. 29 |
| Speaker Auto Mute    | S. 29 |
| Auto Off             | S. 29 |
| Gesamtstimmung       | S. 19 |
| Temperament          | S. 19 |
| Temperament Key      | S. 19 |
| Тетро                | S. 12 |
| Metronome Type       | S. 12 |
| Beat                 | S. 12 |
| Metronome Downbeat   | S. 12 |
| Metronom-Pattern     | S. 12 |
| Metronome Volume     | S. 12 |
| Metronome Tone       | S. 12 |
| Rhythm Pattern       | S. 12 |
|                      |       |

Einstellungen, die in Registrierungen gesichert werden Verwenden Sie den Vorgang "Speichern eigener Einstellungen" (S. 11) , um folgende Einstellungen zu sichern.

| Finctellung                                   | Soito        |
|-----------------------------------------------|--------------|
| Ambience Type                                 | seite<br>s o |
| Ambience Type                                 | 5.9          |
| Plano Reality Headphone Amblence              | 5.9          |
| Kbd Ambience                                  | S. 9         |
| Brilliance                                    | S. 9         |
| Keyboard Mode                                 | S. 30        |
| Kbd Transpose                                 | S. 11        |
| Key Touch                                     | S. 11        |
| Hammer Response                               | S. 11        |
| Whole - Tone/Split - Right Tone/Dual - Tone 1 | S. 10, S. 10 |
| Split - Left Tone                             | S. 10        |
| Split - Point                                 | S. 10        |
| Split - Balance                               | S. 10        |
| Split - Left Shift                            | S. 10        |
| Split - Right Shift                           | S. 10        |
| Dual - Tone 2                                 | S. 10        |
| Dual - Balance                                | S. 10        |
| Dual - Tone1 Shift                            | S. 10        |
| Dual - Tone2 Shift                            | S. 10        |
| Twin Piano Mode                               | S. 30        |
| Song Transpose                                | S. 26        |
| Damper Pedal Part                             | S. 27        |
| Center Pedal                                  | S. 27        |
| Left Pedal                                    | S. 28        |
| MIDI Transmit Ch.                             | S. 28        |
| Rotary Speed                                  | S. 9         |

## 🖇 Die Bedienoberfläche und Anschlüsse

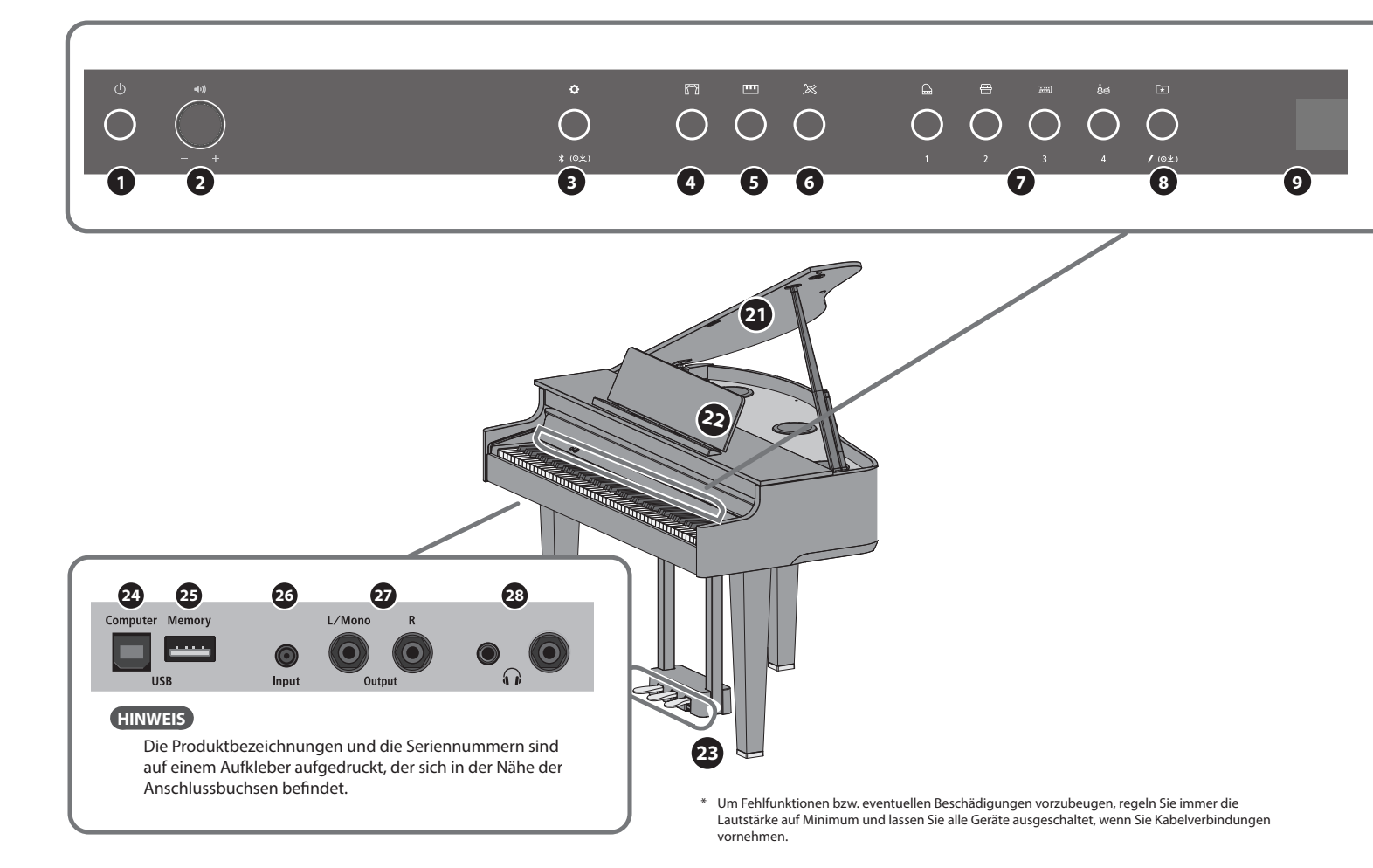

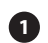

(2)

#### [也] (Power)-Taster

schaltet das Instrument ein bzw. aus. Sie können das Instrument über den Tastaturdeckel ein- und ausschalten (S. 7).

#### [🕬] (Volume)-Regler

bestimmt die Gesamtlautstärke des Instruments.

Damit wird sowohl die Lautstärke des Tastaturspiels als auch des Song-Playbacks eingestellt. Wenn ein Kopfhörer angeschlossen ist, wird die Lautstärke des

Kopfhörersignals eingestellt (S. 8).

#### [] [] (Function)-Taster

ruft den Function-Modus auf, in dem verschiedene Einstellungen vorgenommen werden können (S. 26).

#### [🕾] (Ambience)-Taster

fügt eine Raum-Atmosphäre hinzu, welche den Eindruck vermittelt, dass Sie z.B. in einer Konzerthalle oder Kirche spielen. Sie können den Ambience-Typ umschalten und darüber die Größe des Raumes bestimmen (S. 9).

### [III] (Keyboard Mode)-Taster

ruft den Keyboard-Modus auf, in dem verschiedene Tastatur-Einstellungen vorgenommen werden können (S. 30).

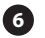

(4)

#### [<sup>≫</sup>] (Piano Designer)-Taster

ruft die Parameter auf, mit denen der Pianoklang im Detail eingestellt werden kann (S. 19).

## Tone [🞰] (Grand) [🕾] (Upright / Classical)

[] (E.Piano / Organ) [åظ] (Other)-Taster

zur Auswahl des Klangs, der auf der Tastatur gespielt wird (S. 9). Drücken Sie den 🖅 (Registration)-Taster, um die [1] [2] [3] [4]-Taster zu aktivieren.

## 8

[⊡] (Registration)-Taster

Mithilfe dieses Tasters können Sie Registrierungen auswählen und sichern (S. 11).

#### Display

Im Display werden verschiedene Informationen angezeigt, wie z.B. Tone-Name, Song-Name, Tempo und Taktart.

### [-] [+] (Auswahl)-Taster

wählt einen im Display angezeigten Parameter aus bzw. verändert den Wert des ausgewählten Parameters (S. 8).

#### ① [□] (Exit)-Taster

wählt wieder die vorherige Display-Anzeige aus bzw. schließt das angezeigte Display-Fenster (S. 8).

### 12 [·\_\_] (Enter)-Taster

bestätigt die Auswahl eines Parameters bzw. den im Display angezeigten Wert (S. 8).

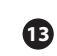

#### [🖄] (Metronome)-Taster

schaltet das Metronom ein bzw. aus (S. 12).

#### [J=] (Tempo)-Taster

bestimmt das Tempo des Metronoms bzw. Songs.

- Verändern des Metronom-Tempos (S. 12)
- Verändern des Song-Tempos (S. 14)

## (10) (12) 20

[🕮] (Song)-Taster ſЪ

wählt den internen Song oder den aufgenommenen Song aus (S. 14).

#### [I◀] (Cue up)-Taster 16

wählt den Beginn eines Song aus (S. 14, S. 16).

#### [►/■] (Play/Stop)-Taster 17

startet bzw. stoppt das Song-Playback bzw. die Aufnahme (S. 14, S. 16).

### [◄◄/►►] (Measure)-Taster

versetzt die Song-Position in Taktschritten rückwärts oder vorwärts (S. 14, S. 16).

#### 19 [•] (Aufnahme)]-Taster

aktiviert die Aufnahme des eigenen Spiels (S. 16).

#### [<sup>(</sup>) (<sup>)</sup>] [Part]-Taster 20

ermöglicht die Auswahl der Parts (rechte Hand, linke Hand, Begleitung), die abgespielt werden. Sie können die Parts auch einzeln aufzeichnen (S. 14, S. 17).

#### 21 Pianodeckel

Sie können den Pianodeckel öffnen. Das Öffnen des Pianodeckels ermöglicht, dass der Sound brillianter erklingt. Wird der Pianodeckel geschlossen, erklingt der Sound weicher (S. 6).

#### Notenablage 22

zur Ablage von Notenmaterial (S. 6).

#### Pedal 23

Durch Drücken der Pedale können verschiedene Spieleffekte erzeugt werden.

Sie können den Pedalen auch alternative Funktionen zuordnen.

- Verwendung der Pedale (S. 8)
- Zuweisen von Funktionen für die Pedale (S. 27, S. 28)

#### **USB** Computer-Anschluss 24

Sie können das Instrument über ein USB-Kabel (zusätzliches Zubehör) mit einem Rechner verbinden. Sie können dann die auf dem Instrument erzeugten Spieldaten mit einer auf dem Rechner installierten Seguenzer-Software aufzeichnen bzw. die Spieldaten an die Klangerzeugung des Instruments senden.

#### 25 **USB Memory-Anschluss**

zum Anschluss eines USB Flash-Speichers. Sie können das Spiel auf dem Instrument als Audiodaten aufzeichnen oder die auf einem USB Flash-Speicher gespeicherten Daten (MIDI, WAVE, MP3) abspielen (S. 15, S. 18).

#### Input-Buchse 26

Sie können mithilfe eines Audiokabels (Mini-Stereoklinke) ein Audiogerät wie z.B. einen Audio Player anschießen. Der Sound des externen Geräts wird über die Lautsprecher des Instruments wiedergegeben. Sie können dann zu Ihren Lieblingssongs auf dem Instrument spielen.

#### **Output-Buchsen (L/Mono, R)** 27

zum Anschluss an ein externes Verstärkersystem über zwei handelsübliche Mono-Klinkenkabel. Diese ist sinnvoll, wenn Sie in einem großen Konzertsaal oder auf einer Bühne vor großem Publikum spielen.

28 **Phones-Buchsen** 

> Hier können Sie einen bzw. zwei Kopfhörer anschließen. Da das Instrument zwei Kopfhöreranschlüsse besitzt, können zwei Personen gleichzeitig das Instrument spielen (S. 8).

## Anschließen des Pedalkabels und des Netzkabels

1. Schließen Sie das Pedalkabel an die Pedal-Buchse an und befestigen Sie das Pedalkabel mit dem Kabelbinder.

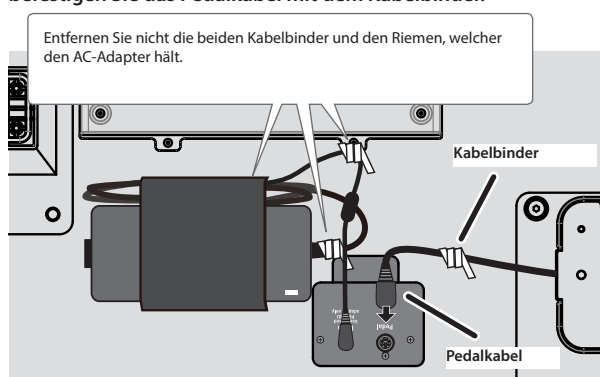

### WICHTIG

Das Pedalkabel kann beschädigt werden, wenn der Stecker nicht vollständig eingesteckt ist und Sie das Kabel drehen.

Stellen Sie sicher, dass der Stecker richtig ausgerichtet ist, bevor Sie diesen einstecken (siehe Abbildung).

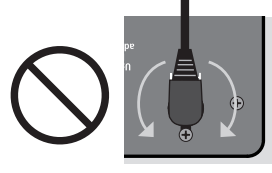

## **Beim Einstecken nicht drehen!**

2. Schließen Sie das beigefügte Netzkabel an den AC-Adapter an und sichern Sie dieses mit einem Kabelbinder (eine Position).

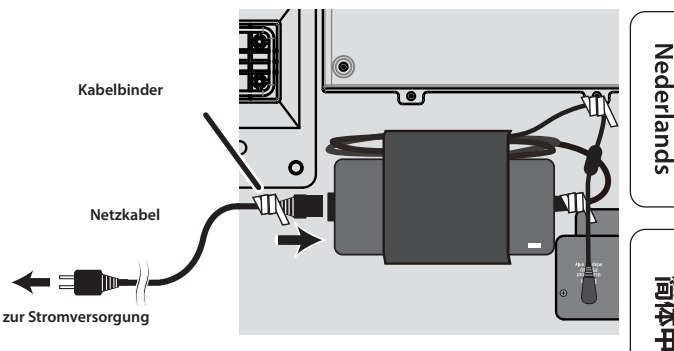

3. Verbinden Sie das Netzkabel mit einer Steckdose.

## 👌 Vorbereitungen

## Einstellen der Bodenschraube

Drehen Sie die Bodenschraube so weit heraus, bis diese festen Kontakt zum Boden hat. Wenn das Instrument auf einem Teppich steht, drehen Sie die Schraube so weit heraus, dass diese Kontakt zum Boden darunter hat.

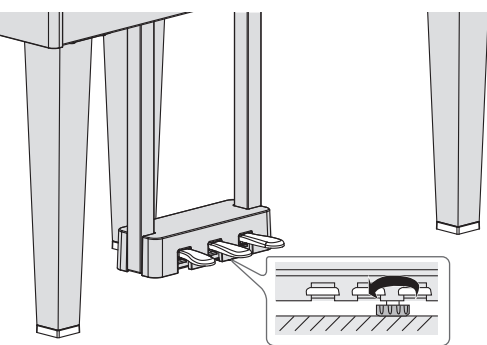

\* Wenn die Bodenschraube nicht weit genug heraus gedreht ist, kann es passieren, das bei Drücken der Pedale die Pedaleinheit nach unten gedrückt und beschädigt wird.

## Verwenden der Notenablage

#### Der Notenständer

- Heben Sie den Notenständer vorsichtig an.
   \* Achten Sie dabei darauf, sich nicht die Finger zwischen dem Instrument und den beweglichen Teilen einzuklemmen. Kinder sollten das Instrument nur unter Aufsicht einer erwachsenen Person bedienen.
- 2. Bringen Sie die Stütze an der Rückseite des Notenständers in den gewünschten Winkel.

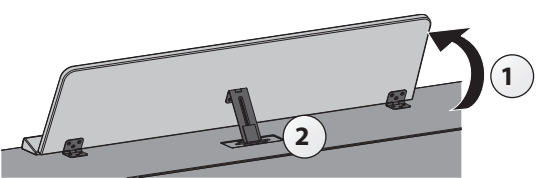

### Verwendung der Notenbuch-Stützen

Sie können bei Verwendung eines Notenbuches diese Stützen verwenden, damit die Buchseiten nicht umblättern.

Wenn Sie die Stützen nicht benötigen, lassen Sie diese eingeklappt.

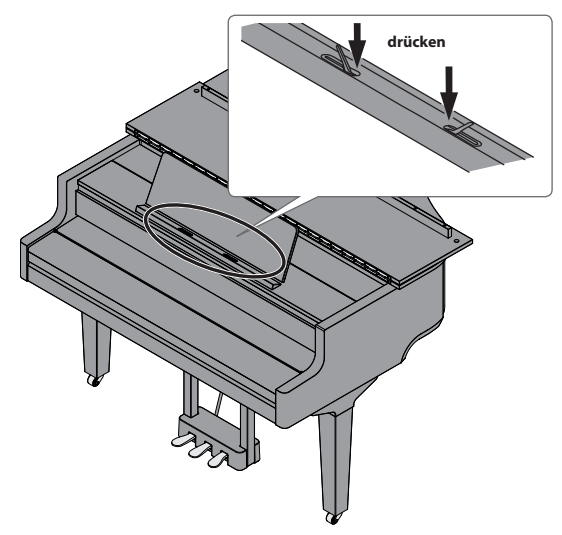

## Öffnen und Schließen des Pianodeckels

#### Öffnen des Pianodeckels

- \* Der Pianodeckel muss von einer erwachsenen Person geöffnet bzw. geschlossen werden.
- \* Wenn Sie den Pianodeckel bewegen, achten Sie darauf, sich nicht die Finger zwischen dem Instrument und den beweglichen Teilen einzuklemmen. Kinder sollten das Instrument nur unter Aufsicht einer erwachsenen Person spielen.
- **1.** Greifen Sie die rechte Seite des Pianodeckels mit beiden Händen bei Position A und heben Sie den Deckel langsam an.

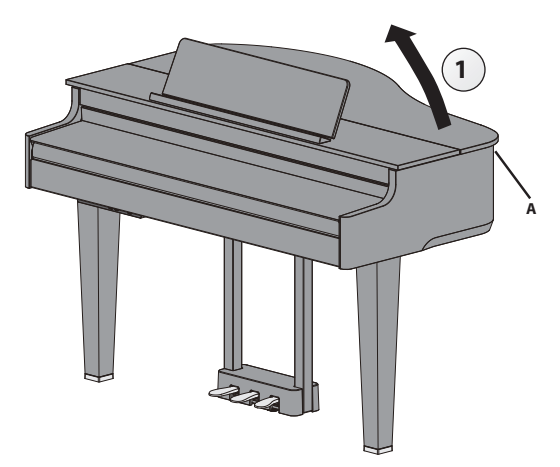

### WICHTIG

- Heben Sie den Pianodeckel nicht mehr als in einem Winkel von ca. 30° an. Falls der Pianodeckel höher angehoben würde, kann das Instrument beschädigt werden und/oder der Pianodeckel herunter fallen. Stellen Sie sicher, dass sich keine weiteren Personen in der Nähe befinden, wenn Sie den Pianodeckel öffnen bzw. schließen.
- Schließen Sie den Pianodeckel, bevor Sie das Instrument bewegen. Sollte der Pianodeckel noch geöffnet sein, besteht die Gefahr, dass die Stütze aus der Halterung gerät und der Deckel herunter fällt.
- 2. Richten Sie die Deckelstütze auf und setzen Sie die Spitze in die Halterung. Halten Sie dabei den Deckel mit der anderen Hand fest.
  - \* Achten Sie darauf, sich bei Anheben der Deckelstütze nicht die Finger zu verletzen. Kinder sollten das Instrument nur unter Aufsicht einer erwachsenen Person bedienen.

**3.** Führen Sie die Spitze der Deckelstütze in die Aussparung des Pianodeckels und schieben Sie diese in die Arretierung.

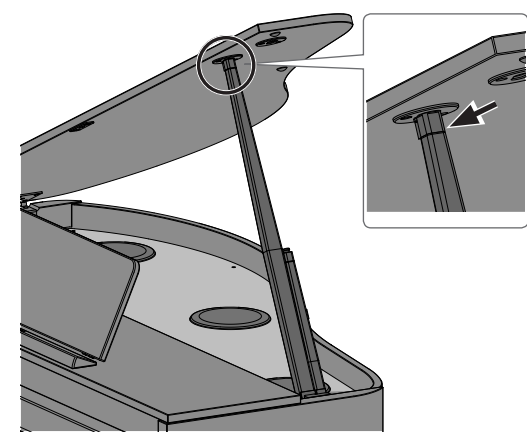

#### WICHTIG

- Stellen Sie sicher, dass die Spitze der Deckelstütze fest in der Arretierung sitzt. Erst wenn dieses der Fall ist, können Sie den Deckel mit der anderen Hand loslassen
- Wenn Sie das Instrument nicht spielen, lassen Sie den Pianodeckel geschlossen.
- Um den Pianodeckel wieder zu schließen, führen Sie die oben angegebenen Bedienschritte in umgekehrter Reihenfolge aus.

#### Die Deckelstützen und die Halterungen

Das Instrument besitzt zwei Deckelstützen mit unterschiedlicher Länge. Damit können Sie bestimmen, wie weit der Pianodeckel geöffnet sein soll.

ange Deckelstütze

kurze Deckelstütze

Stellen Sie sicher, dass Sie für die gewählte Deckelstütze die korrekte Halterung verwenden.

- Lange Deckelstütze: die innere Halterung (Position B)
- Kurze Deckelstütze: die äußere Halterung (Position C)

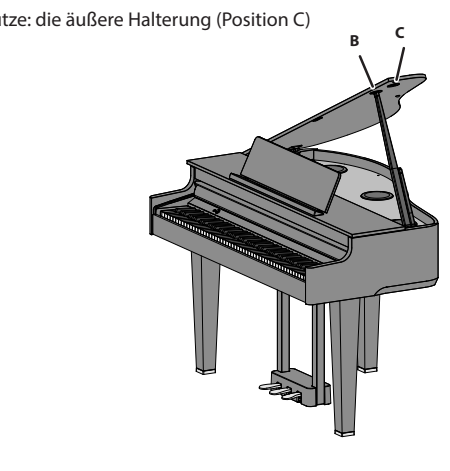

## Öffnen bzw. Schließen des Tastaturdeckels (Einschalten/Ausschalten)

#### Öffnen des Tastaturdeckels (Einschalten)

- 1. Stellen Sie die Lautstärke der am Instrument angeschlossenen Geräte auf minimale Lautstärke.
- 2. Öffnen Sie den Tastaturdeckel.

Das Instrument wird automatisch eingeschaltet. Heben Sie den Tastaturdeckel mit beiden Händen langsam an.

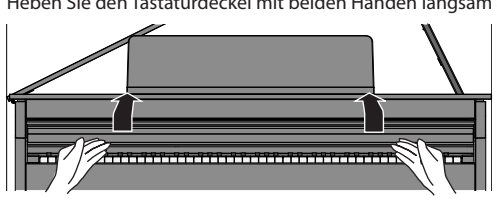

- Bei Ein- bzw. Ausschalten des Instruments ist eventuell ein Geräusch hörbar. Dieses ist normal und keine Fehlfunktion.
- Berühren Sie während des Einschaltvorgangs keines der Bedienelemente. Warten Sie, bis das Instrument vollständig gestartet und spielbereit ist. Wenn Sie die Bedienelemente zu früh berühren, arbeiten Sie diese später eventuell nicht korrekt.
- Spielen Sie das Instrument nicht, solange sich Kondensier-Flüssigkeit auf der Bedienoberfläche befindet. Ansonsten können die Bedienelemente Fehlfunktionen aufweisen.
- \* Drücken Sie den [0]-Taster, nachdem der Tastaturdeckel geöffnet wurde.

### Schließen des Tastaturdeckels (Ausschalten)

1. Stellen Sie die Lautstärke der am Instrument angeschlossenen Geräte auf minimale Lautstärke.

#### 2. Schließen Sie den Tastaturdeckel.

Das Instrument wird automatisch ausgeschaltet.

Schließen Sie den Tastaturdeckel mit beiden Händen. Wenn Sie einen der Deckel öffnen, achten Sie darauf, sich nicht die Finger zwischen dem Instrument und den beweglichen Teilen einzuklemmen. Kinder sollten das Instrument nur unter Aufsicht einer erwachsenen Person bedienen.

#### HINWEIS

- Sie können auch den [也]-Taster gedrückt halten, um das Instrument auszuschalten.
- Wenn Sie die Funktion "Kbd Cover Power Off" (S. 29) im Function-Modus (S. 26) de-aktiviert haben, wird das Instrument nicht ausgeschaltet, wenn Sie den Tastaturdeckel schließen.

## Ein- und Ausschalten der Beleuchtung der Bedienelemente und des Displays

Wenn Sie beim Spielen nicht durch die Beleuchtung der Bedienelemente und des Displays abgelenkt werden möchten, können Sie diese abschalten.

#### Ausschalten der Beleuchtung

1. Drücken Sie den [<sup>(b)</sup>]-Taster. Eine Bestätigungs-Abfrage erscheint.

Panel Off **OPress again** Power Off OPress and Hold

2. Drücken Sie erneut den [0]-Taster.

#### Die Beleuchtung wird ausgeschaltet. HINWEIS

In diesem Zustand können Sie nur den [+))] (Volume)-Regler und die [也]-Taster verwenden.

Sie können den [0]-Taster gedrückt halten, um das Instrument auszuschalten.

简体中文

#### Einschalten der Beleuchtung

 Wenn die Beleuchtung der Bedienelemente und das Display ausgeschaltet sind, drücken Sie den [<sup>Φ</sup>]-Taster. Die Beleuchtung wird eingeschaltet.

### Einstellen der Gesamtlautstärke

Drehen Sie den []]-Regler, um die Gesamtlautstärke einzustellen. Die Lautstärken der Lautsprecher und des Kopfhörers können separat eingestellt werden, Wenn ein Kopfhörer angeschlossen ist, wird automatisch die Lautstärke des Kopfhörersignals eingestellt.

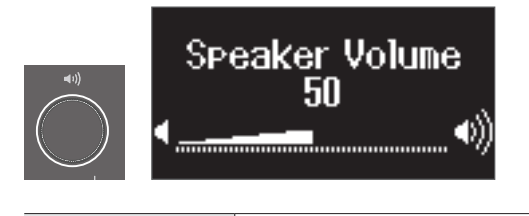

den 📢))]-Regler drehen

Drehen des Reglers nach rechts erhöht die Lautstärke, Drehen des Reglers nach links verringert die Lautstärke.

## Verwendung von Kopfhörern

Wenn Sie einen Kopfhörer anschließen, können Sie spielen und üben, ohne dass andere Personen mithören. Da das Instrument zwei Kopfhöreranschlüsse besitzt, können zwei Personen gleichzeitig das Instrument spielen.

#### HINWEIS

Wenn Sie das Instrument zusammen mit einer anderen Person spielen möchten, wählen Sie den Twin Piano-Modus aus. In diesem Modus verhält sich das Piano wie zwei unabhängige Instrumente.

- Schließen Sie den Kopfhörer an die Kopfhörer-Buchse an. In dieser Situation wird der Klang nicht mehr über die Lautsprecher ausgegeben.
- 2. Stellen Sie mit dem 🕬]-Regler die Lautstärke des Kopfhörers ein.

#### HINWEIS

Wenn Sie den Kopfhörer nicht verwenden, hängen Sie diesen an den Kopfhörerhaken

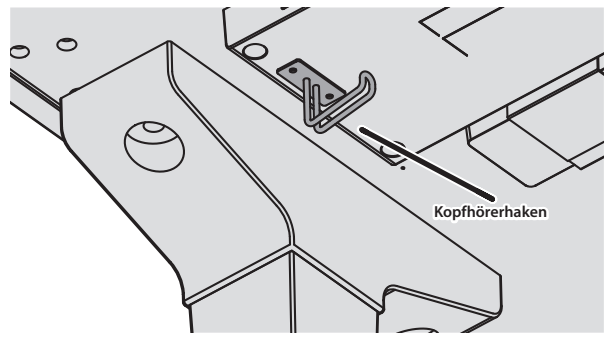

### **Die Auto Off-Funktion**

Das Instrument wird nach einer voreingestellten Zeit von Inaktivität (Erzeugen von Sounds, Bewegen eines Reglers, Drücken eines Tasters) automatisch ausgeschaltet (Auto Off-Funktion). Wenn Sie nicht möchten, dass das Instrument automatisch ausgeschaltet wird, stellen Sie den Parameter "Auto Off" auf "Off" (S. 29).

- \* Wenn das Gerät ausgeschaltet wird, gehen alle bis dahin nicht gespeicherten Einstellungen verloren. Sie müssen Einstellungen, die Sie behalten möchten, aktiv sichern (S. 3).
- \* Wenn das Instrument automatisch ausgeschaltet wurde, müssen Sie dieses manuell wieder einschalten.

## Verwendung der Pedale

Durch Drücken der Pedale können verschiedene Spieleffekte erzeugt werden.

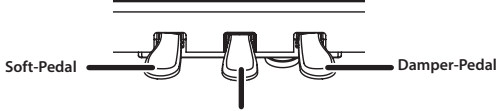

Sostenuto/Dämpfungs-Pedal

| Damper-Pedal<br>(rechts)                 | Bei Drücken dieses Pedals werden die gespielten Noten nach<br>Loslassen der Tasten gehalten. Die Klangresonanz ist abhängig<br>davon, wie tief das Pedal gedrückt wird.                                                                                                    |  |
|------------------------------------------|----------------------------------------------------------------------------------------------------|--|
| Sostenuto/Dämpfungs-<br>Pedal<br>(Mitte) | Wenn ein Klang außer "Upright Piano" ausgewählt ist<br>Das Pedal arbeitet als Sostenuto-Pedal.<br>Nur die Tasten, die bei Drücken des Pedals gespielt werden,<br>werden gehalten.                                                                                                    |  |
|                                          | Wenn ein "Upright Piano"-Klang ausgewählt ist<br>Das Pedal arbeitet als Dämpfungs-Pedal.<br>Wenn Sie dieses Pedal drücken, simuliert das Instrument einen<br>Filz, der zwischen die Piano-Hämmer und Saiten gelegt wird<br>und der Klang wird entsprechend gedämpft.<br>Diese Dämpfung ist stärker als das Drücken des Soft-Pedals. |  |
|                                          | * Sie können auch erreichen, dass dieses Pedal als Sostenuto-<br>Pedal arbeitet, wenn ein Upright Piano-Klang ausgewählt ist<br>("Center Pedal" (S. 27)).                                                                                                    |  |
| Soft-Pedal<br>(links)                    | Bei Drücken des Pedals wird der Klang gedämpft. Die gespielten<br>Noten auch bei starkem Anschlagen der Tasten erklingen leiser<br>als normal. Die Stärke des Effekts ist abhängig davon, wie tief<br>das Pedal gedrückt wird.                                                                                                    |  |

- \* Wenn Sie das Pedal betätigen, achten Sie darauf, sich nicht die Finger zwischen dem Instrument und den beweglichen Teilen einzuklemmen. Kinder sollten das Instrument nur unter Aufsicht einer erwachsenen Person bedienen.
- \* Der Aufbau der Pedaleinheit dieses Instruments entspricht dem eines akustischen Flügels. Daher ist die Funktionsweise und der Klangeffekt unterschiedlich zu einem Klavier.

## Grundsätzliche Bedienung

Verwenden Sie die [–] [+] (Auswahl)-Taster, den [2] (Enter)-Taster und den [5] (zurück)-Taster.

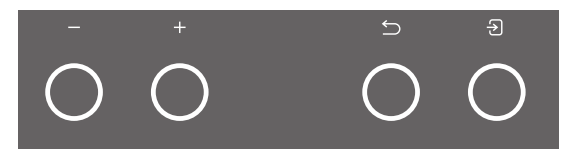

| Parameter auswählen oder Wert ändern                                                      | Drücken Sie die [–] [+]-Taster.     |
|-------------------------------------------------------------------------------------------|-------------------------------------|
| Eingabe bestätigen                                                                        | Drücken Sie den []-Taster.          |
| Auswahl der vorherigen Display-Anzeige bzw.<br>Schließen des angezeigten Display-Fensters | Drücken Sie den [5]-Taster.         |
| Abrufen einer Voreinstellung                                                              | Halten Sie den [권]-Taster gedrückt. |

## Spielen des Instruments

## Spielen der weiteren Klänge

## Auswahl des Typs und Einstellen der Stärke des **Raumhall-Effekts**

Diese Funktion fügt eine Raum-Atmosphäre hinzu, welche den Eindruck vermittelt, dass Sie z.B. in einer Konzerthalle oder Kirche spielen. Sie können den Ambience-Typ umschalten und darüber die Größe des Raumes bestimmen.

1. Drücken Sie den 🖾 - Taster. Das Ambience-Display erscheint.

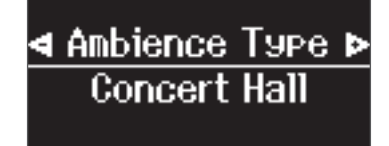

- 2. Wählen Sie mit den [–] [+]-Taster einer der Parameter "Ambience Type", "Kbd Ambience", "Brilliance" oder "Piano Reality Headphone Ambience" aus.
- 3. Drücken Sie den [→]-Taster.
- 4. Stellen Sie den Typ und Wert mit den [-] [+]-Tastern ein.

| Ambience Type                       | ermöglicht die Auswahl der akustischen Merkmale<br>unterschiedlicher Raumgrößen.                                                                          |  |  |
|-------------------------------------|----------------------------------------------------------------------------------------------------|--|--|
|                                     | Studio, Lounge, Concert Hall, Cathedral                                                                                                    |  |  |
| Kbd Ambience                        | bestimmt die Stärke des Raumhall-Effekts. Je höher der Wert,<br>desto stärker ist dieser Effekt.                                                          |  |  |
|                                     | <ul> <li>* Der Raumhall-Effekt steht f ür das Abspielen von<br/>Audiodaten nicht zur Verf ügung.</li> </ul>                                               |  |  |
|                                     | 0–10                                                                                                    |  |  |
| Brilliance                          | Höhere Werte bewirken einen helleren Klang.                                                                                                    |  |  |
|                                     | -10-0-+10                                                                                                    |  |  |
| Piano Reality<br>Headphone Ambience | Für das Kopfhörersignal steht ein spezieller Piano Reality<br>Headphone Ambience-Effekt zur Verfügung, der ein spezielles<br>Raumklang-Gefühl vermittelt. |  |  |
|                                     | * Der Piano Reality Headphone Ambience-Effekt ist aktiv,<br>wenn der Ambience Type auf "Concert Hall" gestellt ist.                                       |  |  |
|                                     | Off, On (Voreinstellung: On)                                                                                                    |  |  |

5. Um die Einstellungen zu verlassen, drücken Sie den 🕅 Taster. Die Anzeige des [7]-Tasters erlischt.

## Auswählen eines Tones

Das Instrument besitzt außer den Pianoklängen viele weitere, verschiedene Klänge. Das Instrument besitzt vier Klanggruppen (einen Tone-Taster pro Klanggruppe).

"List der Tones" (S. 34) -

#### Die Klanggruppen

| Tone-Taster            | Beschreibung                                                                                                    |
|------------------------|----------------------------------------------------------------------------------------------------|
| Grand                  | zur Auswahl von Grand Piano-Tones.                                                                                                    |
| Upright /<br>Classical | zur Auswahl von Klängen wie Upright Piano, Fortepiano und Cembalo                                                                                                    |
| E.Piano / Organ        | zur Auswahl von Klängen wie Electric Piano und Orgel.<br>* Wenn Sie einen Orgelklang mit Rotary-Effekt ausgewählt haben,<br>können Sie durch Drücken des [<br>bibibibibibibibibibibibibibibibibibibi |
| <sup>Other</sup>       | zur Auswahl von Klängen wie Streich-Instrumente und Schlagzeug.                                                                                                    |

- **1.** Drücken Sie einen der Tone-Taster.
- Die entsprechende Klanggruppe wird ausgewählt. Der Name des aktuell ausgewählten Klangs wird im Display angezeigt.

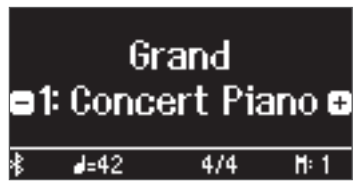

#### 2. Drücken Sie die [-] [+]-Taster.

Damit können Sie weitere Klänge der aktuell gewählten Klanggruppe auswählen.

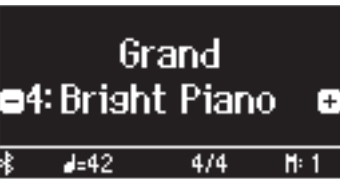

#### HINWEIS

Der zuletzt für eine Klanggruppe ausgewählte Klang wird gespeichert. Wählen Sie bei Bedarf für jede der Klanggruppen den Klang aus, den Sie nach Auswahl einer Klanggruppe zuerst spielen möchten.

### Verwendung des mittleren Pedals bei Spielen eines Upright Piano-Klangs

Wenn ein Upright Piano-Klang ausgewählt ist, erscheint im Display das Symbol eines Dämpfungs-Pedals. Drücken Sie, während das Symbol angezeigt wird, das mittlere Pedal, um den Dämpfungs-Effekt ein- bzw. auszuschalten (S. 8).

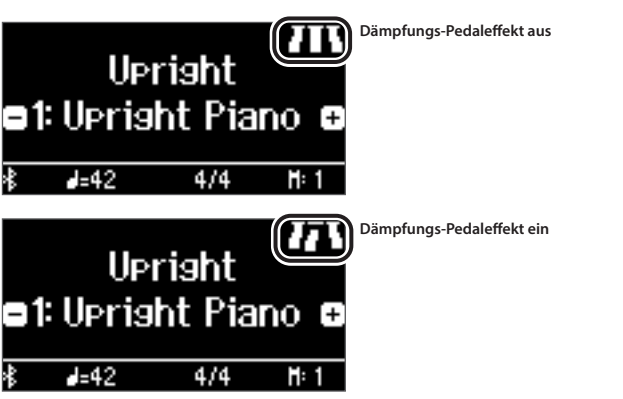

English

Ш

盟 本 国

Deutsch

Français

### Spielen des Instruments

## Spielen von zwei Klängen nebeneinander

Sie können zwei Klänge nebeneinander legen und gleichzeitig spielen. Dieses wird als "Split Play"-Modus bezeichnet. Die Trenn-Position wird "Split Point" genannt".

- 1. Drücken Sie den [III]-Taster.
- 2. Wählen Sie mit den [-] [+]-Tastern "Keyboard Mode" aus und drücken Sie den [순]]-Taster.
- 3. Wählen Sie mit den [–] [+]-Tastern "Split" aus.
- 4. Drücken Sie den [III]-Taster, um den Keyboard Mode zu verlassen.

Das Split-Display erscheint.

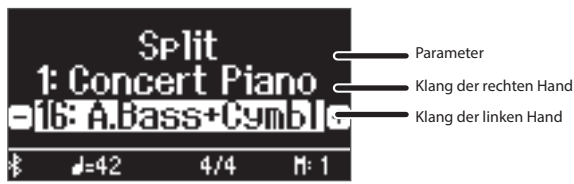

Nachdem Sie das Instrument eingeschaltet haben, ist für die rechte Seite der Klang "Concert Piano" und für die linke Seite der Klang "A.Bass+Cymbl" ausgewählt.

Bei eingeschalteter Split Play-Funktion ist die Tastatur wie folgt aufgeteilt. Splitpunkt(Voreinstellung): F#3

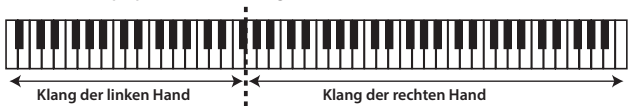

5. Um den Split Play-Modus wieder zu verlassen, drücken Sie den [ ....]-Taster, um den Keyboard-Mode aufzurufen und stellen Sie den "Keyboard Mode" auf "Whole".

## Verändern der Einstellungen für den Split Play-Modus

Rufen Sie zunächst das Split-Display auf.

|                                                                                                    | Bedienvorgang                                                                                                    |
|----------------------------------------------------------------------------------------------------|----------------------------------------------------------------------------------------------------|
| Wechseln des Klangs der<br>linken Hand<br>(Split–Left Tone)                                            | <ol> <li>Drücken Sie den [⊕]-Taster, so dass in der<br/>unteren Display-Zeile die Symbole "-" "+"<br/>angezeigt werden.</li> <li>Drücken Sie einen der Tone-Taster.<br/>Die entsprechende Klanggruppe wird<br/>ausgewählt.</li> <li>Wählen Sie mit den [-] [+]-Tastern den<br/>gewünschten Tone aus.</li> </ol>   |
| Wechseln des Klangs der<br>rechten Hand<br>(Split–Right Tone)                                          | <ol> <li>Drücken Sie den [⊕]-Taster, so dass in der<br/>mittleren Display-Zeile die Symbole "-" "+"<br/>angezeigt werden.</li> <li>Drücken Sie einen der Tone-Taster.<br/>Die entsprechende Klanggruppe wird<br/>ausgewählt.</li> <li>Wählen Sie mit den [-] [+]-Tastern den<br/>gewünschten Tone aus.</li> </ol> |
| Einstellen des Splitpunktes<br>(Split–Point)                                                           | <ol> <li>Drücken Sie den [<sup>111</sup>]-Taster.<br/>Der Keyboard Mode ist ausgewählt.</li> <li>Drücken Sie den [<sup>3</sup>]-Taster zweimal.</li> </ol>                                                                                                    |
| Verändern der<br>Lautstärkebalance für<br>die Klänge der rechten<br>und linken Hand<br>(Split–Balance) | <ul> <li>Das Split Mode-Einstelldisplay erscheint.</li> <li>Drücken Sie die [-] [+]-Taster, um das<br/>Display mit dem gewünschten Parameter<br/>auszuwählen.</li> <li>Drücken Sie den [①]-Taster, so dass in der<br/>unteren Dimley Zeile die Symbole. (**)</li> </ul>                                           |
| Auswählen der Klänge für<br>die rechte und linke Hand<br>(Split-Left Shift / Split-Right<br>Shift)     | <ul> <li>angezeigt werden.</li> <li>5. Drücken Sie die [-] [+]-Taster, um den Wert<br/>auszuwählen, der verändert werden soll.</li> </ul>                                                                                                    |

#### HINWEIS

Stellen Sie sicher, dass das Split Mode-Display ausgewählt ist, halten Sie den [[111]]-Taster gedrückt und spielen Sie die Note auf der Tastatur, an der der Trennpunkt gesetzt werden soll.

#### Spielen von zwei Klängen übereinander (Dual)

Sie können zwei Klänge übereinander schichten und gleichzeitig spielen. Dieses wird als "Dual Play"-Modus bezeichnet.

- 1. Drücken Sie den [III]-Taster.
- 2. Wählen Sie mit den [−] [+]-Tastern "Keyboard Mode" aus und Sie den [-]]-Taster.
- 3. Wählen Sie mit den [–] [+]-Tastern "Dual" aus.
- 4. Drücken Sie den [[]]-Taster, um den Keyboard Mode zu verlassen.

Das Dual-Einstelldisplay erscheint.

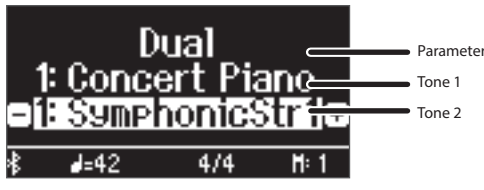

Nachdem Sie das Instrument eingeschaltet haben, ist für Tone 1 der Klang "Concert Piano" und für Tone 2 der Klang "SymphonicStr1" ausgewählt.

5. Um den Dual Play-Modus wieder zu verlassen, drücken Sie den [ .....]-Taster, um den Keyboard-Mode aufzurufen und stellen Sie den "Keyboard Mode" auf "Whole".

#### Verändern der Einstellungen für den Dual Play-Modus Rufen Sie zunächst das Dual-Display auf.

|                                                                                                  | Bedienvorgang                                                                                                    |  |
|--------------------------------------------------------------------------------------------------|----------------------------------------------------------------------------------------------------|--|
| Auswahl des Tone 2<br>(Dual-Tone 2)                                                              | <ol> <li>Drücken Sie den [⊕]-Taster, so dass in der<br/>unteren Display-Zeile die Symbole "-" "+"<br/>angezeigt werden.</li> <li>Drücken Sie einen der Tone-Taster.<br/>Die entsprechende Klanggruppe wird<br/>ausgewählt.</li> <li>Wählen Sie mit den [-] [+]-Tastern den<br/>gewünschten Tone aus.</li> </ol>   |  |
| Auswahl des Tone 1<br>(Dual–Tone 1)                                                              | <ol> <li>Drücken Sie den [관]-Taster, so dass in der<br/>mittleren Display-Zeile die Symbole,,-",,+"<br/>angezeigt werden.</li> <li>Drücken Sie einen der Tone-Taster.<br/>Die entsprechende Klanggruppe wird<br/>ausgewählt.</li> <li>Wählen Sie mit den [-] [+]-Tastern den<br/>gewünschten Tone aus.</li> </ol> |  |
| Einstellen der Lautstärke-<br>Balance zweier Klänge<br>(Dual–Balance)                            | <ol> <li>Drücken Sie den [□□]-Taster.<br/>Der Keyboard Mode ist ausgewählt.</li> <li>Drücken Sie den [④]-Taster zweimal.<br/>Das Dual Mode-Einstelldisplay erscheint.</li> <li>Drücken Sie die [-] [+]-Taster, um das</li> </ol>                                                                                  |  |
| Einstellen der Lautstärke-<br>Balance zweier Klänge<br>(Dual–Tone1 Shift / Dual–<br>Tone2 Shift) | Display mit dem gewünschten Parameter<br>auszuwählen.<br>4. Drücken Sie den [원]-Taster, so dass in der<br>unteren Display-Zeile die Symbole "-" "+"<br>angezeigt werden.<br>5. Drücken Sie die [–] [+]-Taster, um den Wert<br>auszuwählen, der verändert werden soll.                                             |  |

#### Direktes Aufrufen des Grand Piano-Klangs

Halten Sie den [\_]-Taster gedrückt, um den Split- oder Dual-Modus zu beenden. Der Klang "Grand Piano (Concert Piano)" wird ausgewählt.

## Spielen in einer anderen Tonart (Transpose)

Sie können die Tastatur in Halbtonschritten transponieren.

Beispiel: Wenn Sie einen in E-Dur notierten Song mit dem Fingersatz von C-Dur spielen möchten, stellen Sie den Transponierwert auf "4".

Spielen von "C-E-G"erzeugt "E G<sup>#</sup>B"  

$$\rightarrow$$
  $\rightarrow$   $\#$ 8

- 1. Drücken Sie den [TTT]-Taster.
- 2. Wählen Sie mit den [-] [+]-Tastern "Kbd Transpose" aus.
- **3.** Drücken Sie den [→]-Taster.
- 4. Stellen Sie mit den [-] [+] den gewünschten Transponierwert ein.

-6-0-5 (Voreinstellung: 0)

5. Drücken Sie den [11]]-Taster, um den Keyboard Mode zu verlassen.

### Die Bezeichnung der Noten (z.B. C4)

Die Notennamen sind wie nachfolgend beschrieben vergeben. Die Solfege-Begriffe sind wie folgt: A = "la", B = "ti", C = "do", D = "re", E = "mi", F = "fa" und G = "so".

Beispiel: "C4" bedeutet "das vierte C von links auf der Tastatur".

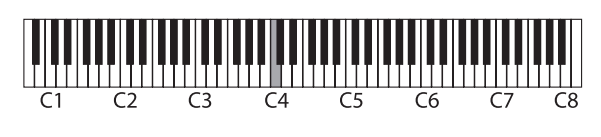

#### HINWEIS

Wert

Sie können die Tonhöhe auch dadurch transponieren, indem Sie den [[]]-Taster gedrückt halten und eine Note auf der Tastatur spielen.

## Verändern der Anschlagempfindlichkeit (Key Touch)

Sie können das Verhältnis von "auf der Tastatur erzeugte Spieldynamik' und "Auswirkung auf die Klangerzeugung" verändern.

- 1. Drücken Sie den [III]-Taster.
- 2. Wählen Sie mit den [–] [+] "Key Touch" aus.
- 3. Drücken Sie den [→]-Taster.
- Stellen Sie mit den [-] [+]-Tastern den gewünschten Transponierwert ein.

| Wert                               | Beschreibung                                                                                                    |  |
|------------------------------------|----------------------------------------------------------------------------------------------------|--|
| Fix, 1–100<br>(Voreinstellung: 50) | Die Voreinstellung "50" kommt der Tastaturdynamik eines<br>akustischen Pianos am nächsten. Bei hohen Werten fühlt<br>sich das Spiel schwerer an. Bei "Fix" wird der Klang immer mit<br>maximaler Lautstärke gespielt, unabhängig von der erzeugten<br>Spieldynamik. |  |

5. Drücken Sie den [111]-Taster, um den Keyboard Mode zu verlassen.

## Einstellen der Verzögerung des Klangs (Hammer Response)

Sie können bestimmen, nach welcher Zeit der Klang gespielt wird, nachdem der virtuelle Hammer die Saite trifft.

- 1. Drücken Sie den [III]-Taster.
- 2. Wählen Sie mit den [-] [+]-Tastern "Hammer Response" aus.
- **3.** Drücken Sie den [→]-Taster.

4. Stellen Sie mit den [-] [+] den gewünschten Transponierwert ein.

| Wert                             | Beschreibung                                              |
|----------------------------------|-----------------------------------------------------------|
| Off, 1–10<br>(Voreinstellung: 1) | Höhere Werte bewirken einen stärkeren Verzögerungseffekt. |

5. Drücken Sie den [1993]-Taster, um den Keyboard Mode zu verlassen.

## Speichern eigener Einstellungen

Sie können eigene Einstellungen im Instrument sichern und direkt aufrufen, z.B. für verschiedene Songs oder wenn unterschiedliche Personen das Instrument spielen.

## Sichern der aktuellen Einstellungen

1. Halten Sie den 🖃-Taster gedrückt.

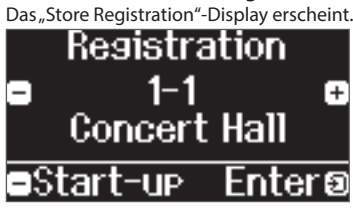

 Wählen Sie mit den [1] [2] [3] [4]-Tastern und den [-] [+]-Tastern die gewünschte Registrier-Nummer aus und drücken Sie den [-]-Taster, um den Speichervorgang auszuführen.

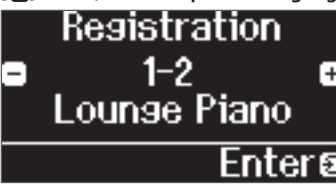

**3.** Verändern Sie den Namen.

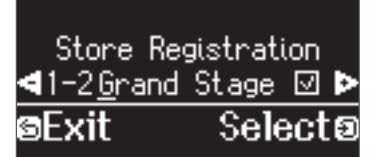

- a. Wählen Sie mit den [−] [+]-Tastern die Position in der Zeile aus, an der das Zeichen geändert werden soll und drücken Sie den [→]-Taster.
- **b.** Wählen Sie mit den [−] [+]-Tastern das gewünschte Zeichen aus und drücken Sie den [→]-Taster.
- Um eine Zeichen-Position einzugeben, drücken Sie den [▶/■]-Taster.
- Um eine Zeichen-Position zu löschen, drücken Sie den [●]-Taster.
- 4. Wählen Sie mit den [−] [+]-Tastern das Feld ✓ auf der rechten Seite aus und drücken Sie den [순]-Taster, um die Funktion zu aktivieren.

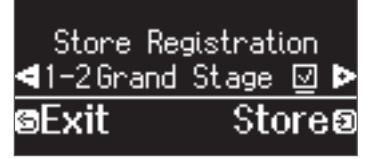

Das Registration-Display erscheint und die Einstellungen werden angezeigt.

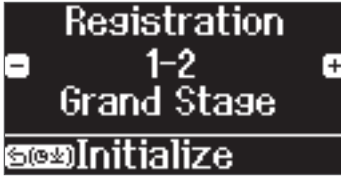

盟 本 国

Português

### Spielen des Instruments

#### HINWEIS

Wenn Sie "Start-up" auswählen, können Sie bestimmen, dass diese Einstellungen automatisch ausgewählt werden, wenn Sie das Instrument einschalten.

#### Abrufen der eigenen Einstellungen

- **1.** Drücken Sie den [I]-Taster. Damit wird die Registration-Gruppe ausgewählt. Der Name der aktuell ausgewählten Registration wird im Display angezeigt.
- 2. Drücken Sie einen der [1] [2] [3] [4]-Taster.
- **3.** Drücken Sie die [–] [+]-Taster.

Damit wird eine Registration innerhalb der vorher selektierten Registration-Gruppe ausgewählt.

#### Initialisieren der eigenen Einstellungen

 Drücken Sie den [⊡]-Taster, um das Registration-Einstelldisplay aufzurufen und wählen Sie dann mit den [1] [2] [3] [4]-Tastern und den [-] [+]-Tastern die Registrierung aus, die initialisiert werden soll.

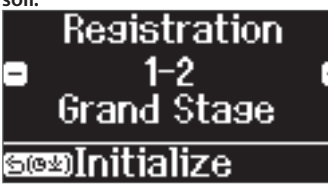

**2.** Halten Sie den [⊃]-Taster gedrückt. Eine Bestätigungs-Abfrage erscheint.

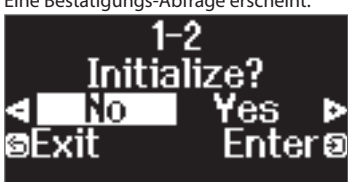

3. Wählen Sie mit den [−] [+]-Tastern "Yes" aus und drücken Sie den [순])-Taster, um den Vorgang auszuführen.

Damit sind die Einstellungen der ausgewählten Registrierung initialisiert.

## Üben mit dem Metronom

Mithilfe des Metronoms können Sie Ihr Spieltiming trainieren und verbessern.

Anstelle des Metronoms können Sie auch verschiedene Rhythmus-Patterns für das Trainieren und Verbessern des Spieltiming verwenden.

## Anwendung des Metronoms

- **1.** Drücken Sie den [<sup>[]</sup>]-Taster. Der [<sup>[]</sup>]-Taster blinkt und das Metronom erklingt.
- Um das Tempo zu verändern, drücken Sie den [J =]-Taster und stellen Sie mit den [-] [+]-Tastern das gewünschte Tempo ein.

#### HINWEIS

- Sie können alternativ den [J=]-Taster und dann den [∂])-Taster drücken und mit den [-] [+]Tastern einen Tempo-Wortbegriff (z.B. "Allegro" oder "Moderato") auswählen.
- Wenn Sie während der Song-Wiedergabe das Metronom einschalten, können Sie bei angezeigtem Tempo-Display durch gleichzeitiges Drücken beider [-] [+]-Taster wieder das Tempo des aktuell gewählten Song auswählen.
- 3. Um die Taktart zu verändern, drücken Sie gleichzeitig die Taster [ △] und [J=], wählen Sie mit den [-] [+]-Tastern "Beat" aus, drücken Sie den [-]]-Taster und wählen Sie mit den [-] [+]-Tastern die gewünschte Taktart aus.

| Verfügbare Taktarten | 2/2, 3/2, 2/4, 3/4, 4/4, 5/4, 6/4, 7/4, 3/8, 6/8, 8/8, 9/8, 12/8<br>(Voreinstellung: 4/4) |
|----------------------|-------------------------------------------------------------------------------------------|
| * Das Metronom bzw   | der Phythmus spielen die Taktarten 6/8 als 2/2 0/8 als                                    |

- \* Das Metronom bzw. der Rhythmus spielen die Taktarten 6/8 als 2/2, 9/8 als 3/4 und 12/8 als 4/4.
- Um das Metronom wieder auszuschalten, drücken Sie erneut den [<sup>Δ</sup>]-Taster.

Die Anzeige des [2]-Tasters erlischt.

#### Verändern der Metronom-Einstellungen

|                                                                                          | Wert                                                                                                    | Bedienvorgang                                                                                                    |
|------------------------------------------------------------------------------------------|----------------------------------------------------------------------------------------------------|----------------------------------------------------------------------------------------------------|
| Stummschalten des<br>betonten Schlags auf der<br>ersten Zählzeit<br>(Metronome Downbeat) | Off, On<br>(Voreinstellung: On)                                                                                                    | 1. Drücken Sie                                                                                                    |
| Verändern des<br>Metronom-Pattern<br>(Metronome Pattern)                                 | Off, Eighth note, Eighth-<br>note triplet, Shuffle,<br>Sixteenth note, Quarter-<br>note triplet, Quarter note,<br>Dotted eighth<br>(Voreinstellung: Off) | gleichzeitig die<br>Taster [△] und<br>[J] =], wählen Sie mit<br>den [-] [+]-Tastern<br>den gewünschten<br>Parameter aus und<br>drücken Sie den<br>[중]-Taster. |
| Verändern der<br>Metronom-Lautstärke<br>(Metronome Volume)                               | Off, 1–10<br>(Voreinstellung: 5)                                                                                                    | 2. Verändern Sie den<br>Wert mit den [-]<br>[+]-Tastern.                                                                                                    |
| Verändern des<br>Metronom-Klangs<br>(Metronome Tone)                                     | Click, Electronic sound,<br>Voice (Japanese), Voice<br>(English)<br>(Voreinstellung: Click)                                                              | _                                                                                                    |

## Auswählen/Spielen von Rhythmus-Patterns

Wenn Sie den "Metronome Type" auf "Rhythm Pattern" stellen, können Sie aus verschiedenen Rhythmus-Patterns auswählen.

- **1.** Drücken Sie gleichzeitig die Taster [**△**] und [**↓**=].
- 2. Wählen Sie mit den [-] [+]-Tastern "Metronome Type" aus und drücken Sie den [쉰]-Taster.

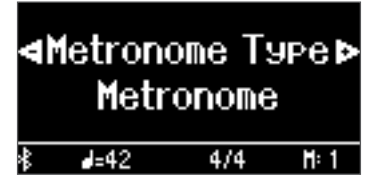

3. Wählen Sie mit den [-] [+]-Tastern "Rhythm Pattern" aus und drücken Sie den [순])-Taster.

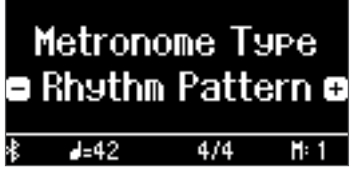

- **4.** Wählen Sie das gewünschte Rhythmus-Pattern mit den [-] [+]-Tastern aus.
  - ∞ Siehe "Liste der Rhythmus-Patterns" (S. 38)

### Verändern der Rhythmus-Pattern-Einstellungen

|                                                             | Bedienvorgang                                                                                                    |  |
|-------------------------------------------------------------|----------------------------------------------------------------------------------------------------|--|
| Auswahl des Rhythmus-<br>Pattern<br>(Rhythm Pattern)        | <ol> <li>Drücken Sie gleichzeitig die Taster [△] und<br/>[J=], wählen Sie mit den [-] [+]-Tastern den<br/>gewünschten Parameter aus und drücken<br/>Sie den [관]-Taster.</li> <li>Stellen Sie den Wert mit den [-] [+]-Tastern<br/>ein.</li> </ol> |  |
| Verändern der Rhythmus-<br>Lautstärke<br>(Metronome Volume) |                                                                                                    |  |

## & Abspielen von Songs

## Abspielen eines Songs

Gehen Sie wie folgt vor, um die internen Songs abzuspielen. Sie können zur Wiedergabe dieser Songs selber auf der Tastatur spielen, entweder mit beiden Händen oder nur mit der linken oder rechten Hand.

→ "Liste der internen Songs" (S. 36)

#### Liste der Kategorien

| Kategorie              | Beschreibung                            |                                                                                                    |
|------------------------|-----------------------------------------|----------------------------------------------------------------------------------------------------|
| Listening              |                                         | Diese Songs werden zum Zuhören empfohlen.                                                                                                    |
| Ensemble (*)           |                                         | bekannte Songs, hauptsächlich klassische Stücke. Dazu<br>gehören Pianokonzerte, Duette und Jazz-Arrangements.<br>Einige dieser Stücke besitzen einen mittleren<br>Schwierigkeitsgrad und erfordern eine fortgeschrittene<br>Spieltechnik. |
| Entertainment (*)      |                                         | Arrangements von bekannten Songs weltweit, inkl. Pop,<br>Jazz und Kinderliedern. Die Arrangements sind sowohl für<br>Anfänger als auch Fortgeschrittene gleichermaßen geeignet.                                                           |
| Do Re Mi Lesson<br>(*) | die internen<br>Songs des<br>Pianos     | Diese Übungen helfen, die Grundfunktionen der Musik zu<br>erlernen, z.B. durch Mitsingen zum Song oder Lesen der<br>Noten.                                                                                                    |
| Scales (*)             |                                         | Skalen in allen Tonarten (Dur, Moll)                                                                                                    |
| Hanon                  |                                         | The Virtuoso Pianist No.1–20                                                                                                    |
| Beyer                  |                                         | Vorschule im Klavierspiel Op.101 No.1–106                                                                                                    |
| Burgmüller             |                                         | 25 Études faciles et progressives Op.100                                                                                                    |
| Czerny100              |                                         | 100 Übungsstücke Op.139                                                                                                    |
| USB Memory             | Auf einem USB-Speicher gesicherte Songs |                                                                                                    |
| Internal Memory        | im internen Speicher gesicherte Songs   |                                                                                                    |

(\*) die Songs aus dem Notenbuch "Roland Classical Piano Masterpieces".

#### **1.** Drücken Sie den []-Taster.

Das Song-Display erscheint.

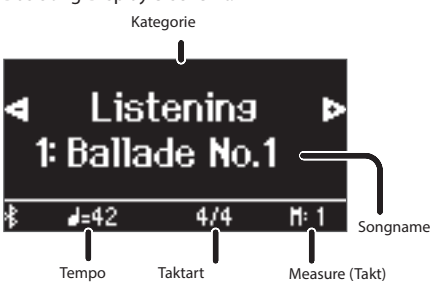

- 2. Wählen Sie mit den [-] [+]-Tastern die gewünschten Song-Kategorie aus.
- 3. Drücken Sie den [군]-Taster.
- 4. Wählen Sie mit den [-] [+]-Tastern den gewünschten Song der gewählten Kategorie aus.

#### HINWEIS

Wenn Sie eine andere Song-Kategorie auswählen möchten, drücken Sie den [5]-Taster.

#### 5. Drücken Sie den [►/■]-Taster.

Der Song wird abgespielt und die Anzeige des  $[\underline{\mbox{\boldmath$\varDelta$}}]$ -Tasters blinkt synchron zum Tempo.

 Um das Song-Playback zu stoppen, drücken Sie erneut den [►/■]-Taster.

#### Die Anzeige des [►/■]-Tasters erlischt.

## 7. Um die Song-Einstellungen zu verlassen, drücken Sie den [1]-Taster.

Die Anzeige des []]-Tasters erlischt.

#### Abspielweise der Songs

|                                                        | Bedienvorgang                                                                                                    |  |
|--------------------------------------------------------|----------------------------------------------------------------------------------------------------|--|
|                                                        | Die internen Songs besitzen drei Parts (rechte Hand, linke Hand und<br>Begleitung) und Sie können bestimmen, welche dieser Parts Sie<br>hören möchten.                             |  |
|                                                        | <ul> <li>* Einige Songs besitzen keinen Part f ür die linke Hand bzw. keinen<br/>Begleit-Part. In diesem Fall kann der entsprechende Part nicht<br/>ausgew ählt werden.</li> </ul> |  |
| Absnielen einzelner                                    | <b>1.</b> Drücken Sie den [ <sup>們</sup> <sup>(們</sup> ]-Taster.                                                                                                    |  |
| Abspielen einzelner<br>Parts                           | <ol> <li>Drücken Sie die [–] [+]-Taster, um den Part<br/>auszuwählen, der stummgeschaltet werden<br/>soll.</li> </ol>                                                              |  |
|                                                        | <b>3.</b> Drücken Sie den [권]-Taster.                                                                                                    |  |
|                                                        | Der ausgewählte Part ist stummgeschaltet.                                                                                                    |  |
|                                                        | 4. Drücken Sie den [►/■]-Taster.<br>Nur die ausgewählten Parts werden abgespielt.                                                                                                  |  |
|                                                        | <ol> <li>Drücken Sie den [J=]-Taster und danach die [−]<br/>[+]-Taster.</li> </ol>                                                                                                 |  |
| Tempos                                                 | HINWEIS                                                                                                    |  |
|                                                        | Um wieder das voreingestellte Tempo zu erreichen,<br>drücken Sie beide [-] [+]-Taster gleichzeitig.                                                                                |  |
|                                                        | Diese Funktion ist sinnvoll, wenn Sie zu einem Song üben möchten,<br>ohne dass dieser das Tempo innerhalb des Songs wechselt.                                                      |  |
|                                                        | I. Halten Sie die [▶/■]-Taster gedrückt und<br>drücken Sie den [d=]-Taster                                                                                                    |  |
| Abspielen eines Song                                   | Die Meldung "Tempo Mute On" erscheint und der                                                                                                    |  |
| mit konstantem lempo                                   | Song wird mit einem festen Tempo abgespielt.                                                                                                    |  |
|                                                        | drücken Sie den [J=]-Taster, um wieder das originale                                                                                                    |  |
|                                                        | Tempo auszuwählen (die Anzeige "Tempo Mute Off"<br>erscheint).                                                                                                    |  |
|                                                        | <ol> <li>Folgen Sie den Bedienschritten 1–4 bei<br/>"Abspielen eines Songs" (S. 14).</li> </ol>                                                                                    |  |
|                                                        | 2. Drücken Sie den [◄◄/►►]-Taster.                                                                                                    |  |
|                                                        | Das Measure (Takt)-Display erscheint.                                                                                                    |  |
|                                                        | 5. Stellen Sie mit den [-] [+]-lastern ein, wie viele<br>Takte gespielt werden sollen.                                                                                             |  |
| Augushidag                                             | <b>4.</b> Drücken Sie den [►/■]-Taster.                                                                                                    |  |
| Starttaktes                                            | Der Song wird ab dem ausgewählten Takt abgespielt.                                                                                                    |  |
|                                                        | HINWEIS                                                                                                    |  |
|                                                        | <ul> <li>Wenn Sie den [I]-laster gedruckt wird der Anfang<br/>des Song angewählt.</li> </ul>                                                                                       |  |
|                                                        | • Drücken Sie den [⊅]-Taster, um wieder das Song                                                                                                    |  |
|                                                        | Select-Display aufzurufen.<br>• Sie können auch den [쉰]-Taster drücken, um die                                                                                                    |  |
|                                                        | Wiedergabe zu starten.                                                                                                    |  |
| Abspielen eines<br>Vorzählers vor Beginn               | <ol> <li>Halten Sie den [<sup>Δ</sup>]-Taster gedrückt und<br/>drücken Sie den [►/■]-Taster.</li> </ol>                                                                            |  |
| des Songs                                              | Die Anzeige des Metromon-Tasters blinkt synchron<br>zum eingestellten Tempo.                                                                                                    |  |
| Abspielen aller Songs<br>der ausgewählten<br>Kategorie | <ol> <li>Halten Sie den [<sup>d</sup>□]-Taster gedrückt und<br/>drücken Sie den [►/■]-Taster.</li> </ol>                                                                           |  |
|                                                        | Die Anzeige des [▶/■]-Tasters blinkt und die Songs<br>der gewählten Kategorie werden nacheinander<br>abgespielt                                                                    |  |
| Abspielen in einer<br>anderen Tonart                   | 1. Drücken Sie den [Øl-Taster                                                                                                    |  |
|                                                        | Die Anzeige des [\$]-Tasters leuchtet und der                                                                                                    |  |
|                                                        | Function-Modus ist ausgewählt.                                                                                                    |  |
|                                                        | Z. wanten sie mit den [-] [+]-tastern das "Song<br>Transpose"-Display aus.                                                                                                    |  |
|                                                        | 3. Drücken Sie den [권]-Taster.                                                                                                    |  |
|                                                        | 4. Stellen Sie mit den [-] [+]-Tastern gewünschten                                                                                                    |  |
|                                                        | <b>5.</b> Drücken Sie den [▶/■]-Taster.                                                                                                    |  |
|                                                        | Das Song-Playback wird entsprechend transponiert                                                                                                    |  |
|                                                        | abgespielt.                                                                                                    |  |

|                                                                             | Bedienvorgang                                                                                                    |  |
|-----------------------------------------------------------------------------|----------------------------------------------------------------------------------------------------|--|
|                                                                             | 1. Drücken Sie den [Ü]-Taster.                                                                                                    |  |
|                                                                             | <ol> <li>Wählen Sie mit den [-] [+]-Tastern die Anzeige<br/>"USB Flash Drive" aus.</li> </ol>                                                          |  |
|                                                                             | <b>3.</b> Drücken Sie den [권]-Taster.                                                                                                    |  |
|                                                                             | Gehen Sie in den gewünschten Ordner.                                                                                                    |  |
| Abspielen von<br>Songdaten aus einem<br>Ordner eines USB<br>Flash-Speichers | <ul> <li>a. Drücken Sie einen der [–] [+]-Taster, um den<br/>entsprechenden Ordner auszuwählen.</li> </ul>                                             |  |
|                                                                             | <b>b.</b> Drücken Sie den [권]-Regler, um die Eingabe zu<br>bestätigen.                                                                                 |  |
|                                                                             | Schließen Sie den Ordner.                                                                                                    |  |
|                                                                             | a. Wählen Sie mit den [–] [+]-Tastern "Up" aus.                                                                                                    |  |
|                                                                             | <b>b.</b> Drücken Sie den [권]-Regler, um die Eingabe zu<br>bestätigen.                                                                                 |  |
|                                                                             | <ol> <li>Drücken Sie den Play/Stop-Taster. Die auf<br/>dem USB Flash-Speicher gespeicherten Songs<br/>werden aufeinanderfolgend abgespielt.</li> </ol> |  |
|                                                                             | * Sie können Songdaten der Formate ".WAV", ".MP3" oder ".MID"<br>abspielen.                                                                            |  |

## 🖇 Aufnahme des eigenen Spiels

## Aufzeichnen des eigenen Tastatur-Spiels

Sie können Ihr eigenes Spiel aufnehmen und wieder abspielen.

## Vorbereitungen für die Aufnahme

- **1.** Wählen Sie den gewünschten Klang aus.
- 2. Schalten Sie bei Bedarf das Metronom ein.

Stellen Sie das Tempo und die Taktart des Metronoms ein. Die Metronom-Elnstellungen werden innerhalb des Songs gesichert und Sie können diese Einstellungen während des Playback verwenden.

#### **3.** Drücken Sie den [●]-Taster.

Der [●]-Taster leuchtet, der [►/■]-Taster blinkt und das Instrument ist aufnahmebereit.

Um die Aufnahme abzubrechen, drücken Sie erneut den [•]-Taster.

## Starten/Stoppen der Aufnahme

#### **4.** Drücken Sie den [►/■]-Taster.

Nach einem eintaktigen Vorzähler beginnt die Aufnahme und die Anzeigen der Taster [●] und [►/■] leuchten. Die Aufnahme wird automatisch gesichert.

#### HINWEIS

Sie können die Aufnahme auch starten, indem Sie eine Note auf der Tastatur spielen (anstelle den [►/■]-Taster zu drücken). In diesem Fall erklingt kein Vorzähler.

 Um die Aufnahme zu stoppen drücken Sie erneut den [►/■]-Taster.

Die Aufnahme wird gestoppt.

## Abhören der Aufnahme

#### 6. Drücken Sie den [►/■]-Taster.

Nach einer Aufnahme wird automatisch der neu aufgenommene Song ausgewählt.

Der aufgenommene Song wird abgespielt.

### Löschen eines gesicherten Songs

Sie können einen bereits gesicherten Song löschen.

#### HINWEIS

- Alternative f
  ür das Löschen eines aufgenommenen Songs: Halten Sie den [●]-Taster gedr
  ückt und dr
  ücken Sie den [
  )-Taster.
- Wenn Sie alle Songs aus dem internen Speicher löschen möchten, formatieren Sie den internen Speicher ("Formatieren des Speichers (Format Media)" (S. 25)).

#### 1. Drücken Sie den [🏟]-Taster.

Die Anzeige des [🎝]-Tasters leuchtet und der Function-Modus ist ausgewählt.

- 2. Wählen Sie mit den [-] [+]-Tastern das "Delete Song"-Display aus.
- **3.** Drücken Sie den [→]-Regler, um die Eingabe zu bestätigen. Das Delete Song-Display erscheint.

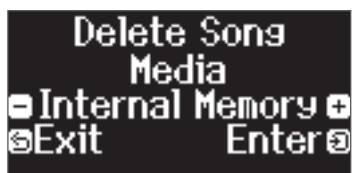

 Wählen Sie mit den [−] [+]-Tastern den Speicherbereich aus, in dem die Daten gesichert werden sollen und drücken Sie den [→]-Regler, um die Eingabe zu bestätigen. 5. Wählen Sie mit den [−][+]- Tastern den Song aus, der gelöscht werden soll und drücken Sie den [순]]-Regler, um die Eingabe zu bestätigen.

Eine Bestätigungs-Abfrage erscheint.

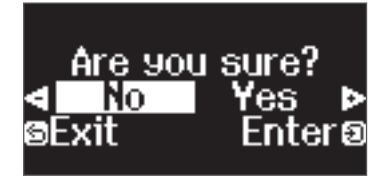

Wenn Sie den Vorgang abbrechen möchten, drücken Sie den [5]-Taster.

6. Wählen Sie mit den [-] [+]-Tastern Yes" aus und drücken Sie den [쉰]-Taster, um den Vorgang auszuführen.

Der Vorgang wird ausgeführt.

- \* Schalten Sie das Instrument nicht aus und ziehen Sie den USB Flash-Speicher nicht ab, solange im Display noch "Executing…" erscheint.
- \* Schalten Sie das Instrument nicht aus und ziehen Sie nicht den USB Flash-Speicher bzw. das Netzkabel ab, solange die Anzeige des GP-6 besagt, dass der Vorgang noch nicht vollständig abgeschlossen ist.

#### Verwalten der aufgenommenen Songs

#### Bedienvorgang

Umbenen nen

eines aufgenom-

menen Songs Sie können einen gesicherten Song umbenennen.

- Drücken Sie den [\$]-Taster. Die Anzeige des [\$]-Tasters leuchtet und der Function-Modus ist ausgewählt.
   Wählen Sie mit den [-] [+]-Tastern das "Rename
- Song"-Display aus und drücken Sie den [퀸]-Taster, um die Eingabe zu bestätigen.
- Wählen Sie mit den [-][+]-Tastern den Speicherbereich aus, in dem sich der umzubenennende Song befindet und drücken Sie den [①]-Taster, um die Eingabe zu bestätigen.
- 4. Wählen Sie mit den [-][+]-Taster den Song aus, der umbenannt werden soll und drücken Sie den [관]-Taster, um die Auswahl zu bestätigen. Geben Sie den gewünschten Namen ein.

| Auswahl der<br>Position in der Zeile | Drücken Sie die [-] [+]-Taster.                                                                                                    |
|--------------------------------------|----------------------------------------------------------------------------------------------------|
| Verändern des<br>Zeichens            | Drücken Sie den [권]-Taster<br>(bestätigen)→Drücken Sie die [–] [+]-Taster<br>(Zeichen ändern)→Drücken Sie den<br>[권]-Taster (zurück) |
| fügt ein Zeichen<br>ein              | Drücken Sie den [►/■-Taster.                                                                                                    |
| löscht ein Zeichen                   | Drücken Sie den [●] -Taster.                                                                                                    |

- 5. Wählen Sie [-] [+]-Tastern das Feld ✓ auf der rechten Seite aus und drücken Sie den [⊕]-Taster, um die Funktion zu aktivieren. Eine Bestätigungs-Abfrage erscheint.
- 6. Wählen Sie mit den [-] [+]-Tastern "Yes" aus und drücken Sie den [①]-Taster, um den Vorgang auszuführen.

Der Song wird umbenannt.

- \* Schalten Sie das Instrument nicht aus und ziehen Sie nicht den USB Flash-Speicher bzw. das Netzkabel ab, solange im Display noch die Anzeige "Executing..." zu sehen ist.
- 7. Drücken Sie den [\$]-Taster.
   Der Function-Modus wird wieder verlassen.

|                                               | Bedienvorgang                                                                                                    |  |  |
|-----------------------------------------------|----------------------------------------------------------------------------------------------------|--|--|
|                                               | Songs des internen Speichers können auf einen USB Flash-Speicher kopiert<br>werden. Songs eines USB Flash-Speichers können in den internen Speicher<br>kopiert werden.                                                                        |  |  |
|                                               | 1. Drücken Sie den [‡]-Taster.                                                                                                    |  |  |
| Kopieren<br>eines<br>aufgenom-<br>menen Songs | Die Anzeige des [✿]-Tasters leuchtet und der Function-<br>Modus ist ausgewählt.                                                                                                    |  |  |
|                                               | 2. Wählen Sie mit den [−] [+]-Tastern das "Copy Song"-<br>Display aus und drücken Sie den [권]-Taster, um die<br>Eingabe zu bestätigen.                                                                                                    |  |  |
|                                               | <ol> <li>Wählen Sie mit den [−][+]-Tastern die Kopierquelle<br/>und das Kopierziel aus und drücken Sie den<br/>[⊕]-Regler, um die Eingabe zu bestätigen.</li> </ol>                                                                           |  |  |
|                                               | <ol> <li>Wählen Sie mit den [-] [+]-Tastern den Song aus, der<br/>kopiert werden soll.</li> </ol>                                                                                                    |  |  |
|                                               | Wenn Sie den Vorgang abbrechen möchten, drücken Sie den<br>[ᠫ]-Taster.                                                                                                    |  |  |
|                                               | 5. Drücken Sie den [쉰]-Taster.                                                                                                    |  |  |
|                                               | Der Vorgang wird ausgeführt.                                                                                                    |  |  |
|                                               | <ul> <li>* Schalten Sie das Instrument nicht aus und ziehen Sie nicht<br/>den USB Flash-Speicher bzw. das Netzkabel ab, solange im<br/>Display noch die Anzeige "Executing" zu sehen ist.</li> <li>6. Drücken Sie den [\$]-Taster.</li> </ul> |  |  |
|                                               | Der Function-Modus wird wieder verlassen.                                                                                                    |  |  |

\* Es ist nicht möglich, Audiodaten zu kopieren.

## Fortgeschrittene Aufnahmemethoden

## Aufnehmen der Spieldaten einer Hand

Sie können die Spieldaten für die linke und rechte Hand nacheinander aufnehmen.

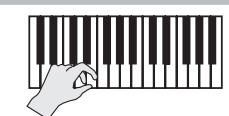

linker (oder rechter) Pa

#### Vorbereitungen

- 1. Wählen Sie den gewünschten Klang aus.
- 2. Schalten Sie bei Bedarf das Metronom ein.
  - Stellen Sie das Tempo und die Taktart des Metronoms ein. Die Metronom-Elnstellungen werden innerhalb des Songs gesichert und Sie können diese Einstellungen während des Playback verwenden.

#### 3. Drücken Sie den [•]-Taster.

Der [●]-Taster leuchtet, der [►/■]-Taster blinkt und das Instrument ist aufnahmebereit.

Um die Aufnahme abzubrechen, drücken Sie erneut den [•]-Taster.

4. Drücken Sie den [仰》 伽]-Taster, wählen Sie mit den Sie den [-] [+]-Tastern den Part aus, der nicht aufgenommen werden soll und drücken Sie den [-]]-Taster, um die Taster-Anzeige auszuschalten. Nur die Anzeige des Aufnahme-Part blinkt.

#### HINWEIS

Wenn Sie keinen Part auswählen, werden die Spieldaten wie folgt aufgenommen.

| Spielen eines Klangs                                       | Part der rechten Hand                                                                                 |
|------------------------------------------------------------|----------------------------------------------------------------------------------------------------|
| Spielen von zwei Tones<br>nebeneinander (Split Play-Modus) | Der Klang der linken Hand ist der "Left"-Part<br>und der Klang der rechten Hand der "Right"-<br>Part. |
| Spielen von zwei Tones übereinander<br>(Dual Play-Modus)   | Der Tone 1 ist der "Right"-Part und der Tone 2 der "Accomp"-Part.                                     |

#### Starten/Stoppen der Aufnahme

#### 5. Drücken Sie den [►/■]-Taster.

Nach einem eintaktigen Vorzähler beginnt die Aufnahme und die Anzeigen der Taster [●] und [►/■] leuchten. Die Aufnahme wird automatisch gesichert.

#### HINWEIS

Sie können die Aufnahme auch starten, indem Sie eine Note auf der Tastatur spielen (anstelle den [►/■]-Taster zu drücken). In diesem Fall erklingt kein Vorzähler.

**6.** Um die Aufnahme zu stoppen drücken Sie erneut den [►/■]-Taster. Die Aufnahme wird gestoppt.

简体中文

## Hinzufügen einer Aufnahme

Sie können nach der Aufnahme für eine der Hände die Aufnahme für die jeweils andere Hand hinzufügen.

Sie können diese Art der "Overdub"-Aufnahme auch mit den internen Songs durchführen.

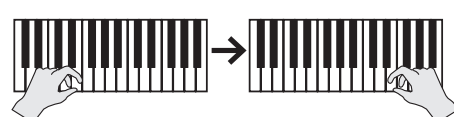

linker (oder rechter) Part

rechter (oder linker) Part

#### Vorbereitungen

- 1. Drücken Sie den 🗐 Taster.
  - Das Song-Display erscheint.

#### HINWEIS

Wenn das Measure (Takt)-Display erscheint, drücken Sie den [<sup>5</sup>]-Taster, um wieder das Song Select-Display aufzurufen.

- Wählen Sie mit den [-] [+]-Tastern die Kategorie des Songs aus, in dem Sie eine Aufnahme durchführen möchten und drücken Sie den [-]]-Taster, um die Auswahl zu bestätigen.
- 3. Wählen Sie mit den [-] [+]-Tastern den gewünschten Song für die Aufnahme aus.

Sie können Songs innerhalb der aktuell gewählten Kategorie auswählen.

#### HINWEIS

Wenn Sie die Aufnahme auf Grundlage eines internen Songs durchführen, können Sie das Tempo für den Song einstellen (S. 14).

#### **4.** Drücken Sie den [●]-Taster.

Der [●]-Taster leuchtet, der [►/■]-Taster blinkt und das Instrument ist aufnahmebereit.

Um die Aufnahme abzubrechen, drücken Sie erneut den [•]-Taster.

5. Wählen Sie mit den [–] [+]-Tastern das "Overdub"-Display aus.

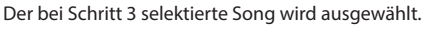

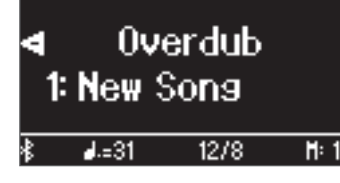

6. Drücken Sie den [(<sup>III</sup>);(<sup>III</sup>)]-Taster. Wenn die Anzeige eines Part blinkt, den Sie aber nicht aufnehmen möchten, wählen Sie den entsprechenden Part mit den [−] [+]-Tastern aus und drücken Sie den [⊡]-Taster, um die Taster-Anzeige auszuschalten.

Nur die Anzeige des Aufnahme-Part blinkt.

Wenn Sie einen Part auswählen, auf dem bereits eine Aufnahme durchgeführt wurde und Sie dann den [2] -Taster drücken, so dass die Anzeige blinkt, wird die Aufnahme für diesen Part durchgeführt und gleichzeitig die vorherigen Daten dieses Part gelöscht.

#### Starten/Stoppen der Aufnahme

#### 7. Drücken Sie den [►/■]-Taster.

Nach einem eintaktigen Vorzähler beginnt die Aufnahme und die Anzeigen der Taster [●] und [►/■] leuchten. Die Aufnahme wird automatisch gesichert.

#### HINWEIS

Sie können die Aufnahme auch starten, indem Sie eine Note auf der Tastatur spielen (anstelle den [►/■]-Taster zu drücken). In diesem Fall erklingt kein Vorzähler.

8. Um die Aufnahme zu stoppen drücken Sie erneut den [►/■]-Taster.

Die Aufnahme wird gestoppt.

## Aufnahme von Audiodaten direkt auf einen USB Flash-Speicher

Wenn Sie Ihr Spiel als Audiodatei aufzeichnen, können Sie diese Datei mit einem Rechner bzw. Audio Player abspielen und/oder auf eine CD brennen bzw. über das Internet verbreiten.

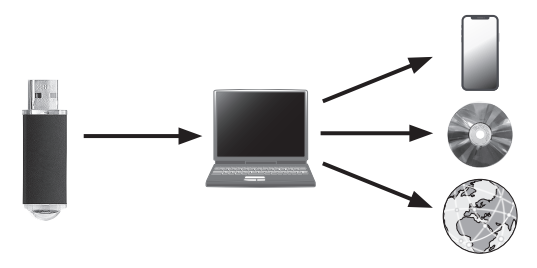

#### Vorbereitungen

#### 1. Schließen Sie den USB Flash-Speicher an den USB Memory-Anschluss an.

- \* Es ist nicht möglich, Audiodaten direkt im Instrument aufzuzeichnen.
- Schalten Sie das Instrument nicht aus und ziehen Sie den USB Flash-Speicher nicht ab, solange im Display noch "Executing…" erscheint.
- \* Schalten Sie das Instrument nicht aus und ziehen Sie nicht den USB Flash-Speicher bzw. das Netzkabel ab, solange die Anzeige des USB Flash-Speichers noch blinkt.

#### 2. Wählen Sie den gewünschten Klang aus.

3. Halten Sie den [•]-Taster gedrückt und drücken Sie die [-] [+]-Taster, um "Audio" auszuwählen.

#### HINWEIS

Sie können dieses auch im Function-Modus unter "Recording Mode" einstellen (S. 27).

#### **4.** Drücken Sie den [●]-Taster.

Der [●]-Taster leuchtet, der [►/■]-Taster blinkt und das Instrument ist aufnahmebereit.

Um die Aufnahme abzubrechen, drücken Sie erneut den [•]-Taster.

#### 5. Schalten Sie bei Bedarf das Metronom ein.

#### Starten/Stoppen der Aufnahme

#### 6. Drücken Sie den [►/■]-Taster.

Die Aufnahme wird gestartet und die Anzeigen der Taster [●] und [►/■] leuchten. Die Aufnahme wird automatisch gesichert.

#### WICHTIG

Schalten Sie während der Aufnahme das Instrument nicht aus, und ziehen Sie den USB Flash-Speicher nicht ab.

 Um die Aufnahme zu stoppen drücken Sie erneut den [►/■]-Taster.

Die Aufnahme wird gestoppt.

- <sup>4</sup> Schalten Sie das Instrument nicht aus und ziehen Sie den USB Flash-Speicher nicht ab, solange im Display noch "Executing…" erscheint.
- \* Schalten Sie das Instrument nicht aus und ziehen Sie nicht den USB Flash-Speicher bzw. das Netzkabel ab, solange die Anzeige des USB Flash-Speichers noch blinkt.

#### HINWEIS

- Sie können den aufgenommenen Song löschen (S. 16).
- Sie können den aufgenommenen Song umbenennen (S. 16).

## Einstellen des Pianoklangs im Detail (Piano Designer)

Sie können die verschiedenen Elemente des Pianoklangs einzeln editieren und damit Ihren eigenen Pianoklang generieren.

Diese Funktion wird als "Piano Designer" bezeichnet.

#### HINWEIS

Sie können die Piano Designer-Parameter auch mithilfe der "Roland Piano App" verändern.

→ "Verwenden des Pianos mit einer App" (S. 22)

## Einstellen der Piano Designer-Parameter

- 1. Drücken Sie den [🎘]-Taster.
- 2. Drücken Sie die [-] [+]-Taster, um das Display mit dem gewünschten Parameter auszuwählen.
- 3. Drücken Sie den [순]-Regler, um die Eingabe zu bestätigen.
- 4. Stellen Sie den Wert mit den [–] [+]-Tastern ein.

- 5. Um die Einstellungen zu verlassen, drücken Sie den [🎘]-Taster. Die Anzeige des [X]-Tasters erlischt.
- Parameter Beschreibung Wenn Sie im Ensemble mit akustischen Instrumenten spielen, können Sie die Referenztonhöhe an die Tonhöhe der akustischen 415,3 Hz-466,2 Hz Master Tuning Instrumente anpassen. Als Referenz wird die Tonhöhe der Note A4 (das mittlere A) verwendet. Der Vorgang des Anpassens der Referenz-Tonhöhe wird als "Tuning" bezeichnet. (Voreinstellung: 442,0 Hz) Dieser Parameter ermöglicht das Anpassen der Stimmung an verschiedene Temperierungen. Die meisten modernen Songs besitzt die gleichmäßige Stimmung (Equal). Es gibt aber auch weitere historische Stimmungen, die in der Vergangenheit entwickelt wurden. Equal Die gleichmäßig temperierte Stimmung teilt die Oktave in 12 gleich große Abschnitte. Dieses ist die am häufigsten verwendete Temperierung bei heutigen Pianos. (Voreinstellung) Ein Stimmungsverfahren, das die Frequenzverhältnisse von Terz. Sexte und Septime verändert. Es entstehen Akkorde mit einer hohen Just Maior Klangfülle. Bei Skalen hingegen macht sich die Unausgewogenheit der Skala unangenehm bemerkba Italiano Just Minor "Just Minor" ist die reine Stimmung für Moll-Tonarten. Ein von dem Philosophen Pythagoras entwickeltes Stimmverfahren, innerhalb dessen reine Quinten aneinander gereiht werden. Obwohl Pythagorean die Terz leicht dissonant klingt, ist diese Stimmung trotzdessen für Songs mit einfacher Melodie geeignet. Wie bei den Just-Stimmungen sind die Dreiklänge übereinstimmend. Songs, die in Tonarten für diese Stimmungen geschrieben sind, Kirnberger I besitzen ein sehr ausgeprägten Wohlklang. Temperament Kirnberger II Eine Überarbeitung der Stimmung "Kirnberger I", welche die Limitierung der verwendbaren Tonarten aufhebt. Diese Stimmung ist das Ergebnis der mit den mitteltönigen und reinen Stimmungen gemachten Erfahrungen. Sie lässt Modulationen zu und kann in allen Tonarten gespielt werden. Sie lässt Modulationen zu und kann in allen Tonarten gespielt werden. Da die Resona abhängig von der gewählten Tonart unterschiedlich sind, resonieren gespielte Akkorde bei dieser Stimmung anders als bei der Kirnberger III gleichmäßigen Stimmung (Equal). Diese mitteltönige Stimmung gleicht einige "Unebenheiten" der reinen Stimmung aus und ermöglicht das Transponieren von Tonarten in Meantone einem begrenzten Bereich. Werckmeister. Diese Stimmung lässt Modulationen zu und kann in allen Tonarten gespielt werden. Da die Resonanzen abhängig von der Werckmeister gewählten Tonart unterschiedlich sind, resonieren gespielte Akkorde bei dieser Stimmung anders als bei der gleichmäßigen Stimmung (Equal). Arabic Eine Skala für arabische Musikstile C–B bestimmt die Tonart für die gewählte Temperierung (die Note, die der Note "C" für Dur bzw. der Note "A" für Moll entspricht). **Temperament Key** (Voreinstellung: C) Wenn Sie die gleichmäßige Stimmung (Equal) ausgewählt haben, müssen Sie die Tonart nicht festlegen

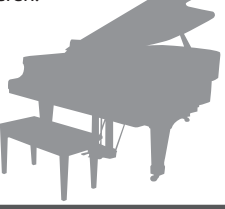

日本語

Nederlands 简本中文

## Editieren des Grand Piano-Klangs

Sie können die verschiedenen Aspekte des Grand Piano-Klangs individuell einstellen. Dazu gehören z.B. die Saiten- und Pedal-Resonanzen sowie das Hammergeräusch.

- \* Dieser Parameter ist nur für die Klänge der Gruppe "Grand" anzuwenden.
  - **1.** Drücken Sie den [🎘]-Taster.
  - 2. Wählen Sie mit den [-] [+]-Tastern das "Piano Tone Edit"-Display aus.
  - **3.** Drücken Sie den [순]-Regler, um die Eingabe zu bestätigen.
  - 4. Drücken Sie die [-] [+]-Taster, um das Display mit dem gewünschten Parameter auszuwählen.
  - 5. Drücken Sie den [€]-Taster, um die Eingabe zu bestätigen und stellen Sie den Wert mit den [−] [+]-Tastern ein.
  - Wenn Sie die Editierung des Piano Tone beenden möchten, drücken Sie [<sup>∽</sup>].

Eine Bestätigungs-Abfrage erscheint.

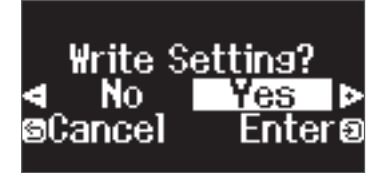

Wenn Sie den Vorgang abbrechen möchten, drücken Sie den [5]-Taster.

7. Wählen Sie mit den [-] [+]-Tastern "Yes" aus und drücken Sie den [
 Э]-Taster, um den Vorgang auszuführen.
 Die Grand Piano Tone-Einstellungen werden gesichert.

Die Grand Hano fone Einstendigen werden gesiehert.

|                 | Parameter                    | Wert                             | Beschreibung                                                                                                    |
|-----------------|------------------------------|----------------------------------|----------------------------------------------------------------------------------------------------|
|                 | Lid                          | 0–6<br>(Voreinstellung: 4)       | Dieser Parameter bestimmt die Helligkeit des Klangs auf Grundlage des Öffnungsgrades eines Pianodeckels.<br>Je weiter der Deckel geschlossen ist, desto gedämpfter erklingt der Sound.<br>Je weiter der Deckel geöffnet ist, desto brillianter erklingt der Sound.                                                                                                    |
|                 | Key Off Noise                | Off, 1–10<br>(Voreinstellung: 3) | bestimmt die Lautstärke des mechanischen Geräusches bei Loslassen einer Taste.<br>Je höher der Wert, desto deutlicher ist der Effekt hörbar.                                                                                                    |
|                 | Hammer Noise                 | -2–0–+2<br>(Voreinstellung: 0)   | bestimmt die Lautstärke des Klangeffekts bei Aufschlagen des Hammers auf eine Saite.<br>Je höher der Wert, desto stärker ist dieser Effekt.                                                                                                    |
|                 | Duplex Scale                 | Off, 1–10<br>(Voreinstellung: 2) | bestimmt die Stärke der erzeugten Obertöne der Saiten, die zwar selber nicht angeschlagen werden, aber bei Spielen anderer<br>Noten mitschwingen und entsprechende Obertöne erzeugen.<br>Je höher der Wert, desto stärker ist dieser Effekt.<br>Duplex Scale ist ein System von mitschwingenden Saiten in Konzertflügeln.<br>Diese Saiten werden selber nicht von den Hämmern angeschlagen, schwingen aber mit, wenn andere Saiten angeschlagen<br>werden. Dadurch werden zusätzliche Obertöne erzeugt und der Klang erhält dadurch eine zusätzliche Fülle und Brillianz.<br>Die mitschwingenden Saiten sind den Saiten im oberen Tonhöhenbereich (ab ca. der Note "C4") hinzugefügt und werden nicht<br>gedämpft, d.h. sie klingen auch nach Loslassen einer Taste weiter. |
|                 | Full Scale String<br>Res.    | Off, 1–10<br>(Voreinstellung: 4) | bestimmt die Stärke der Resonanz der Saiten von aktuell gepielten Noten zusammen mit vorher gespielten Noten bzw. bei<br>Drücken des Damper-Pedals die Resonanz der Saiten der nicht gespielten Noten. Je höher der Wert, desto stärker ist dieser<br>Effekt.                                                                                                    |
| Piano Tone Edit | Damper Resonance             | Off, 1–10                        | Bei Drücken des Dämpfungspedals an einem akustischen Piano werden nicht nur die Saite der gespielten Note, sondern auch<br>die benachbarten Saiten in Schwingung versetzt.<br>Je höher der Wert, desto stärker ist dieser Effekt.                                                                                                    |
|                 | Key Off Resonance            | Off, 1–10<br>(Voreinstellung: 3) | bestimmt die Resonanz, die auftritt, wenn eine Taste losgelassen wird.<br>Je höher der Wert, desto stärker ist dieser Effekt.                                                                                                    |
|                 | Cabinet Resonance            | Off, 1–10<br>(Voreinstellung: 4) | bestimmt die Resonanz des Pianogehäuses.<br>Je höher der Wert, desto stärker ist die Resonanz.                                                                                                    |
|                 | Soundboard Type              | 1– 5<br>(Voreinstellung: 1)      | bestimmt das Verhalten des Resonanzkörpers.<br>Sie können aus fünf verschiedenen Resonanztypen auswählen.                                                                                                    |
|                 | Damper Modeling              | Off, 1–10<br>(Voreinstellung: 5) | bestimmt die Lautstärke des Spielgeräusches, das nach Drücken des Dämpfungs (Halte)-Pedals erzeugt wird.                                                                                                    |
|                 | Single Note Tuning<br>(*)    | -50,0–0–+50,0<br>(pro Note)      | bestimmt die Feintonhöhe einer Note. Sie können damit z.B. die Breite des "Stretched Tuning" einstellen (höhere Noten<br>erklingen etwas höher und tiefere Noten etwas tiefer als regulär).                                                                                                    |
|                 | Single Note Volume<br>(*)    | -50–0 (pro Note)                 | bestimmt die Lautstärke einer Note. Je höher der Wert, desto lauter ist eine Note.                                                                                                    |
|                 | Single Note<br>Character (*) | -5–0–+5 (pro Note)               | bestimmt den Klangcharakter einer Note. Je höher der Wert, desto härter erklingt der Sound. Je niedriger der Wert, desto<br>weicher erklingt der Sound.<br>* Das Klangergebnis ist abhängig vom Tonhöhenbereich.                                                                                                    |
|                 | Reset Setting                | setzt die "Piano Tone Edi        | "-Einstellungen des ausgewählten Klangs auf deren Werksvoreinstellungen zurück.                                                                                                    |

Single Note-Einstellungen (\*)

1. Wählen Sie das Single Note-Einstelldisplay aus und drücken Sie den [€]-Taster, um die Eingabe zu bestätigen.

Spielen Sie die gewünschte Note auf der Tastatur und verändern Sie den Wert mit den [-] [+]-Tastern.

3. Drücken Sie den [⊃]-Taster, um das Display zu verlassen.

## & Verbinden mit einem Mobilgerät über Bluetooth®

## 🚯 Bluetooth

## Die Möglichkeiten mit Bluetooth

Die **Bluetooth**-Funktion stellt eine drahtlose Verbindung zwischen einem Mobilgerät (wie Smartphone oder Tablet) und Instrumenten her. Sie haben dann folgenden Möglichkeiten.

## → Abspielen von Musik über die Lautsprecher des Instruments

Seite 21

Sie können von eimem Mobilgerät abgespielte Musik drahtlos über die Lautsprecher des Instruments wiedergeben.

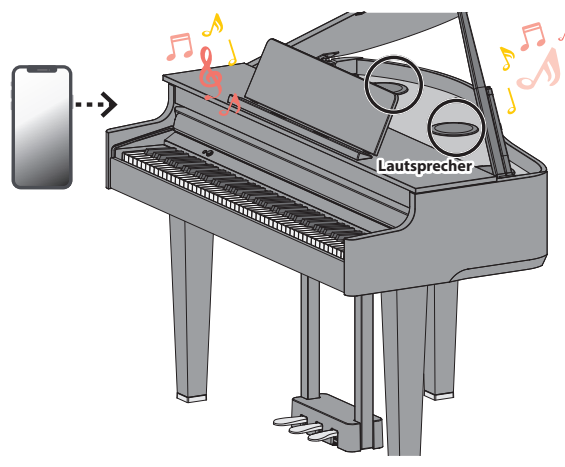

## →Verwenden des Pianos mit einer App

Installieren Sie die app ("Roland Piano App" by Roland) auf Ihrem Mobilgerät, damit Sie Daten mit dem Piano austauschen können.

| < Nocturne No.20<br>Fryderyk Franciszek Chopin | •                                             |
|------------------------------------------------|-----------------------------------------------|
|                                                | -    , ]  , ]  , ]     .<br> -    , ]  , ]  . |
|                                                |                                               |
| 5 6                                            | 7 8<br>Record •                               |
| id 🕕 di 🕂                                      | B P ■ 1 7 6 4 ↔                               |

App "Roland Piano App"

### Pairing (Koppeln)

Um die **Bluetooth**-Funktion verwenden zu können, müssen Sie vorher das Piano mit dem Mobilgerät koppeln (verbinden).

Dieses wird auch als "Pairing" bezeichnet.

Gehen Sie wie folgt vor, um das Piano mit einem Mobilgerät zu verbinden.

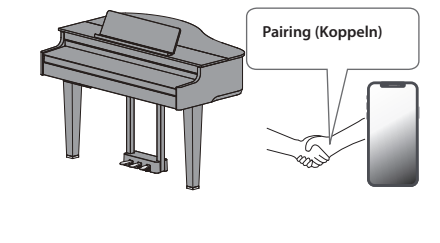

## Abspielen von Musik über die Lautsprecher des Instruments

Gehen Sie wie folgt vor, um die von Ihrem Mobilgerät abgespielte Musik über die Lautsprecher des Instruments wiederzugeben.

\* Nachdem ein **Bluetooth**-Gerät einmal an diesem Gerät angemeldet wurde, muss dieser Vorgang nicht mehr erneut ausgeführt werden. Siehe "Herstellen der Verbindung zu einem bereits erkannten Mobilgerät" (S. 22)

## Die Einstellungen für das Koppeln (Pairing)

Dieses Beispiel zeigt, wie die Einstellungen für iOS/iPadOS konfiguriert werden. Wenn Sie ein Android-Gerät verwenden, beachten Sie die Anweisungen in der Anleitung des verwendeten Mobilgeräts.

- 1. Stellen Sie das zu verwendende externe Bluetooth-Gerät in die Nähe dieses Instruments.
- 2. Drücken Sie den [🏟]-Taster.

Die Anzeige des [🎝]-Tasters leuchtet und der Function-Modus ist ausgewählt.

3. Wählen Sie mit den [-] [+]-Tastern das "Bluetooth"-Display aus und drücken Sie den [-]]-Taster, um die Eingabe zu bestätigen. Das folgende Display erscheint:

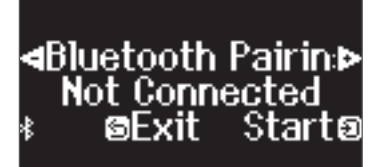

4. Drücken Sie den [∋]-Regler, um die Bluetooth-Verbindung zu aktivieren.

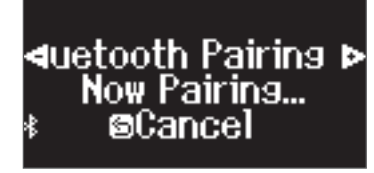

Wenn Sie den Vorgang abbrechen möchten, drücken Sie den [ ∽ ]-Taster.

- Halten Sie den [🎝]-Taster gedrückt, um die Kopplung durchzuführen.
- 5. Schalten Sie die Bluetooth-Funktion am externen Mobilgerät ein.

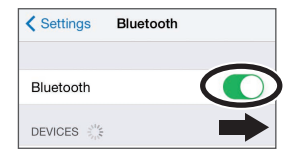

## Der Kopplungsvorgang

Es gibt zwei separate Kopplungsvorgänge: "Audio" (Abspielen von Musik über die Lautsprecher des Instruments) und "MIDI" (Übertragen von Steuerdaten von einer app an die Klangerzeugung des Instruments).

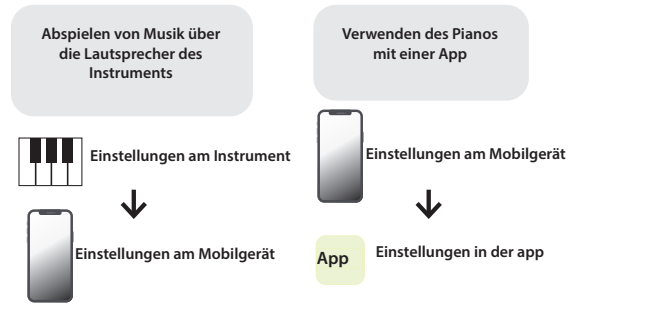

English

## 6. Tippen Sie auf "GP-6 Audio" im Bluetooth-Geräte-Display des Mobilgeräts.

Das Instrument und das Mobilgerät sind nun drahtlos miteinander verbunden. Wenn der Kopplungsvorgang abgeschlossen ist, erscheint ein Display ähnlich des Folgenden.

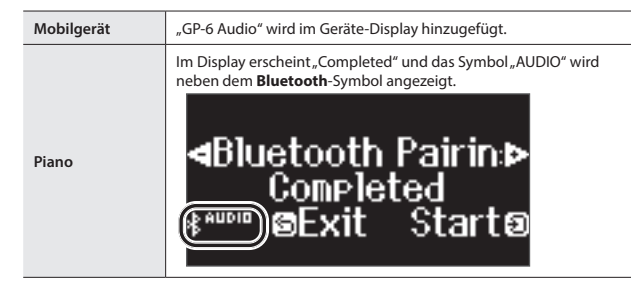

7. Drücken Sie am Instrument den [🎝]-Taster, um den Function-Modus zu verlassen.

Damit ist der Kopplungs-Vorgang abgeschlossen.

#### Abspielen von Audiodaten

Wenn Sie eine Audiodatei am Mobilgerät abspielen, wird der Sound über die Lautsprecher des Instruments ausgegeben.

#### HINWEIS

Stellen Sie die gewünschte Lautstärke am externen Mobilgerät ein. Wenn der Klang zu leise ist, können Sie die Lautstärke im Instrument verändern.

 "Einstellen der Lautstärke des Bluetooth Audio-Signals (Bluetooth Volume)" (S. 26)

## Herstellen der Verbindung zu einem bereits erkannten Mobilgerät

- Schalten Sie die Bluetooth-Funktion am externen Mobilgerät ein. Das Instrument und das Mobilgerät sind nun drahtlos miteinander verbunden.
  - \* Wenn damit die Verbindung nicht hergestellt werden kann, tippen Sie auf "GP-6 Audio" im **Bluetooth**-Geräte-Display des Mobilgeräts.

## Verwenden des Pianos mit einer App

## Apps, die mit diesem Instrument verwendet werden können

| Name der app     | unterstütztes<br>Betriebssystem | Beschreibung                                                                                                    |
|------------------|---------------------------------|----------------------------------------------------------------------------------------------------|
| Roland Piano App | iOS/iPadOS/<br>Android          | Mithilfe dieser app können Sie digitale<br>Notenbilder betrachten,<br>Songs spielerisch üben<br>und Ihre Spieldaten<br>aufzeichnen. |

- \* Die Apps können Sie kostenlos im App Store (iOS/iPadOS-Produkte) oder bei Google Play (Android-Produkte) herunter laden.
- \* Sie können auch weitere apps verwenden, die **Bluetooth** MIDI-kompatibel sind (z.B. Garage Band).
- \* Die hier abgedruckten Informationen entsprechen dem Stand bei Veröffentlichung dieser Anleitung. Ggf. aktualisierte Informationen zu diesem Produkt finden Sie auf der Roland-Internetseite.

#### Die Einstellungen für das Koppeln (Pairing)

Um das Instrument mit einer auf einem Mobilgerät installierten app verwenden zu können, sind vorher bestimmte Einstellungen notwendig. Das nachfolgende Beispiel beschreibt die Bedienschritte bei Nutzung der "Roland Piano App" app mit einem iPad.

- \* Bei "Verwenden des Pianos mit einer App" ist nicht notwendig, Einstellungen am Instrument vorzunehmen. Alle dafür notwendigen Bedienvorgänge werden in der app vorgenommen.
- 1. Schalten Sie die Bluetooth-Funktion am externen Mobilgerät ein.

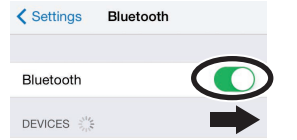

#### WICHTIG

Auch wenn in der Liste der Geräte der Name des Instruments angezeigt wird (wie z.B. "GP-6 MIDI"), tippen Sie NICHT auf dieses Feld.

- 2. Öffnen Sie auf dem Mobilgerät die app.
- 3. Tippen Sie auf "Connection" oben im app-Bildschirm und dann auf "Connect to Piano".

| Dashboard                    |  |
|------------------------------|--|
| Welcome back,<br>Guest       |  |
| Connection     No connection |  |
| III Piano Settings           |  |
|                              |  |

"GP-6 MIDI" wird im App-Display angezeigt.

 Berühren Sie "GP-6 MIDI" (den Namen des Geräts, welches Sie verwenden).

Das Instrument und das Mobilgerät sind nun drahtlos miteinander verbunden. Wenn der Kopplungsvorgang abgeschlossen ist, erscheint ein Display ähnlich des Folgenden.

| Mobilgerät | "GP-6 MIDI" wird im Geräte-Display hinzugefügt.        |
|------------|--------------------------------------------------------|
|            | Neben dem Bluetooth-Symbol erscheint "MIDI".           |
| Piano      | Grand<br>■1: Concert Piano ⊕<br>(≹nici) d=42 4/4 ft: 1 |

Damit sind die Einstellungen abgeschlossen.

## Wenn die Kopplung nicht funktioniert

Wenn die bei "Verwenden des Pianos mit einer App" (S. 22) beschriebene Kopplung nicht erfolgreich war, wiederholen Sie die Bedienschritte 1–4 wie nachfolgend beschrieben.

#### • Stellen Sie sicher, dass am Instrument dessen Bluetooth-Funktion auf "On" gestellt ist.

- Drücken Sie am Instrument den <sup>(C)</sup>]-Taster. Die Anzeige des [<sup>(C)</sup>]-Tasters leuchtet und der Function-Modus ist ausgewählt.
- 2. Wählen Sie mit den [−] [+]-Tastern das "Bluetooth"-Display aus und drücken Sie den [→]-Taster, um die Eingabe zu bestätigen. Die Bluetooth-Einstellungen werden ausgewählt.
- 3. Wählen Sie mit den [−] [+]-Tastern das "Bluetooth On/Off"-Display aus und drücken Sie den [→]-Taster, um die Eingabe zu bestätigen.
- Wählen Sie mit den [-] [+]-Tastern "On" aus. Die Bluetooth-Funktion des Instruments wird eingeschaltet.
- **5.** Drücken Sie den [‡]-Taster.

Die Anzeige des [🏟]Tasters erlischt und der Function-Modus wird verlassen.

### Schließen Sie alle apps auf dem Mobilgerät.

#### Schließen der app

1. Wischen Sie von unten in die Mitte des Bildschirms. Wischen Sie dann das Feld mit der app nach oben.

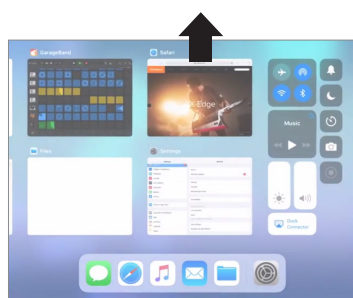

<sup>4</sup> Die Methode zur Beendigung einer app ist abhängig von der Bedienweise des verwendeten Mobilgeräts. Verwenden Sie die zu Ihrem Mobilgerät passende Methode, um eine app zu beenden.

### Wenn beide Geräte bereits miteinander gekoppelt sind, unterbrechen Sie die Kopplung und schalten Sie die Bluetooth-Funktion aus.

#### Unterbrechen der Kopplung

1. Tippen Sie im Display des Mobilgeräts auf das "i"-Symbol neben "Verbunden" und tippen Sie dann auf "Gerät entfernen".

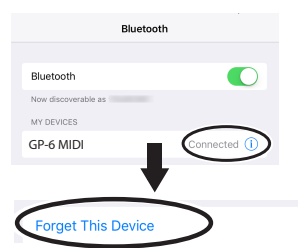

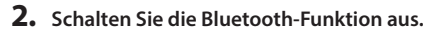

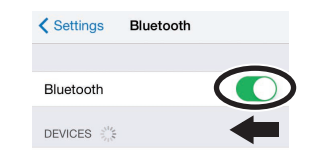

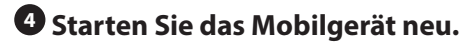

## Beginnen Sie wieder ab S. 22 Schritt 1, um beide Geräte zu koppeln.

#### HINWEIS

Wenn nach Überprüfung der oben angegebenen Punkte das Problem nicht gelöst ist, wenden Sie sich bitte über die folgende Internetseite an den Roland Support.

https://www.roland.com/support/

#### Wenn Sie mehrere Pianos verwenden

Wenn mehrere Pianos des gleichen Typs verwendet werden (z.B. in einer Musikklasse), kann jedem der Pianos eine individuelle Kenn-Nummer (ID) zugewiesen werden und die Instrumente lassen sich dann am Mobilgerät unterscheiden.

#### Zuweisen einer ID

Dabei wird am Ende des Gerätenamens eine Nummer angefügt, die Sie im Display des Mobilgeräts sehen können. (z.B. "GP-6 Audio 1" "GP-6 MIDI 1")

1. Drücken Sie den [🎝] (Function)-Taster.

ausgeschaltet bleiben).

- 2. Wählen Sie mit den [-] [+]-Tastern das "Bluetooth"-Display aus und drücken Sie den [쉰]-Taster, um die Eingabe zu bestätigen.
- 3. Wählen Sie mit den [-] [+]-Tastern "Bluetooth ID" aus.
- 4. Drücken Sie den [순]]-Taster, um die Eingabe zu bestätigen und wählen Sie dann die gewünschte Nummer mit den [−] [+]-Tastern aus.

|   | ID                                                                                                    | Beschreibung                                                                                                  |  |
|---|----------------------------------------------------------------------------------------------------|----------------------------------------------------------------------------------------------------|--|
|   | 0–99                                                                                                    | Auf "0" gestellt: "GP-6 Audio" "GP-6 MIDI" (Voreinstellung)<br>Auf "1" gestellt: "GP-6 Audio 1" "GP-6 MIDI 1" |  |
| - | * Wenn Sie mehrere Pianos aufgestellt haben, wird empfohlen,<br>außer dem Mobilgerät nur die Instrumente einzuschalten, das<br>gekoppelt werden sollen (die anderen Instrumente sollten |                                                                                                    |  |

English

Nederlands

简体中文

## Laden bzw. Sichern der Favorite- und Piano Setup-Einstellungen

Sie können auf einem USB Flash-Speicher Ihre Favorite- oder Piano Setup-Einstellungen sichern bzw. diese von einem USB Flash-Speicher in das Instrument laden.

\* Diese Daten können immer nur zwischen identischen Piano-Modellen ausgetauscht werden.

#### Piano-Einstellungen, die gesichert werden

| Einstellung                 | Seite |
|-----------------------------|-------|
| Lautstärke der Lautsprecher | S. 8  |
| Lautstärke der Kopfhörer    | S. 8  |
| Ambience Type               | S. 9  |
| Ambience Depth              | S. 9  |
| Key Touch                   | S. 11 |
| Brilliance                  | S. 9  |
| Gesamtstimmung              | S. 19 |
| Temperament                 | S. 19 |
| Temperament Key             | S. 19 |
| Hammer Response             | S. 11 |
| Piano Tone Edit             | S. 20 |
| Volume Limit                | S. 28 |

\* Infoormationen über zu sichernde Favorite-Einstellungen finden Sie im Abschnitt "Einstellungen, die auch Ausschalten erhalten bleiben" (S. 3).

## Sichern der Favorite- und Piano Setup-Einstellungen (Registration Export/Piano Setup Export)

- Schließen Sie den USB Flash-Speicher an den USB Memory-Anschluss an.
- 2. Drücken Sie den [🍄]-Taster.

Die Anzeige des [🏠]-Tasters leuchtet und der Function-Modus ist ausgewählt.

3. Wählen Sie mit den [-] [+]-Tastern entweder das "Registration Export"-Display oder das "Piano Setup Export"-Display aus und drücken Sie den [☆]]-Taster, um die Eingabe zu bestätigen. Das Registration- oder Piano Setup Export-Display erscheint.

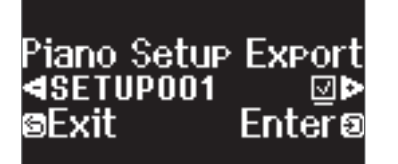

4. Verändern Sie den Namen der Registration- bzw. Piano Setup-Datei.

| Auswahl der Position in der Zeile | Drücken Sie die [–] [+]-Taster.                                                                                                    |
|-----------------------------------|----------------------------------------------------------------------------------------------------|
| Zeichen verändern                 | Drücken Sie den [관]-Taster (bestätigen)→Drücken Sie<br>die [–] [+]-Taster (Zeichen ändern)→Drücken Sie den [관<br>]-Taster (zurück) |
| Zeichen einfügen                  | Drücken Sie den [►/■]-Taster.                                                                                                    |
| Zeichen löschen                   | Drücken Sie den [•]-Taster.                                                                                                    |

5. Wählen Sie [-] [+]-Tastern das Feld ✓ auf der rechten Seite aus und drücken Sie den [2]-Taster, um die Funktion zu aktivieren. Die Einstellungen werden gespeichert.

#### WICHTIG

Schalten Sie das Instrument nicht aus und ziehen Sie nicht den USB Flash-Speicher bzw. das Netzkabel ab, solange im Display noch die Anzeige "Executing..." zu sehen ist.

6. Drücken Sie den [\$]-Taster, um den Function-Modus zu verlassen. Die Anzeige des [\$]-Tasters erlischt. \* Schalten Sie das Instrument nicht aus und ziehen Sie nicht den USB Flash-Speicher bzw. das Netzkabel ab, solange die Anzeige des GP-6 besagt, dass der Vorgang noch nicht vollständig abgeschlossen ist.

## Laden der Favorite- und Piano Setup-Einstellungen (Registration Export/Piano Setup Import)

- 1. Schließen Sie den USB Flash-Speicher an den USB Memory-Anschluss an.
- 2. Drücken Sie den [🍄]-Taster.

Die Anzeige des [🎝]-Tasters leuchtet und der Function-Modus ist ausgewählt.

3. Wählen Sie mit den [-] [+]-Tastern entweder das "Registration Import"-Display oder das "Piano Setup Import"-Display aus und drücken Sie den [-]]-Taster , um die Eingabe zu bestätigen.

Das Registration- oder Piano Setup Import-Display erscheint.

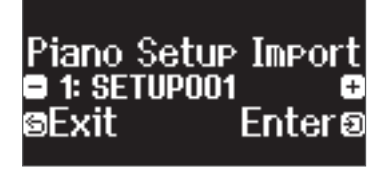

- 4. Wählen Sie mit den [-] [+]-Tastern entweder Registration Import oder Piano Setup Import aus.
- **5.** Drücken Sie den []]-Taster, um die Auswahl zu bestätigen. Eine Bestätigungs-Abfrage erscheint.

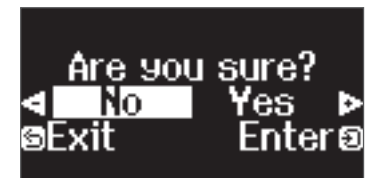

Wenn Sie den Vorgang abbrechen möchten, drücken Sie den [5]-Taster.

Damit sind die Einstellungen geladen.

#### WICHTIG

Schalten Sie das Instrument nicht aus und ziehen Sie nicht den USB Flash-Speicher bzw. das Netzkabel ab, solange im Display noch die Anzeige "Executing..." zu sehen ist.

7. Drücken Sie den [🎝]-Taster, um den Function-Modus zu verlassen.

Die Anzeige des []-Tasters erlischt.

- \* Schalten Sie das Instrument nicht aus und ziehen Sie nicht den USB Flash-Speicher bzw. das Netzkabel ab, solange die Anzeige des GP-6 besagt, dass der Vorgang noch nicht vollständig abgeschlossen ist.
- \* Wenn Sie Favorite-Einstellungen (Registrations) laden, die Informationen über die Registrierung enthält, die zuerst aufgerufen werden soll, werden diese nach Auschalten und wieder Einschalten des Instruments aktiviert.

## Formatieren des Speichers (Format Media)

Sie können alle Daten des internen Speichers bzw. eines USB Flash-Speichers löschen.

#### WICHTIG

- Durch diesen Vorgang werden alle Daten des gewählten Speicherbereichs unwiderruflich gelöscht.
- Wenn Sie andere Einstellungen auf die Werksvoreinstellungen zurück setzen möchten, führen Sie den Factory Reset-Vorgang aus (S. 25).
- 1. Wenn Sie einen USB Flash-Speicher formatieren möchten, schließen Sie diesen an den USB Memory-Anschluss an.

#### 2. Drücken Sie den [🎝]-Taster.

Die Anzeige des []-Tasters leuchtet und der Function-Modus ist ausgewählt.

3. Wählen Sie mit den [−] [+]-Tastern das "Format Media"-Display aus und drücken Sie den [순]-Taster, um die Eingabe zu bestätigen. Das Format Media-Display erscheint.

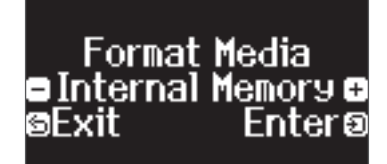

Wenn Sie den Vorgang abbrechen möchten, drücken Sie den [5]-Taster.

- 4. Wählen Sie mit den [-] [+]-Tastern den gewünschten Speicherbereich (Internal Memory oder USB Memory) aus.
- **5.** Drücken Sie den [순]-Taster, um die Auswahl zu bestätigen. Eine Bestätigungs-Abfrage erscheint.

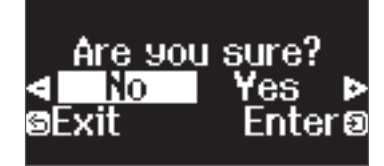

Wenn Sie den Vorgang abbrechen möchten, drücken Sie den [5]-Taster.

6. Wählen Sie mit den [−] [+]-Tastern "Yes" aus und drücken Sie den [→]-Taster, um den Vorgang auszuführen.

Damit wird der ausgewählte Speicherbereich formatiert.

#### WICHTIG

Schalten Sie das Instrument nicht aus und ziehen Sie nicht den USB Flash-Speicher bzw. das Netzkabel ab, solange im Display noch die Anzeige "Executing..." zu sehen ist.

- 7. Drücken Sie den [\$]-Taster, um den Function-Modus zu verlassen. Die Anzeige des [\$]-Tasters erlischt.
  - \* Schalten Sie das Instrument nicht aus und ziehen Sie nicht den USB Flash-Speicher bzw. das Netzkabel ab, solange die Anzeige des GP-6 besagt, dass der Vorgang noch nicht vollständig abgeschlossen ist.

## Abrufen der Werksvoreinstellungen (Factory Reset)

Mit diesem Vorgang werden alle Registrierungs-Einstellungen und intern gesicherte Parameter-Einstellungen auf deren Werksvoreinstellungen zurück gesetzt. Dieses wird als "Factory Reset" bezeichnet.

#### WICHTIG

Weitere Informationen zu den Einstellungen, die gesichert werden können, finden Sie unter "Einstellungen, die auch Ausschalten erhalten bleiben" (S. 3).

#### HINWEIS

Mit dieser Funktion werden keine Dateien aus dem internen Speicher oder von einem USB Flash-Speicher gelöscht. Wenn Sie Dateien aus dem internen Speicher bzw. von einem USB Flash-Speicher löschen möchten, lesen Sie den Abschnitt "Formatieren des Speichers (Format Media)" (S. 25).

#### 1. Drücken Sie den [**Q**]-Taster.

Die Anzeige des [🏟]-Tasters leuchtet und der Function-Modus ist ausgewählt.

2. Wählen Sie mit den [-] [+]-Tastern das "Factory Reset"-Display aus und drücken Sie den [-]]-Taster, um die Eingabe.

Eine Bestätigungs-Abfrage erscheint.

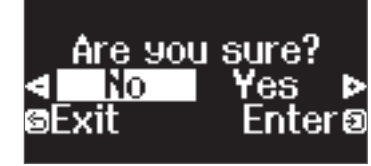

Wenn Sie den Vorgang abbrechen möchten, drücken Sie den [5]-Taster.

3. Wählen Sie mit den [−] [+]-Tastern "Yes" aus und drücken Sie den [순]]-Taster, um den Vorgang auszuführen.

Damit wird der Factory Reset-Vorgang ausgeführt.

#### WICHTIG

Schalten Sie das Instrument nicht aus und ziehen Sie nicht den USB Flash-Speicher bzw. das Netzkabel ab, solange im Display noch die Anzeige "Executing..." zu sehen ist.

- 4. Wenn im Display die Anzeige "Power off, then on" erscheint, schalten Sie das Instrument aus und nach kurzer Zeit wieder ein.
  - <sup>+</sup> Schalten Sie das Instrument nicht aus und ziehen Sie nicht den USB Flash-Speicher bzw. das Netzkabel ab, solange die Anzeige des GP-6 besagt, dass der Vorgang noch nicht vollständig abgeschlossen ist.

Español

資本中文

Ш

盟本

Deutsch

Français

Italiano

## & Vornehmen verschiedener Einstellungen

## Function-Modus

## Verschiedene Einstellungen (Function Mode)

- 1. Drücken Sie den [🎝]-Taster.
- Die Anzeige des []-Tasters leuchtet und der Function-Modus ist ausgewählt.
- 2. Drücken Sie die [-] [+]-Taster, um das Display mit dem gewünschten Parameter auszuwählen.

#### 3. Drücken Sie den [→]-Regler, um die Eingabe zu bestätigen.

\* Abhängig von der ausgewählten Parametergruppe ist es möglich, dass weitere Displays mit zusätzlichen Parametern verfügbar sind.

4. Stellen Sie den Wert mit den [-] [+]-Tastern ein.

#### 5. Drücken Sie den [🏟]-Taster, um den Function-Modus zu verlassen.

Die Anzeige des [🎝]-Tasters erlischt.

| Anzeige                 | Wert                                                                                                    | Beschreibung                                                                                                    |  |  |
|-------------------------|----------------------------------------------------------------------------------------------------|----------------------------------------------------------------------------------------------------|--|--|
| Bluetooth-Einstellu     | ngen                                                                                                    |                                                                                                    |  |  |
| Bluetooth               | Bluetooth On/Off                                                                                                    | Ein- und Ausschalten der Bluetooth-Funktion (Bluetooth On/Off)<br>Wenn die Bluetooth-Funktion eingeschaltet ist, können Sie die Musik eines Mobilgeräts über die Lautsprecher des Instruments wiedergeben sowie das<br>Instrument mit einer auf einem Mobilgerät installierten app verbinden (S. 21).                                 |  |  |
|                         | Bluetooth Pairing                                                                                                    | Führen Sie den Kopplungsvorgang durch, um das Instrument mit dem Mobilgerät zu verbinden. Siehe "Die Einstellungen für das Koppeln (Pairing)" (S. 21).                                                                                                    |  |  |
|                         | Bluetooth Volume                                                                                                    | Einstellen der Lautstärke des Bluetooth Audio-Signals (Bluetooth Volume)<br>Dieser Parameter bestimmt die Ausgabe-Lautstärke des Sounds des Mobilgeräts über die Lautsprecher des Instruments (S. 22).<br>0- 10 (Voreinstellung: 4)                                                                                                   |  |  |
|                         | Bluetooth ID                                                                                                    | Wenn sich in Ihrer Umgebung mehrere Instrumente des gleichen Modells befinden, können Sie für jedes der Instrumente eine individuelle Kennung (ID) vergeben und darüber diese Instrumente unterscheiden (S. 23).                                                                                                    |  |  |
|                         |                                                                                                    | 0– 99 (Voreinstellung: 0)                                                                                                    |  |  |
| Einstellungen für die   | e Song-Wiedergabe                                                                                                    |                                                                                                    |  |  |
| Song Transpose          | Transponieren der Tonhöhe des Song Playback (Song Transpose)<br>Sie können die Song-Wiedergabe in Halbtonschritten transponieren (S. 14).                                                                                                    |                                                                                                    |  |  |
| Song Volume SMF         | Lautstärke eines SMF-Songs (Song Volume SMF)         Diese Einstellung bestimmt die Lautstärke des Song, der zu Ihrem Spiel auf der Tastatur abgespielt wird. Mit dieser Einstellung wird die Lautstärke der SMF Song-Wiedergabe eingestellt.         * Wenn der SMF Play Mode auf "Internal" gestellt ist, wird für einige Parts die Lautstärke nicht verändert, wenn der Parameter "Song Volume SMF" geändert wird. Wenn der SMF Play Mode auf "External" gestellt ist, werden die Lautstärken aller Parts verändert.         0- 10 (Voreinstellung: 10) |                                                                                                    |  |  |
| Song Volume<br>Audio    | Lautstärke eines Audio-Songs (Song Volume Audio)<br>Diese Einstellung bestimmt die Lautstärke des Song, der zu Ihrem Spiel auf der Tastatur abgespielt wird. Mit dieser Einstellung wird die Lautstärke der Audio Song-Wiedergabe<br>eingestellt.<br>0- 10 (Voreinstellung: 7)                                                                                                    |                                                                                                    |  |  |
| Input Volume            | Einstellen (<br>(Input Volu<br>Diese Einstellung bes<br>externen Audiogerät:<br>0– 10 (Voreinstellung                                                                                                    | 0-10 (Voreinstellung: 7) Einstellen der Lautstärke eines externen Audiogeräts oder Bluetooth Audio-Geräts (Input Volume) Diese Einstellung bestimmt die Lautstärke des Song, der zu Ihrem Spiel auf der Tastatur abgespielt wird. Sie können die Lautstärke des an den Input-Buchsen angeschlossenen externen Audiogeräts einstellen. |  |  |
| USB Audio Input<br>Vol. | Einstellen der Lautstärke des vom Rechner kommenden Audiosignals (USB Audio Input Volume)<br>Wenn am Instrument über den USB COMPUTER-Anschluss ein Rechner angeschlossen ist, der Audiodaten abspielt, müssen Sie die Lautstärke der Audiodatei am Rechner einstellen.<br>0- 10 (Voreinstellung: 7)                                                                                                    |                                                                                                    |  |  |

| Anzeige             | Wert                                              | Beschreibung                                                                                                    |                                        |
|---------------------|---------------------------------------------------|----------------------------------------------------------------------------------------------------|----------------------------------------|
|                     | Bestimmer<br>Diese Einstellung bes                | n des Tastaturklangs für die SMF Song-Wiedergabe (SMF Play Mode)<br>timmt, welcher Klang für das Tastaturspiel ausgewählt wird, wenn Sie einen SMF-Song abspielen. Die normale Einstellung ist "Auto Select".                                                                 | Englis                                 |
|                     | Wenn Sie einen SMF-<br>abspielen.                 | Song abspielen, können Sie die Einstellungen für den auf der Tastatur gespielten Klang dahingehend anpassen, ob Sie einen internen Song oder einen SMF-Song                                                                                                    | ÷                                      |
|                     | Alternative für das Ur                            | nschalten des SMF Play-Modus: Halten Sie den [▶/ ■]-Taster gedrückt und verwenden Sie die [–] [+]-Taster.                                                                                                    |                                        |
| SMF Play Mode       | <ul> <li>Wenn der SMF Pla<br/>spielen.</li> </ul> | yback-Modus auf "External" gestellt ist, sind einige Effekte für den Klang nicht aktiv, so dass die Klangfarbe anders ist als wenn Sie den Sound auf der Tastatur                                                                                                    | (                                      |
|                     | Auto-Select<br>(Voreinstellung)                   | Abhängig vom ausgewählten Song wird automatisch entweder "Internal" oder "External" ausgewählt.                                                                                                    | 日料                                     |
|                     | Internal                                          | Wenn Sie einen Song abspielen, wird der im Song gespeicherte Klang für das Tastaturspiel ausgewählt.<br>Diese Einstellung ist ideal für das Abspielen der internen Songs bzw. für das Abspielen von SMF-Songs, die mit diesem Instrument aufgenommen wurden.                  | 副                                      |
|                     | External                                          | Wenn Sie einen Song abspielen, wird der am Instrument gewählte Klang für das Tastaturspiel ausgewählt.<br>Diese Einstellung ist geeignet für das Abspielen von externen SMF-Songs.                                                                                            | $\square$                              |
| Aufnahme-Einstellu  | ingen                                             |                                                                                                    |                                        |
|                     | _ Sie können als Aufr                             | ahmeverfahren entweder "SMF" oder "Audio" auswählen.                                                                                                    |                                        |
|                     | HINWEIS                                           |                                                                                                    | )eu                                    |
|                     | Alternative für das U                             | nschalten des Aufnahmemodus: Halten Sie den [●]-Taster gedrückt und verwenden Sie die [–] [+]-Taster.                                                                                                    | tscl                                   |
| Recording Mode      | SMF<br>(Voreinstellung)                           | Die Spieldaten werden im Instrument ("Internal Memory") aufgezeichnet mithilfe der Klangerzeugung des Pianos abgespielt. Sie können die Spieldaten beider<br>Hände auch nacheinander aufnehmen (dieses wird auch als "Overdub" bezeichnet) (S. 28).                           |                                        |
|                     | Audio                                             | Ihr Spiel wird als Audiodatei direkt auf einem am Instrument angeschlossenen USB Flash-Speicher aufgezeichnet. Sie können diese Audiodatei mit einem Audio<br>Player bzw. Rechner abspielen bzw. an einem Rechner bearbeiten und veröffentlichen (Internet, CD usw.) (S. 18). |                                        |
| Delete Song         | ermöglicht das Lösch                              | en eines Songs, der entweder im internen Speicher oder auf einem USB Flash-Speicher aufgenommen wurde (S. 16).                                                                                                    | Fra                                    |
| Rename Song         | ermöglicht das Umbe                               | enennen eines bereits gesicherten Songs (S. 16).                                                                                                    | nça                                    |
| Copy Song           | Songs des internen S<br>(S. 17).                  | peichers können auf einen USB Flash-Speicher kopiert werden. Weiterhin können Songs eines USB Flash-Speichers in den internen Speicher kopiert werden                                                                                                    | si                                     |
|                     | Sie können bestimme                               | en, wie viele Takte ein Vorzähler vor einer Aufnahme bzw. Song-Wiedergabe haben soll.                                                                                                    | _                                      |
| Count-in Measure    | 1 Measure, 2 Measur                               | es (Voreinstellung: 1 Measure)                                                                                                    |                                        |
| Pedal-Einstellunger | 1                                                 |                                                                                                    | Ita                                    |
|                     |                                                   |                                                                                                    | ian                                    |
|                     | Betriebsart                                       | t des Damper-Pedals (Damper Pedal Part)                                                                                                    | 0                                      |
|                     | Wenn Sie das rechte                               | Pedal drücken, während der Dual Play- oder Split Play-Modus ausgewählt ist, wirkt das Pedal auf beide Klänge (S. 10). Sie können bestimmen, auf welche Bereiche                                                                                                    |                                        |
| Damper Pedal        | das Pedal wirken soll                             |                                                                                                    |                                        |
| Part                | Right & Left<br>(Voreinstellung)                  | Das Damper-Pedal wirkt auf beide Bereiche.                                                                                                    | Esp                                    |
|                     | Right                                             | Das Damper-Pedal wirkt nur auf den Tone 1 (im Dual-Modus) bzw. den Klang der rechten Seite (im Split-Modus).                                                                                                    | Dañ                                    |
|                     | Left                                              | Das Damper-Pedal wirkt nur auf den Tone 2 (im Dual-Modus) bzw. den Klang der linken Seite (im Split-Modus).                                                                                                    | 0                                      |
|                     |                                                   |                                                                                                    |                                        |
|                     | Funktionsv                                        | veise des mittleren Pedals (Center Pedal)                                                                                                    |                                        |
|                     | Nach Einschalten des<br>Fuß ausführen, währe      | Instruments arbeitet das mittlere Pedal als Sostenuto-Pedal (S. 8). Sie können die Funktion aber auch umstellen. Sie können die ausgewählte Funktion direkt per<br>end Sie spielen.                                                                                           | Por                                    |
| Center Pedal        | Muffler/Sostenuto<br>(Voreinstellung)             | Wenn Sie einen Upright Piano-Klang gewählt haben, arbeitet das Pedal als Dämpfungs-Pedal. Wenn Sie einen anderen Klang als Upright Piano gewählt haben, arbeitet das Pedal als Sostenuto-Pedal.                                                                               | tuguê                                  |
|                     | Sostenuto                                         | Das Pedal arbeitet als Sostenuto-Pedal.                                                                                                    | N N                                    |
|                     | Play / Stop                                       | Das Pedal besitzt die gleiche Funktion wie der [>/=]-Taster. Beachten Sie, dass das Playback nicht funktioniert, wenn die Bedienoberflächen-Elemente gesperrt sind.                                                                                                    |                                        |
|                     | Layer                                             | Drücken des Pedals aktiviert den Tone 2 für den Dual Play-Modus.                                                                                                    | Ne                                     |
|                     |                                                   | * Diese Funktion steht hur im Duai Play-Modus zur Verfügung.                                                                                                    | de                                     |
|                     | Betriebsar                                        | t <b>des mittleren Pedals (Center Pedal Part)</b><br>2 Pedal drücken, während der Dual Play- oder Split Play-Modus ausgewählt ist, wirkt das Pedal auf beide Klänge (S. 10). Sie können bestimmen, auf welche Bereiche                                                        | rlands                                 |
|                     | das Pedal wirken soll                             |                                                                                                    | $\square$                              |
| Center Pedal Part   | Right & Left<br>(Voreinstellung)                  | Das mittlere Pedal wirkt auf beide Klänge.                                                                                                    |                                        |
|                     | Right                                             | Das Pedal wirkt nur auf Tone 1 (im Dual-Modus) bzw. den Klang der rechten Seite (im Split-Modus und Twin Piano-Modus).  * Der Klangcharakter einzelner Tones kann unterschiedlich sein im Vergleich zur Situation, wenn Sie beide Klänge gleichzeitig spielen.                | 「一日日日日日日日日日日日日日日日日日日日日日日日日日日日日日日日日日日日日 |
|                     | Left                                              | Das Pedal wirkt nur auf Tone 2 (im Dual-Modus) bzw. den Klang der linken Seite (im Split-Modus und Twin Piano-Modus).  * Der Klangcharakter einzelner Tones kann unterschiedlich sein im Vergleich zur Situation, wenn Sie beide Klänge gleichzeitig spielen.                 | <b>Ā</b>                               |

| Anzeige                                                                                                    | Wert                                                                                                    | Beschreibung                                                                                                    |  |  |  |
|----------------------------------------------------------------------------------------------------|----------------------------------------------------------------------------------------------------|----------------------------------------------------------------------------------------------------|--|--|--|
|                                                                                                    | Bestimmer                                                                                                    | n der Funktionalität des linken Pedals (Left Pedal)<br>i Instruments arbeitet das linke Pedal als Soft Pedal (S. 8). Sie können die Funktion aber auch umstellen. Sie können die ausgewählte Funktion direkt per Fuß                                                                                                    |  |  |  |
| Left Pedal                                                                                                    | ausführen, während Sie spielen.                                                                                                    |                                                                                                    |  |  |  |
|                                                                                                    | Soft<br>(Voreinstellung)                                                                                                    | Das Pedal arbeitet als Soft Pedal.                                                                                                    |  |  |  |
|                                                                                                    | Play / Stop                                                                                                    | Das Pedal besitzt die gleiche Funktion wie der [>/=]-Taster. Beachten Sie, dass das Playback nicht funktioniert, wenn die Bedienoberflächen-Elemente gesperrt sind.                                                                                                    |  |  |  |
|                                                                                                    | Layer                                                                                                    | Drücken des Pedals aktiviert den Tone 2 für den Dual Play-Modus.<br>* Diese Funktion steht nur im Dual Play-Modus zur Verfügung.                                                                                                    |  |  |  |
|                                                                                                    | Umschalte                                                                                                    | n der Registrierungen über das Pedal (Reg. Pedal Shift)                                                                                                    |  |  |  |
|                                                                                                    | * Die Pedal-Funktio                                                                                                    | Pedal die Registrierungen umschalten (5. 11). Damit konnen Sie durch Drucken des Pedals die jeweils nachfolgende Registrierung auswählen.<br>inen besitzen folgende Priorität: "Reg. Pedal Shift" → "Center Pedal/Left Pedal".                                                                                                    |  |  |  |
| Reg. Pedal Shift                                                                                                  | Off<br>(Voreinstellung)                                                                                                    | Die Registrierung wird nicht umgeschaltet, wenn Sie das Pedal drücken.                                                                                                    |  |  |  |
|                                                                                                    | Left Pedal                                                                                                    | Das linke Pedal (Soft-Pedal) wird für die Umschaltung der Registrierungen verwendet. In diesem Fall steht die originale Funktionalität des linken Pedals nicht zur Verfügung.                                                                                                    |  |  |  |
|                                                                                                    | Center Pedal                                                                                                    | Das mittlere Pedal (Sostenuto-Pedal) wird für die Umschaltung der Registrierungen verwendet. In diesem Fall steht die originale Funktionalität des mittleren<br>Pedals nicht zur Verfügung.                                                                                                    |  |  |  |
| MIDI-Einstellungen                                                                                                |                                                                                                    |                                                                                                    |  |  |  |
| Local Control                                                                                                    | Verbindun<br>Wenn Sie das Instrum<br>Da die meisten Softw<br>den Parameter "Local                                                                                                    | g mit einem Software-Synthesizer (Local Control)<br>hent über USB mit einem externen MIDI-Sequenzer verbinden, stellen Sie den Local-Parameter auf "Off".<br>vare-Synthesizer eine aktivierte MIDI Thru-Funktion besitzen, würden bei Spielen der Tastatur Noten doppelt gespielt werden. Um dieses zu verhindern, setzen Sie<br>(Control" auf "Off", damit die direkte Verbindung zwischen Tastatur und Klangerzeugung getrennt wird. |  |  |  |
|                                                                                                    | On<br>(Voreinstellung)                                                                                                    | Die direkte Verbindung zwischen Tastatur und interner Klangerzeugung ist hergestellt.                                                                                                    |  |  |  |
|                                                                                                    | Off                                                                                                    | Die direkte Verbindung zwischen Tastatur und interner Klangerzeugung ist unterbrochen. Das Spielen der Tastatur erzeugt keinen Sound.                                                                                                    |  |  |  |
| MIDI Transmit Ch.                                                                                                 | Einstellungen für den MIDI-Sendekanal (MIDI Transmit Ch.)<br>Diese Einstellung bestimmt den MIDI-Kanal, über den das Instrument MIDI-Daten überträgt. Dieses Instrument kann auf allen MIDI-Kanälen (1–16) MIDI-Daten empfangen. |                                                                                                    |  |  |  |
|                                                                                                    | Off, 1–16 (Voreinstel                                                                                                    | lung: 1)                                                                                                    |  |  |  |
| Allgemeine Einstell                                                                                               | ine Einstellungen                                                                                                    |                                                                                                    |  |  |  |
| Language Einstellen der Sprachführung im Display (Language)<br>Sie können die Sprachführung im Display auswählen. |                                                                                                    | der Sprachführung im Display (Language)<br>hführung im Display auswählen.                                                                                                    |  |  |  |
|                                                                                                    | English, Japanese, Chinese (Voreinstellung: English)                                                                                                    |                                                                                                    |  |  |  |
| Display Contrast                                                                                                  | Einstellen (<br>Bestimmt die Helligk                                                                                                    | der Helligkeit des Displays (Display Contrast)<br>eit des Displays.                                                                                                    |  |  |  |
|                                                                                                    | 1–10 (Voreinstellung: 5)                                                                                                    |                                                                                                    |  |  |  |
|                                                                                                    | Bestimmer                                                                                                    | n der Zeit, nach der die Beleuchtung des Displays reduziert wird (Screen Saver)                                                                                                    |  |  |  |
| Screen Saver                                                                                                    | weining das instrument aber eine bestimmte zeitstrecke nicht bedient wird, werden die Display-Beledchung in niter Heingkeit reduziert, sie können eine der folgenden Einsteinungen wählen.                                       |                                                                                                    |  |  |  |
|                                                                                                    | Off, 30 sec., 1 min., 5                                                                                                    | min., 10 min. (Voreinstellung: off)                                                                                                    |  |  |  |
| Touch Click<br>Volume                                                                                             | Einstellen (                                                                                                    | der Klick-Lautstärke bei Drücken eines Tasters (Touch Click Volume)<br>en, wie laut das Klick-Geräusch ist, wenn Sie einen Taster drücken.                                                                                                    |  |  |  |
|                                                                                                    | Off, 1–10 (Voreinstellung: 5)                                                                                                    |                                                                                                    |  |  |  |
| Volume Limit                                                                                                    | Bestimmer                                                                                                    | n der maximalen Lautstärke (Volume Limit)                                                                                                    |  |  |  |
|                                                                                                    | 20, 40, 20, 40, 100 (N                                                                                                    | Aaximum (Voreinstellung: 100)                                                                                                    |  |  |  |

| Anzeige                | Wert                                                                                                    | Beschreibung                                                                                                    |       |  |  |
|------------------------|----------------------------------------------------------------------------------------------------|----------------------------------------------------------------------------------------------------|-------|--|--|
| Kbd Cover Power<br>Off | Ausschalten des Instruments über den Tastaturdeckel (Kbd Cover Power Off)<br>Sie können bestimmen, ob das Instrument ausgeschaltet wird, wenn Sie den Tastaturdeckel schließen, oder nicht.                                                                                                    |                                                                                                    |       |  |  |
|                        | Effective<br>(Voreinstellung)                                                                                                    | Das Instrument wird ausgeschaltet, wenn der Tastaturdeckel geschlossen wird.                                                                                                    |       |  |  |
|                        | Ineffective                                                                                                    | Das Instrument wird nicht ausgeschaltet, wenn der Tastaturdeckel geschlossen wird. Um das Instrument auszuschalten, drücken Sie den [⊕]-Taster.<br>* Wenn die Auto Off-Funktion aktiviert ist, wird das Instrument nach einer bestimmten Zeit von Inaktivität automatisch ausgeschaltet. |       |  |  |
| Speaker Auto<br>Mute   | Ausgabe des Sounds sowohl über den Kopfhörer als auch die internen Lautsprecher<br>(Speaker Auto Mute)<br>In der Werksvoreinstellung wird über die eingebauten Lautsprecher kein Sound mehr ausgegeben, wenn ein Kopfhörer an die Phones-Buchse angeschlossen wird. Sie können das<br>Instrument so einstellen, dass auch nach Anschließen eines Kopfhörers der Klang zusätzlich über die Lautsprecher ausgegeben wird. |                                                                                                    | 日本語   |  |  |
|                        | * Durch diese Ums                                                                                                    | tellung wird der Klangcharakter des über den Kopfhörer ausgegebenen Sounds verändert.                                                                                                    |       |  |  |
|                        | On<br>(Voreinstellung)                                                                                                    | Der Klang wird nur über den Kopfhörer ausgegeben.                                                                                                    | Dei   |  |  |
|                        | Die Autom                                                                                                    | Die Automatische Abschaltfunktion (Auto Off)                                                                                                    |       |  |  |
| Auto Off               | Das Instrument wird nach einiger Zeit automatisch ausgeschaltet, wenn es innerhalb dieses Zeitraums nicht gespielt bzw. nicht bedient wurde. (Dieses ist die Werksvoreinstellung.)<br>Wenn Sie nicht möchten, dass das Instrument automatisch ausgeschaltet wird, stellen Sie den Parameter "Auto Off" auf "Off".                                                                                                    |                                                                                                    |       |  |  |
|                        | Off, 10 min., 30 min.,                                                                                                    | , 240 min. (Voreinstellung: 30 min.)                                                                                                    |       |  |  |
| Registration<br>Export |                                                                                                    |                                                                                                    | Fra   |  |  |
| Registration<br>Import | Sie können auf einem USB Flash-Speicher Ihre Favorite- oder Piano Setup-Einstellungen sichern bzw. diese von einem USB Flash-Speicher in das Instrument laden (S. 24). * Diese Daten können immer nur zwischen identischen Piano-Modellen ausgetauscht werden.                                                                                                    |                                                                                                    |       |  |  |
| Piano Setup<br>Export  |                                                                                                    |                                                                                                    |       |  |  |
| Piano Setup<br>Import  |                                                                                                    |                                                                                                    |       |  |  |
| Format Media           | Mit dieser Funktion werden alle Einstellungen im internen Speicher bzw. auf einem am Instrument angeschlossenen USB Flash-Speicher gelöscht (S. 25).                                                                                                    |                                                                                                    |       |  |  |
| Factory Reset          | Mit diesem Vorgang                                                                                                    | werden alle Registrierungs-Einstellungen und intern gesicherte Parameter-Einstellungen auf deren Werksvoreinstellungen zurück gesetzt (S. 25).                                                                                                    | Ita   |  |  |
| Version                | zeigt die Versionsnur<br>Durch ein neues vom<br>Internetseite.<br>http://www.roland.                                                                                                    | nmer des Systemprogramms an.<br>Hersteller erstelltes System-Programm kann das interne Betriebsystem aktualisiert werden. Weitere Informationen finden Sie auf der nachfolgend aufgeführten<br>com/support/ Modellname eingeben → siehe "Updater and Driver"                             | liano |  |  |

## Keyboard Mode

## Verschiedene Einstellungen im Keyboard Mode

- 1. Drücken Sie den [IIII]-Taster. Die Anzeige des [IIII]-Tasters leuchtet und der Keyboard Mode ist ausgewählt.
- **2.** Drücken Sie die [-] [+]-Taster, um das Display mit dem gewünschten Parameter auszuwählen.
- 3. Drücken Sie den [순]-Regler, um die Eingabe zu bestätigen.
- 4. Stellen Sie den Wert mit den [-] [+]-Tastern ein.
- 5. Drücken Sie den [III]-Taster, um den Keyboard-Modus zu verlassen.

Die Anzeige des [111]-Tasters erlischt.

| Anzeige              |                                                                                                    | Wert                                                                                                    | Beschreibung                                                                                                    |                                                                                                    |  |
|----------------------|----------------------------------------------------------------------------------------------------|----------------------------------------------------------------------------------------------------|----------------------------------------------------------------------------------------------------|----------------------------------------------------------------------------------------------------|--|
| Tastatur-Einstellung | Tastatur-Einstellungen                                                                                                    |                                                                                                    |                                                                                                    |                                                                                                    |  |
|                      | Whole                                                                                                    | Dieses entspricht dem normalen Verhalten der Tastatur eines Pianos.                                                         |                                                                                                    |                                                                                                    |  |
|                      |                                                                                                    |                                                                                                    |                                                                                                    |                                                                                                    |  |
|                      |                                                                                                    | Spielen vor                                                                                                    | n zwei Tone                                                                                                    | s nebeneinander (Split Play)                                                                                                    |  |
|                      |                                                                                                    | Sie können zwei Klänge nebeneinander legen und gleichzeitig spielen. Dieses wird als "Split Play"-Modus bezeichnet (S. 10). |                                                                                                    |                                                                                                    |  |
|                      | Split                                                                                                    | Point                                                                                                    | bestimmt die Position (die Note), an der die Tastatur geteilt wird.<br>* Die ausgewählte Note gehört zum linken (unteren) Bereich. |                                                                                                    |  |
|                      |                                                                                                    | Balance                                                                                                    | bestimmt die Lau                                                                                                    | tstärke-Balance für die Klänge der rechten und linken Hand.                                                                                                    |  |
|                      |                                                                                                    | Left Shift                                                                                                    | bestimmt die Okt                                                                                                    | avlage des Klangs der linken Seite.                                                                                                    |  |
|                      |                                                                                                    | Right Shift                                                                                                    | bestimmt die Okt                                                                                                    | avlage des Klangs der rechten Seite.                                                                                                    |  |
| Keyboard Mode        |                                                                                                    | Spielen vor<br>Sie können zwei Klän                                                                                         | <b>1 ZWEİ Klän</b><br>ge übereinander sch                                                                                          | gen übereinander (Dual Play)<br>ichten und gleichzeitig spielen. Dieses wird als "Dual Play"-Modus bezeichnet (S. 10).                                                                                                    |  |
|                      | Dual                                                                                                    | Balance                                                                                                    | Einstellen der Lau                                                                                                    | tstärke-Balance zweier Klänge                                                                                                    |  |
|                      |                                                                                                    | Tone1 Shift                                                                                                    | versetzt die Tonhö                                                                                                    | ihe des Tone 1 in Oktavschritten nach oben bzw. unten.                                                                                                    |  |
|                      |                                                                                                    | Tone2 Shift                                                                                                    | versetzt die Tonhö                                                                                                    | ihe des Tone 2 in Oktavschritten nach oben bzw. unten.                                                                                                    |  |
|                      | Twin Piano                                                                                                    | Aufteilen der Tastatur für das vierhändige Spiel (Twin Piano)                                                               |                                                                                                    |                                                                                                    |  |
|                      |                                                                                                    | Sie können die Tastat<br>Personen an einem Ir<br>Lautsprechern bzw. K                                                       | ur in zwei unabhäng<br>ostrument spielen ur<br>opfhörern aufgeteil                                                                 | jige Bereiche aufteilen und in beiden Bereichen mit der gleichen Tonhöhe spielen. Bei dieser Einstellung können zwei<br>id entweder gemeinsam oder getrennt voneinander üben. Der Twin Piano Mode bestimmt, wie die Klänge in den<br>t werden.<br>Grand" aurgewählt haben, erklingt dieser andere als gewehnt. |  |
|                      |                                                                                                    | * wenn sie einen Ki                                                                                                    | ang aur der Gruppe                                                                                                    | "srand ausgewahlt haben, erklingt dieser anders als gewohnt.                                                                                                    |  |
|                      |                                                                                                    |                                                                                                    | Vorein-<br>stellung)                                                                                                    | Die im rechten Bereich gespielten Noten erklingen lauter aus dem rechten Lautsprecher, die im linken Bereich<br>gespielten Noten erklingen lauter aus dem linken Lautsprecher.                                                                                                    |  |
|                      |                                                                                                    | Twin Plano Mode                                                                                                    | Individual                                                                                                    | Die im rechten Bereich gespielten Noten erklingen nur aus dem rechten Lautsprecher, die im linken Bereich<br>gespielten Noten erklingen nur aus dem linken Lautsprecher. Über die angeschlossenen Kopfhörer ist nur jeweils das<br>eigene Spiel hörbar.                                                        |  |
| Kbd Transpose        | Sie können das Spiel auf der Tastatur in Halbtonschritten transponieren.<br>Dieses ist sinnvoll, wenn Sie einen Sänger begleiten oder mit einem Musiker, der ein akustisches Instrument besitzt, zusammen spielen und die Tonart gewechselt werden soll.                                                                                                    |                                                                                                    |                                                                                                    |                                                                                                    |  |
|                      | -6-0-+5 (Voreinstellung: 0)                                                                                                    |                                                                                                    |                                                                                                    |                                                                                                    |  |
| Key Touch            | Sie können das Verhältnis von "auf der Tastatur erzeugte Spieldynamik" und "Auswirkung auf die Klangerzeugung" verändern. Die Voreinstellung "50" kommt der Tastaturdynamik<br>eines akustischen Pianos am nächsten. Bei hohen Werten fühlt sich das Spiel schwerer an. Bei "Fix" wird der Klang wird immer mit maximaler Lautstärke gespielt, unabhängig von der<br>erzeugten Spieldynamik. |                                                                                                    |                                                                                                    |                                                                                                    |  |
|                      | Fix, 1–100 (Voreinstellung: 50)                                                                                                    |                                                                                                    |                                                                                                    |                                                                                                    |  |
| Hammer               | bestimmt die Verzögerungszeit, mit der der virtuelle Hammer die Saite trifft. Höhere Werte bewirken einen stärkeren Verzögerungseffekt.                                                                                                    |                                                                                                    |                                                                                                    |                                                                                                    |  |
| Response             | Off, 1–10 (Voreinstellung: 1)                                                                                                    |                                                                                                    |                                                                                                    |                                                                                                    |  |

# § Mögliche Fehlerursachen

| Notice and idea Reactions     Control to Reactions     Control to Reactio                                                                                                    | Problem                                                                                                    | Prüfung                                                                                                    | Grund/Aktion                                                                                                    | Seite           | $\left( \right)$ |
|----------------------------------------------------------------------------------------------------|----------------------------------------------------------------------------------------------------|----------------------------------------------------------------------------------------------------|----------------------------------------------------------------------------------------------------|-----------------|------------------|
| Bit dutation for provide provide the state of provide to the form of the state of the state of the       | Probleme mit dem Pianoklang                                                                                                    |                                                                                                    |                                                                                                    |                 |                  |
| Image: set in source bases         Image: set in source bases         Image: set in source bases <th< td=""><td></td><td>lst die Lautstärke berunter geregelt?</td><td>Frhöhen Sie die Lautstärke</td><td>5.8</td><td>E</td></th<>                                                                                                    |                                                                                                    | lst die Lautstärke berunter geregelt?                                                                                                    | Frhöhen Sie die Lautstärke                                                                                                    | 5.8             | E                |
| End to Sound hither     Sind do Lacquere lengthere length areas     1.1       Final part of a Lacquere lengthere length areas     1.1     1.1       In the Theorem areas of Contrant of Origination II for location in Automation Mathematics (2000 Caster) and (2000 Caster) and (                                                                                | Es ist kein Sound hörbar.                                                                                                    | Befindet sich in der Phones-Buchse ein Stecker bzw. ist dort<br>ein Kopfhörer angeschlossen?                                                                                                    | Falls ja, wird über die Lautsprecher kein Sound ausgegeben.                                                                                                    | -               | glish            |
| indication     indication and Control and Control an         |                                                                                                    | Sind das Lautsprechersystem bzw. die Kopfhörer korrekt angeschlossen?                                                                                                    |                                                                                                    | S. 5            |                  |
| But die Transporter nacht werden Tangsvor im Ausbalt wir der Tangsvor im Ausbalt mit der Tangsvor im Septem Machen der Seiter Marken Marken       |                                                                                                    | lst der Parameter "Local Control" auf Off" gestellt?                                                                                                    | Stellen Sie im Function-Modus den Parameter "Local Control" auf "On".                                                                                                    | 5. 28           |                  |
| De Toebele ek Kang kev,<br>Song ist field.     Heile Finisklung für die Muster Tuning konstel?     In der Westversnetslung ist die Wirt Zugal Vestergers Hult Obergiffen Sie des<br>Anste Tuning-Einstellung für die Muster Tuning konstel?     In der Westversnetslung ist die Wirt Zugal Vestergers Hult Obergiffen Sie des<br>Anste Tuning-Einstellung für die Muster Tuning konstel?     In der Westversnetslung ist die Wirt Obergiffen Sie des<br>Anste Tuning-Einstellung für die Muster Tuning konstel?     In der Westversnetslung ist die Wirt Obergiffen Sie des<br>Anste Tuning-Einstellung für die Muster Tuning konstel?     Song     Song       Be Spelen auf der Tatter<br>Bergelen und der Tatter<br>Bergelen und der Bergelen und der Bergelen und der Bergel          |                                                                                                    | lst die Transponierung eingeschaltet?                                                                                                    | Schalten Sie die Transponier-Funktionen aus ("Kbd Transpose" im Keyboard Mode und<br>"Song Transpose" im Function-Modus).                                                                                        | S. 11, S.<br>26 |                  |
| and production:       In de Einstellung für die Semperierung konself:       in der Werkspreistellung is der Verk-Tigal" vooringestellung is der Stopen Haltstom.       5.00         Bei Spielen und der Faster<br>einstellung in der Stopen Haltstom.       Einstellung in der Stopen Haltstom.       5.00         Bei Spielen und der Faster<br>einstellung in der Stopen Haltstom.       Werkspreistellung is der Verk-Tigal" vooringestellung in der Stopen Haltstom.       5.00         Bei Spielen und der Taster<br>einstellung in der Stopen Haltstom.       Werkspreistellung is der Verk-Tigal" vooringestellung in der Verk-Tigal" vooringestellung in der Verk-Tigal vooringestellung in der Verk-Tigal vooringestellung in der Verk-Tigal vooringestellung in der Verk-Tigal vooringestellung in der Verk-Tigal vooringestellung in der Verk-Tigal vooringestellung in der Verk-Tigal vooringestellung in der Verk-Tigal vooringestellung in der Verk-Tigal vo                                                                                                    | Die Tonhöhe des Klangs bzw.                                                                                                    | lst die Einstellung für das Master Tuning korrekt?                                                                                                    | In der Werksvoreinstellung ist der Wert "442,0 Hz" voreingestellt. Überprüfen Sie die<br>"Master Tuning"-Einstellung bei den Piano Designer-Funktionen.                                                          | S. 19           |                  |
| Induction     Induction für das Single Note Intring Kerrel?     Derry fürst 6 das Single Note Stranger Forstahungen in den Pane Designer     500       Res Spelen and der Trästahungen und der Trästahungen inter der Pane Designer     Kinder Dauf Rey Modus eingeschalte?     Veränden Sie die Kopbaud Mode-Einstellung von "Daul" auf "Whole?     500       Res Spelen and der Trästahungen der Veränden Sie der Kopbaud Mode-Einstellung von "Daul" auf "Whole?     500     Image: Spelen and der Trästahungen der Veränden Sie der Kopbaud Mode-Einstellung von "Daul" auf "Whole?     500       Res Spelen einstellung öhn der Trästahungen der Veränden Sie der Spelen veränden sie der Veränden Sie der Spelen veränden Sie der Spelen veränden Sie der Spelen veränden Sie der Spelen veränden Sie der Spelen veränden sie der Veränden Sie der Spelen veränden sie der Veränden Sie der Spelen veränden sie der Veränden Sie der Spelen veränden sie der Veränden Sie der Spelen veränden veränden sie der Veränden Sie der Spelen veränden sie der Veränden Sie der Spelen veränden sie der Veränden Sie der Spelen veränden veränden sie der Veränden Sie der Spelen veränden sie der Veränden Sie der Spelen veränden sie der Veränden Sie der Spelen veränden veränden veränden sie der Veränden Sie der Spelen veränden sie der Veränden Sie der Spelen veränden sie der Veränden Sie der Spelen veränden sie der Veränden Sie der Spelen Veränden Sie der Spelen veränden sie der Veränden Sie der Spelen Sie der Spelen Veränden Sie der Spelen Veränden Sie der Spelen Veränden Sie der Spelen Veränden Sie der Spelen Veränden Sie der Spelen Veränden Sie der Spelen Veränden Sie der Spelen Veränden Sie der Spelen Veränden Sie der Spelen Veränden Sie der Spelen Veränden Sie der Spelen Veränden Sie der Spelen Veränden Veränden Sie der Spelen Veränden Sie der Spelen Veränden Sie der Spelen Veränden Sie der Spelen                                                                                                    |                                                                                                    | lst die Einstellung für die Temperierung korrekt?                                                                                                    | In der Werksvoreinstellung ist der Wert "Equal" voreingestellt. Überprüfen Sie die<br>"Temperament"-Einstellung bei den Piano Designer-Funktionen.                                                               | S. 19           |                  |
| Note that and a function of the Part Attack of the part of the Part Attack of the Part of the Part Attack of the Part of the Part of |                                                                                                    | lst die Einstellung für das Single Note Tuning korrekt?                                                                                                    | Überprüfen Sie die "Single Note Settings"-Einstellungen bei den Piano Designer-<br>Funktionen.                                                                                                    | S. 20           | Deu              |
| Bes Spelen and der Tastaturge werden gestehlt werden Seiten and eine Zastaturge des lind unset neuerten Seiten and einen Seiten and seiten Seiten and seiten Seiten Seit              |                                                                                                    | lst der Dual Play-Modus eingeschaltet?                                                                                                    | Veränden Sie die Keyboard Mode-Einstellung von "Dual " auf "Whole".                                                                                                    | S. 30           | Itsc             |
| uebunder?       Wenn im Furction-Moduls der Planmeter Local Control" auf "On" gestellt itt, wählen Sie       528         Auch nach Auszhalten des<br>Mehler Fiftet ist und Ambienere akutstechen Planes zu hören<br>die Kesonanzen der Planokangs.       Sie Können die Resonanz auch durch Verringern des Werts des Plano Designer-<br>Planestere, Lähten Benomich*ner deduktion des instruments.<br>Der Sourd ektings molern<br>Tatakturbereich anders skie<br>Des Sourd ektings nachen ven auf eine Kole nit einer anderen Auszhh von Saken keine Resonanzen der Musik der Meter Benomich*ner.       S. 20         Wenn eine Note gespielt wirdt,<br>erkings zusätzlich der Sound<br>einer anderen Note.       Des Ursäche Ist der Keine Tehlfunktion des instruments.<br>Des Sourd ektings nachen und ist keine Fehlfunktion<br>bes instrument har evenhalt die Resonanzen der Musik der Keine Resonanzen<br>tit ein spezieller Klingerfielt, den sie ausch bei akutstechen<br>Planos finden und ist keine Fehlfunktion.       S. 20       Tet<br>Bie Mochen Besonanzen der Resonanzen<br>wertigern Sie in Plano Designer-Bereich den Wert für "füll Scale String Res" oder<br>tit ein spezieller Klingerfielt, den sie ausch bei akutstechen<br>Planos finden und ist keine Fehlfunktion.       S. 20       Tet<br>Bie Noten designer.       S. 20       Tet<br>Bie Noten Besonanzen der Roland Support.<br>Wern dieses auch im Kopfhörer zu hören ist:<br>Die Sinstrument har eventuell eine Fehlfunktion.       S. 8       S. 8       Tet<br>Bie Jakann der Sound des Instruments herzensteller<br>einer anderen Roland Support.<br>Wern dieses auch im Kopfhörer zu hören ist:<br>Die Sinstrument har eventuell eine Fehlfunktion.       S. 8       Tet<br>Bie Jakann der Sound des Instruments herzensteller<br>einer anderen Roland Support.<br>Wern dieses auch im Kopfhörer zu hören ist:<br>Die Sinstrument har eventeiner ist<br>des Instrument har eventuell eine                                                                                                    | Bei Spielen auf der Tastatur<br>werden gleichzeitig zwei Klänge<br>gespielt                                                           | lst das Instrument mit einem externen Sequenzer                                                                                                    | Wenn die Klangerzeugung des Instruments nicht vom Sequenzer gespielt werden soll, stellen Sie in der Sequenzer-Software den Parameter "Soft Thru" auf "Off".                                                     | -               | Ь                |
| Auch nach Ausschalten des<br>Ambienes-Effekt ist und Ambienes alustischen Planos zu hören<br>und ist daher teiser Fehlfunktion des Instruments. Dieses din<br>Heiter Kindhoften.     Sie können die Resonanz auch durch Verningen des Werts des Plano Designer-<br>Paameters, Calabie Resonanz in dualiene.     S.20     Image: Sie<br>Paameters, Calabie Resonanz in dualiene.     Sie können die Resonanz auch durch Verningen des Werts des Plano Designer-<br>Paameters, Calabie Resonanz in dualiene.     S.20     Image: Sie<br>Paameters, Calabie Resonanz in due Werts des Plano Designer-<br>Paameters, Calabie Resonanz in Verningen des Werts des Plano Designer-<br>Berster Effekt ist und Ambienes alustischen Planos zu hören und ist due keine Fehlfunktion des Instruments.<br>Diese Effekt ist und Ambienes alustischen Planos zu hören und ist due keine Fehlfunktion.     S.20     Image: Sie<br>Planos des Planos Designer-<br>Berster Effekt ist und Ambienes alustischen Planos zu hören und ist due keine Fehlfunktion.     S.20     Image: Sie<br>Planos Designer-Berninktion Sie Merster<br>Sie ein specieler Kangefekt, den Sie auch bei akutstischen<br>Planos Designer-Berninktion Keinen die Ist keine Fehlfunktion.     S.20     Image: Sie<br>Planos Designer-Berninktion Keinen die Keine Fehlfunktion.     S.20     Image: Sie<br>Planos Designer-Berninktion Sie Mersins Resonanz.     S.20     Image: Sie<br>Planos Designer-Berninktion Sie Mersins Resonanz.     S.20     Image: Sie<br>Planos Designer-Berninktion Berninktion.     S.20     Image: Sie<br>Planos Designer-Berninktion.     S.20     Image: Sie<br>Planos Designer-Berninktion.     S.20     Image: Sie<br>Planos Designer-Berninktion.     S.20     Image: Sie<br>Planos Designer-Berninktion.     S.20     Image: Sie<br>Planos Designer-Berninktion.     S.20     Image: Sie<br>Planos Designer-B                                                                                                    | gespieit.                                                                                                    | verbunden?                                                                                                    | Wenn im Function-Modus der Parameter "Local Control" auf "On" gestellt ist, wählen Sie<br>die Einstellung "Off".                                                                                                 | S. 28           |                  |
| Der Sound erklangt im oberen<br>Noten darunter.       Dieser Effekt ist auch bei akustischen Pianos zu hören und ist duer keine Fehrfunktion des Instruments.<br>Der Sound erklangt anders, sie der<br>Noten darunter.       Dieser Effekt ist auch bei akustischen Pianos zu hören und ist duer keine Fehrfunktion des Instruments.<br>Der Sound erklängt austifichter des Sound<br>einer anderen Note.       Die Urache ist die Simulation der Salten-Resonanz. Dieser<br>keiner anderen Note.       Verringern Sie im Piano Designer-Bereich den Wert für, Full Scale String Rest oder<br>sohalten Sie diese aus.       S. 20       Tei Janob         Bei hochfrequentige Gerisch. Zu minister, stellen Sie die Gerigenden Parameter ein.<br>- Ambience Depph (S. 9)<br>- Piano Beigner, Full Scale String Rest (S. 20)       S. 8       S. 8       Fells ja, kann der Sound des Instruments verzeren, abhängig davon, wie der Klang<br>gespiel twick Regel Sie in diesem Fall die Lautsträche herunter.       S. 8       For Ugge Sie<br>dieser aus in Kopfhörer zu hören ist:<br>Das Instrument hat eventuell eine Fehlunktion. Benachrichtigen Sie Ihren Roland Vetragspartner oder den Roland Support.<br>Wenn dieses auch im Kopfhörer zu hören ist:<br>Das Instrument hat eventuell eine Fehlunktion. Benachrichtigen Sie Ihren Roland Vetragspartner oder den Roland Support.<br>Wenn dieses auch im Kopfhörer zu hören ist:<br>Das Instrument hat eventuell eine Fehlunktion. Benachrichtigen Sie Ihren Roland Vetragspartner oder den Roland Support.<br>Wend dieses auch im Kopfhörer zu hören ist:<br>Das Instrument hat eventuell eine Fehlunktion. Benachrichtigen Sie Ihren Roland Vetragspartner oder den Roland Support.<br>Wend diese auch im Kopfhörer zu hören ist:<br>Das Instrument weiter einterfür von einer Schall-reflektierenden Fäche (ZL, eine Wand) aufzustellen<br>- die lautsträche zurdizieren<br>- die lautsträche zurdizieren<br>- die lautsträche zurdizieren<br>- die lautsträche zurdizieren<br>- die                                                                | Auch nach Ausschalten des<br>Ambience-Effekts ist noch ein<br>Hall-Effekt hörbar.                                                     | Dieser Effekt ist und Ambience akustischen Pianos zu hören<br>und ist daher keine Fehlfunktion des Instruments. Dieses sind<br>die Resonanzen des Pianoklangs.                                                                                                    | Sie können die Resonanz auch durch Verringern des Werts des Piano Designer-<br>Parameters "Cabinet Resonance" reduzieren.                                                                                        | S. 20           | Français         |
| Wenn eine Note gespielt wird, der Sunder Anthraue tein Kenn wirder Dates for Australer auf von gestretten ander gestretten ander              | Der Sound erklingt im oberen<br>Tastaturbereich anders als die                                                                        | Dieser Effekt ist auch bei akustischen Pianos zu hören und ist da                                                                                                    | aher keine Fehlfunktion des Instruments.<br>en Anzahl von Saiten bzw. von newickelten auf nicht gewickelte Saiten gewechselt wird                                                                                | -               |                  |
| Ein hochfrequentiges Geräusch       Wenn diese nur über die Lautsprecher zu hören ist:<br>Das instrument hat eventuell eine Fehlfunktion. Benachrichtigen Sie lhren Roland-Vertragspartner oder den Roland Support.<br>Wenn diese auch im Kopfhörer zu hören ist:<br>Um das hochfrequentige Geräusch zu minimieren, stellen Sie die Jogenden Parameter ein.<br>                                                                                                    | Woten darunter.<br>Wenn eine Note gespielt wird,<br>erklingt zusätzlich der Sound<br>einer anderen Note.                              | Die Ursache ist die Simulation der Saiten-Resonanz. Dieses<br>ist ein spezieller Klangeffekt, den Sie auch bei akustischen<br>Pianos finden und ist keine Fehlfunktion.                                                                                                    | Verringern Sie im Piano Designer-Bereich den Wert für "Full Scale String Res." oder schalten Sie diese aus.                                                                                                    | 5. 20           | Italian          |
| Ist die Lautstärke auf maximalen Wert eingestellt?       Falls ja, kann der Sound des Instruments verzernen, abhängig davon, wie der Klang gespielt wird. Regeln Sie in diesem Fall die Lautstärke herunter.       S. 8       Or         Tiefe Noten erklingen verzerrt.       Wenn dieses auch im Kopfhörer zu hören ist:<br>Das Instrument hat eventuell eine Fehlfunktion. Benachrichtigen Sie Ihren Roland-Vertragspartner oder den Roland Support.<br>Wenn diese nur über die Lautstärke zu reduzieren<br>• die Lautstärke zu reduzieren<br>• das Instrument von einer Schall-reflektierenden Fläche (z.B. eine Wand) aufzustellen<br>• das Instrument veiter entfernt von den vibrierenden Gegenständen aufzustellen.       -       Vern der Klang gespielt<br>wird, ist bei Ändern der<br>Parameter_"Master Tuning"<br>oder, Temperament" ein<br>Nebengeräusch zu hören.       Diese Eigenschaft ist Bestandteil des technischen Aufbaus der Klangerzeugung für die Grand Plano Tones. Dieses ist keine Fehlfunktion.       -       Ord       Ord         Der Sound erklingt abhängig<br>von den Tone-Einstellungen<br>unterschiedlich.       Bei einigen Klang-Kombinationen ist es möglich, dass bei einigen Klang-Kombinationen ist es möglich, dass der Effekt nicht auf den Klang der linken Hand<br>bzw. auf Tone 2 wirkt, dieses ist aber keine Fehlfunktion.       -       -       Ord                                                                                                    | Ein hochfrequentiges Geräusch<br>ist zu hören.                                                                                        | <ul> <li>Wenn diese nur über die Lautsprecher zu hören ist:</li> <li>Das Instrument hat eventuell eine Fehlfunktion. Benachrichtige</li> <li>Wenn dieses auch im Kopfhörer zu hören ist:</li> <li>Um das hochfrequentige Geräusch zu minimieren, stellen Sie di</li> <li>Ambience Depth (S. 9)</li> <li>Piano Designer "Full Scale String Res." (S. 20)</li> </ul>                               | n Sie Ihren Roland-Vertragspartner oder den Roland Support.<br>ie folgenden Parameter ein.                                                                                                    | -               | o Espa           |
| Tiefe Noten erklingen verzert.Wenn dieses auch im Kopfhörer zu hören ist:<br>Das Instrument hat eventuell eine Fehlfunktion. Benachrichtigen Sie Ihren Roland-Vertragspartner oder den Roland Support.<br>Wenn diese nur über die Lautsprecher zu hören ist:<br>Gegenstände in der Nähe des Instruments vibrieren aufgrund der zu hohen Lautstärke der Lautsprecher. Versuchen Sie in diesem Fall:<br>die Lautstärke zu reduzieren<br>das Instrument 10-15 cm entfernt von einer Schall-reflektierenden Fläche (z.B. eine Wand) aufzustellenOFU<br>UGEWenn der Klang gespielt<br>wird, ist bei Ändern der<br>Parameter / Master Tuning"<br>oder, Temperament" ein<br>Nebengeräusch zu hören.Diese Eigenschaft ist Bestandteil des technischen Aufbaus der Klangerzeugung für die Grand Plano Tones. Dieses ist keine Fehlfunktion                                                                                                    |                                                                                                    | lst die Lautstärke auf maximalen Wert eingestellt?                                                                                                    | Falls ja, kann der Sound des Instruments verzerren, abhängig davon, wie der Klang<br>gespielt wird. Regeln Sie in diesem Fall die Lautstärke herunter.                                                           | S. 8            | ñol              |
| Wenn der Klang gespielt<br>wird, ist bei Ändern der<br>Parameter, Master Tuning"<br>oder "Temperament" ein<br>Nebengeräusch zu hören.       Diese Eigenschaft ist Bestandteil des technischen Aufbaus der Klangerzeugung für die Grand Piano Tones. Dieses ist keine Fehlfunktion.       -         Der Sound erklingt abhängig<br>von den Tone-Einstellungen<br>unterschiedlich.       Bei einigen Klang-Kombinationen ist es möglich, dass bei einiges Chaltetem Dual Play- oder Split Play-Modus die gewählten Klänge anders erklingen als bei<br>ausgeschaltetem Dual Play- oder Split Play-Modus. Bei einigen Klang-Kombinationen ist es möglich, dass der Effekt nicht auf den Klang der linken Hand<br>bzw. auf Tone 2 wirkt, dieses ist aber keine Fehlfunktion.       -                                                                                                    | Tiefe Noten erklingen verzerrt.                                                                                                    | Wenn dieses auch im Kopfhörer zu hören ist:<br>Das Instrument hat eventuell eine Fehlfunktion. Benachrichtige<br>Wenn diese nur über die Lautsprecher zu hören ist:<br>Gegenstände in der Nähe des Instruments vibrieren aufgrund d<br>die Lautstärke zu reduzieren<br>das Instrument 10–15 cm entfernt von einer Schall-reflektier<br>das Instrument weiter entfernt von den vibrierenden Gegen | en Sie Ihren Roland-Vertragspartner oder den Roland Support.<br>Ier zu hohen Lautstärke der Lautsprecher. Versuchen Sie in diesem Fall:<br>renden Fläche (z.B. eine Wand) aufzustellen<br>Iständen aufzustellen. | -               | Português        |
| Der Sound erklingt abhängig<br>von den Tone-Einstellungen<br>unterschiedlich.       Bei einigen Klang-Kombinationen ist es möglich, dass bei eingeschaltetem Dual Play- oder Split Play-Modus die gewählten Klänge anders erklingen als bei<br>ausgeschaltetem Dual Play- oder Split Play-Modus. Bei einigen Klang-Kombinationen ist es möglich, dass der Effekt nicht auf den Klang der linken Hand<br>bzw. auf Tone 2 wirkt, dieses ist aber keine Fehlfunktion.       -                                                                                                    | Wenn der Klang gespielt<br>wird, ist bei Ändern der<br>Parameter, Master Tuning"<br>oder "Temperament" ein<br>Nebengeräusch zu hören. | Diese Eigenschaft ist Bestandteil des technischen Aufbaus der H                                                                                                    | Klangerzeugung für die Grand Piano Tones. Dieses ist keine Fehlfunktion.                                                                                                    | -               | Nederla          |
|                                                                                                    | Der Sound erklingt abhängig<br>von den Tone-Einstellungen<br>unterschiedlich.                                                         | Bei einigen Klang-Kombinationen ist es möglich, dass bei einge<br>ausgeschaltetem Dual Play- oder Split Play-Modus. Bei einigen I<br>bzw. auf Tone 2 wirkt, dieses ist aber keine Fehlfunktion.                                                                                                    | schaltetem Dual Play- oder Split Play-Modus die gewählten Klänge anders erklingen als bei<br>Klang-Kombinationen ist es möglich, dass der Effekt nicht auf den Klang der linken Hand                             | -               | nds              |

## Mögliche Fehlerursachen

| Problem                                                                                                    | Prüfung                                                                                                    | Grund/Aktion                                                                                                    | Seite |
|----------------------------------------------------------------------------------------------------|----------------------------------------------------------------------------------------------------|----------------------------------------------------------------------------------------------------|-------|
| Probleme mit den Pedalen                                                                                                    | ·                                                                                                    |                                                                                                    |       |
| Bei Treten der Pedale ist ein<br>ungewöhnliches Geräusch zu<br>hören.                                                                                             | Überprüfen Sie, ob die Bodenschraube festen Kontakt zum<br>Boden hat.                                                                                                    | Diese kann sich durch das Treten der Pedale bewegt haben. Drehen Sie die Schraube<br>weiter heraus, so dass sie wieder festen Kontakt zu Boden hat. Wenn das Instrument auf<br>einem Teppich steht, drehen Sie die Schraube so weit heraus, so dass diese Kontakt zum<br>Boden darunter hat. |       |
|                                                                                                    | lst das Pedal korrekt angeschlossen?                                                                                                    | Überprüfen Sie, ob das Pedalkabel fest in der Buchse an der Unterseite des Instruments steckt.                                                                                                    | S. 5  |
|                                                                                                    | Wurde das Pedalkabel abgezogen bzw. angeschlossen,<br>während das Instrument eingeschaltet war?                                                                                                    | Wenn Sie das Pedalkabel bei eingeschaltetem Instrument abgezogen haben, ist es<br>möglich, dass der Pedaleffekt weiterhin aktiv ist. Schließen Sie das Pedalkabel nur dann<br>an bzw. ziehen Sie dieses nur dann ab, wenn das Instrument ausgeschaltet ist.                                  | -     |
|                                                                                                    | Haben Sie die Pedal-Einstellungen verändert?                                                                                                    | Wenn der "Right Pedal Part" auf "Right" gestellt ist, wirkt das Pedal nur auf den Klang der<br>rechten Seite, bei "Left" nur auf den Klang der linken Seite.                                                                                                    | S. 27 |
| Das Pedal funktioniert nicht wie<br>erwartet, oder der Pedaleffekt<br>wird nicht gestoppt.                                                                        | lst die Twin Piano-Funktion eingeschaltet?                                                                                                    | Falls ja, wirkt das rechte Pedal nur für die rechte Seite und das linke Pedal nur für die linke<br>Seite.                                                                                                    | S. 30 |
|                                                                                                    | Wurde die Funktionalität des Pedals verändert?                                                                                                    | Wenn die Funktionalität des Sostenuto-Pedals (Mitte) bzw. des Soft-Pedals (links)<br>verändert wurde, steht die originale Funktion des jeweiligen Pedals nicht mehr zur<br>Verfügung. Überprüfen Sie die Einstellungen der Parameter "Center Pedal" und "Left<br>Pedal".                     | S. 27 |
|                                                                                                    | Wenden Sie die Pedale korrekt an?                                                                                                    | Überprüfen Sie dieses.                                                                                                    | S. 8  |
| Probleme mit dem Song-Playback                                                                                                    |                                                                                                    |                                                                                                    |       |
| Der Sound eines bestimmten<br>Instruments im Song erklingt<br>nicht.                                                                                              | Wenn Sie den [ <sup>መ</sup> ን <sup>መ</sup> ]-Taster drücken, sind alle drei Anzeigen<br>der Parts (Right, Left, Accomp) im Display erloschen?                                                                                                    | Parts, die nicht im Display angezeigt werden, erklingen nicht. Wählen Sie den gewünschten Part im Display an und stellen Sie die Anzeige auf "leuchten".                                                                                                    | S. 14 |
| Die Song-Lautstärke ist zu gering<br>bzw. es ist kein Song-Signal<br>hörbar.                                                                                      | lst die Song-Lautstärke zu niedrig eingestellt?                                                                                                    | Erhöhen Sie abhängig vom Datenformat des Songs einen der Werte "Song Volume SMF"<br>oder "Song Volume Audio".                                                                                                    | S. 26 |
| Das Verändern des Parameters<br>"Song Volume" erzeugt keine<br>Änderung der Lautstärke.                                                                           | Ist der SMF Play Mode auf "Internal" gestellt?                                                                                                    | Wählen Sie die Einstellung "External".                                                                                                    | S. 27 |
| Der ausgewählte Sound wird<br>bei Abspielen eines Songs<br>gewechselt.                                                                                            | Ist der SMF Play Mode auf "Internal" gestellt?                                                                                                    | Wählen Sie die Einstellung "External".                                                                                                    | S. 27 |
| Ein auf einem USB Flash-Speicher<br>gesichterter Song kann nicht<br>abgespielt werden.                                                                            | Besitzt die Datei eines der Formate ".WAV", ".mp3" oder ".MID"?                                                                                                    | Das Instrument kann drei Typen von Songdateien abspielen: WAVE, MP3 (Audio) und<br>MIDI.                                                                                                    | S. 14 |
| Auf einem USB Flash-Speicher<br>gesicherte Songtitel erscheinen<br>nicht im Display.                                                                              | Ist die Dateinamenerweiterung ".MID"? Sind in der<br>Songnamen-Information keine Zeichen oder nur Leerzeichen<br>eingegeben zu sehen?                                                                                                    | Nur Songs mit der Dateinamen-Erweiterung ".MID" werden im Display angezeigt. Wenn<br>der Songtitel keine Zeichen besitzt oder nur aus Leerzeichen besteht, wird dieser im<br>Piano-Display nicht angezeigt.                                                                                  | S. 14 |
| Probleme bei der Aufnahme                                                                                                    |                                                                                                    |                                                                                                    |       |
| Es kann keine Aufnahme<br>durchgeführt werden.                                                                                                    | Wenn Sie den [仰州]-Taster drücken, blinkt die Anzeige des<br>Aufnahme-Parts im Display?                                                                                                    | Wählen Sie im Display den gewünschten Part aus, so dass die Anzeige blinkt.                                                                                                    | S. 17 |
| Es können keine Audiodaten<br>aufgenommen werden.                                                                                                    | Ist ein USB Flash-Speicher am USB Memory-Anschluss<br>angeschlossen?                                                                                                    | Es kann nur dann eine Audio-Aufnahme durchgeführt werden, wenn am Instrument ein<br>USB Flash-Speicher angeschlossen ist.                                                                                                    | S. 18 |
| Die Lautstärke ist bei der<br>Aufnahme und Wiedergabe<br>unterschiedlich.                                                                                         | lst die Song-Lautstärke zu niedrig eingestellt?                                                                                                    | Erhöhen Sie abhängig vom Datenformat des Songs einen der Werte "Song Volume SMF"<br>oder "Song Volume Audio".                                                                                                    | S. 26 |
| Der Sound erklingt bei der                                                                                                    | Verwenden Sie für die Aufnahme eines Klang, der mit dem<br>Piano Designer erstellt bz. verändert wurde?                                                                                                    | Die Piano Designer-Einstellungen sind eventuell nicht hörbar, wenn Sie einen Song abspielen.                                                                                                    | -     |
| Aufnahme anders als vorher.                                                                                                    | Spielen Sie eine Audiodatei vom USB Flash-Speicher ab?                                                                                                    | Wenn Sie den gleichen Klangcharakter wie bei der Aufnahme erhalten möchten, müssen<br>Sie den Song als SMF-Song aufnehmen.                                                                                                    | -     |
| Andere Probleme                                                                                                    |                                                                                                    |                                                                                                    |       |
| Auch bei stumm geschaltetem<br>Klang der Lautsprecher (wenn<br>ein Kopfhörer angeschlossen ist)<br>ist bei Spielen der Tastatur noch<br>ein Klopfgeräusch hörbar. | Die Tastatur dieses Instruments ist in der Lage, die mechanischen Spielgeräusche eines akustischen Pianos zu simulieren. Auch bei einem akustischen<br>Piano entsteht bei Anschlagen einer Taste ein Anschlagsgeräusch. Dieses ist normal und keine Fehlfunktion. |                                                                                                    | -     |
| Das Instrument wird automatisch<br>ausgeschaltet                                                                                                    | Ist die Automatische Abschaltungsfunktion aktiviert?                                                                                                    | Wenn Sie die automatische Abschaltung deaktivieren möchten, setzen Sie den Parameter<br>"Auto Off" auf "Off".                                                                                                    | S. 29 |
| Das Gerät lässt sich nicht<br>einschalten.                                                                                                    | lst das Netzkabel korrekt angeschlossen?                                                                                                    |                                                                                                    | S. 5  |
| Die Redientssteweind stur-                                                                                                    | Ist die "Panel Lock"-Funktion aktiviert?                                                                                                    | De-aktivieren Sie die "Panel Lock"-Funktion.                                                                                                    | S. 3  |
| Funktion.                                                                                                    | Ist die Bedienoberfläche feucht?                                                                                                    | Wischen Sie die Feuchtigkeit mti einem weichen Tuch vorsichtig ab.                                                                                                    | S. 7  |
|                                                                                                    | Haben Sie die Bedienelemente bei Einschalten des<br>Instruments berührt bzw. betätigt?                                                                                                    | Schalten Sie das Instrument aus und nach kurzer Zeit wieder ein.                                                                                                    | S. 7  |
| Die Lautstärke des an der                                                                                                    | Ist die Lautstärke des externen Geräts zu niedrig eingestellt?                                                                                                    |                                                                                                    | -     |
| Instruments ist zu leise.                                                                                                    | Ist die Eingangs-Lautstärke zu niedrig?                                                                                                    |                                                                                                    | S. 26 |

## Fehlermeldungen

i

your country.

| Anzeige  | Bedeutung                                                                                                    | (     |
|----------|----------------------------------------------------------------------------------------------------|-------|
| Error 2  | Während des Speichervorgangs ist ein Fehler aufgetreten. Der USB Flash-Speicher ist eventuell beschädigt.<br>Schließen Sie einen anderen USB Flash-Speicher an und wiederholen Sie den Vorgang. Alternative: Formatieren Sie Sie den aktuell verwendeten USB Flash-Speicher ("Formatieren des<br>Speichers (Format Media)" (S. 25)). | Engl  |
|          | Der interne Speicher ist eventuell beschädigt. Formatieren Sie den internen Speicher ("Formatieren des Speichers (Format Media)" (S. 25)).                                                                                                    | ish   |
| Error 10 | Es ist kein USB Flash-Speicher eingesteckt.<br>Schließen Sie einen USB Flash-Speicher an und wiederholen Sie den Vorgang.                                                                                                    |       |
|          | Der interne Speicher ist eventuell beschädigt. Formatieren Sie den internen Speicher ("Formatieren des Speichers (Format Media)" (S. 25)).                                                                                                    | _     |
| Error 11 | Im Ziel-Speicherbereich ist nicht mehr genügend freier Speicher vorhanden.<br>Verwenden Sie einen anderen USB Flash-Speicher oder löschen Sie Sie nicht mehr benötigte Daten und wiederholen Sie dann den Vorgang ("Löschen eines gesicherten Songs"<br>(S. 16)).                                                                    |       |
| Error 14 | Während des Lesens der Daten ist ein Fehler aufgetreten. Der USB Flash-Speicher ist eventuell beschädigt.<br>Schließen Sie einen anderen USB Flash-Speicher an und wiederholen Sie den Vorgang. Alternative: Formatieren Sie Sie den aktuell verwendeten USB Flash-Speicher ("Formatieren des<br>Speichers (Format Media)" (S. 25)). | る     |
|          | Der interne Speicher ist eventuell beschädigt. Formatieren Sie den internen Speicher ("Formatieren des Speichers (Format Media)" (S. 25)).                                                                                                    |       |
| Error 15 | Die Datei kann nicht gelesen werden. Das Dateiformat ist nicht kompatibel zum Instrument.                                                                                                    |       |
| Error 18 | Das Format der Audiodatei wird nicht unterstützt.<br>Verwenden Sie Audiodaten der Formate WAV (44,1 kHz, 16-bit linear) oder MP3.                                                                                                    | D     |
| Error 30 | Der interne Speicher des Instruments ist voll.                                                                                                    | eu    |
| Error 40 | Das Instrument hat zu viele MIDI-Daten gleichzeitig empfangen, die nicht korrekt verarbeitet werden konnten.<br>Reduzieren Sie die Menge der gleichzeitig an das Instrument übertragenen MID-Daten.                                                                                                    | tsch  |
| Error 43 | Ein MIDI-Sendefehler ist aufgetreten.<br>Überprüfen Sie das angeschlossene, externe MIDI-Gerät.                                                                                                    |       |
| Error 51 | Ein Systemfehler ist aufgetreten.<br>Wiederholen Sie den Vorgang. Wenn diese Meldung dauerhaft erscheint, benachrichtigen Sie Ihren Roland-Vertragspartner.                                                                                                    |       |
| Error 65 | Der Anschluss für den USB Flash-Speicher wurde überlastet.<br>Stellen Sie sicher, dass der USB Flash-Speicher korrekt funktioniert, schalten Sie das Instrument aus und nach kurzer Zeit wieder ein.                                                                                                    | Franç |
|          |                                                                                                    | ;ais  |

Roland Service Centers and Distributors

When you need repair service, access this URL and find your nearest Roland Service Center or authorized Roland distributor in

https://roland.cm/service

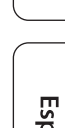

Italiano

Nederlands

简体中文

## 👌 List der Tones

#### Grand

| Nr. | Tone-Name     |
|-----|---------------|
| 1   | Concert Piano |
| 2   | Stage Piano   |
| 3   | Mellow Piano  |
| 4   | Bright Piano  |

#### HINWEIS

Die "Piano Tone"-Einstellungen des Piano Designer können nur für die Tones der Gruppe "Grand" durchgeführt werden.

### **Upright/Classical**

| Nr.      | Tone-Name      |  |
|----------|----------------|--|
| Upright  |                |  |
| 1        | Upright Piano  |  |
| 2        | Mellow Upright |  |
| 3        | Bright Upright |  |
| 4        | Rock Piano     |  |
| 5        | Ragtime Piano  |  |
| Classica | I              |  |
| 6        | Fortepiano     |  |
| 7        | Mellow Forte   |  |
| 8        | Bright Forte   |  |
| 9        | Harpsichord    |  |
| 10       | Harpsi 8'+4'   |  |
|          |                |  |

| Nr.     | Tone-Name     |
|---------|---------------|
| E.Piano | 1             |
| 1       | 1976SuitCase  |
| 2       | Tremolo EP    |
| 3       | Pop EP        |
| 4       | Vintage EP    |
| 5       | Stage Phaser  |
| 6       | 60's EP       |
| 7       | FM E.Piano    |
| 8       | EP Belle      |
| 9       | 70's EP       |
| 10      | E.Grand       |
| 11      | Magical Piano |
| 12      | Clav.         |
| Organ   |               |
| 13      | Pipe Organ    |
| 14      | Nason Flt 8'  |
| 15      | ChurchOrgan1  |
| 16      | ChurchOrgan2  |
| 17      | Combo Jz.Org  |
| 18      | Ballad Organ  |
| 19      | Gospel Spin   |
| 20      | Full Stops    |
| 21      | Mellow Bars   |
| 22      | Light Organ   |
| 23      | Lower Organ   |
| 24      | 60's Organ    |

#### Andere Nr. Tone-Name Strings 1 SymphonicStr1 2 Epic Strings 3 **Rich Strings** 4 Velo Strings 5 SymphonicStr2 6 Violin 7 Cello 8 Orchestra Str 9 Orchestra 10 OrchestraBrs 11 Soft Pad 12 Chamber Winds 13 Flute 14 Harp 15 Pizzicato Str 16 A.Bass+Cymbl Voice 17 Jazz Scat Do Re Mi 18 Do Re Mi 1<sup>#</sup> 19 Do Re Mi 1♭ 20 Do Re Mi 2<sup>#</sup> 21 Do Re Mi 2<sup>♭</sup> Drums 22 STANDARD Set 23 ROOM Set 24 POWER Set

| Nr. | Tone-Name    |
|-----|--------------|
| 25  | ELEC.Set     |
| 26  | ANALOG Set   |
| 27  | JAZZ Set     |
| 28  | BRUSH Set    |
| 29  | ORCH.Set     |
| 30  | SFX Set      |
| GM2 | <u>,</u>     |
| 31  | Piano 1      |
| 32  | Piano 1w     |
| 33  | Piano 1d     |
| 34  | Piano 2      |
| 35  | Piano 2w     |
| 36  | Piano 3      |
| 37  | Piano 3w     |
| 38  | Honky-tonk   |
| 39  | Honky-tonk w |
| 40  | E.Piano 1    |
| 41  | Detuned EP 1 |
| 42  | Vintage EP   |
| 43  | 60's E.Piano |
| 44  | E.Piano 2    |
| 45  | Detuned EP 2 |
| 46  | St.FM EP     |
| 47  | EP Legend    |
| 48  | EP Phaser    |
| 49  | Harpsi.      |
| 50  | Coupled Hps. |
| 51  | Harpsi.w     |
| 52  | Harpsi.o     |
| 53  | Clav.        |
| 54  | Pulse Clav.  |
| 55  | Celesta      |
| 56  | Glockenspiel |
| 57  | Music Box    |
| 58  | Vibraphone   |
| 59  | Vibraphone w |
| 60  | Marimba      |
| 61  | Marimba w    |
| 62  | Xylophone    |
| 63  | TubularBells |
| 64  | Church Bell  |
| 65  | Carillon     |
| 66  | Santur       |
| 67  | Organ 1      |
| 68  | TremoloOrgan |
| 69  | 60's Organ   |
| 70  | Organ 2      |
| 71  | Perc.Organ 1 |
| 72  | Chorus Organ |
| 73  | Perc.Organ 2 |
| 74  | Rock Organ   |
| 75  | Church Org.1 |
| 76  | Church Org.2 |
| 77  | Church Org.3 |
| 78  | Reed Organ   |
| 79  | Puff Organ   |
| 80  | Accordion 1  |
|     |              |

| Nr. | Tone-Name    |
|-----|--------------|
| 81  | Accordion 2  |
| 82  | Harmonica    |
| 83  | Bandoneon    |
| 84  | Nvlon-str.Gt |
| 85  | Ukulele      |
| 86  | Nylon Gt o   |
| 00  | Nylon Gt 0   |
| 07  |              |
| 88  | Steel-str.Gt |
| 89  | 12-str.Gt    |
| 90  | Mandolin     |
| 91  | Steel+Body   |
| 92  | Jazz Guitar  |
| 93  | Hawaiian Gt  |
| 94  | Clean Guitar |
| 95  | Chorus Gt 1  |
| 96  | Mid Tone Gt  |
| 97  | Muted Guitar |
| 98  | Funk Guitar1 |
| 99  | Funk Guitar2 |
| 100 | Chorus Gt 2  |
| 101 | Overdrive Gt |
| 102 | Guitar Pinch |
| 103 | DistortionGt |
| 104 | Gt Feedback1 |
| 104 | Dist Bby Gt  |
| 105 | Ct Harmonics |
| 100 |              |
| 107 | Gt Feedback2 |
| 108 | AcousticBass |
| 109 | FingeredBass |
| 110 | Finger Slap  |
| 111 | Picked Bass  |
| 112 | FretlessBass |
| 113 | Slap Bass 1  |
| 114 | Slap Bass 2  |
| 115 | Synth Bass 1 |
| 116 | WarmSyn.Bass |
| 117 | Synth Bass 3 |
| 118 | Clav.Bass    |
| 119 | Hammer Bass  |
| 120 | Synth Bass 2 |
| 121 | Synth Bass 4 |
| 122 | RubberSyn.Bs |
| 123 | Attack Pulse |
| 124 | Violin       |
| 125 | Slow Violin  |
| 126 | Viola        |
| 127 | Cello        |
| 128 | Contrabass   |
| 129 | Tremolo Str. |
| 130 | PizzicatoStr |
| 131 | Harn         |
| 122 | Vang Oin     |
| 132 |              |
| 133 | limpani      |
| 134 | Strings      |
| 135 | Orchestra    |
| 136 | 60's Strings |
| 137 | Slow Strings |

## List der Tones

| Nr. | Tone-Name     |
|-----|---------------|
| 138 | Syn.Strings1  |
| 139 | Syn.Strings3  |
| 140 | Syn.Strings2  |
| 141 | Choir 1       |
| 142 | Choir 2       |
| 143 | Voice         |
| 143 | Humming       |
| 144 | Curth Vision  |
| 145 | Synth Voice   |
| 146 | Analog Voice  |
| 147 | OrchestraHit  |
| 148 | Bass Hit      |
| 149 | 6th Hit       |
| 150 | Euro Hit      |
| 151 | Trumpet       |
| 152 | Dark Trumpet  |
| 153 | Trombone 1    |
| 154 | Trombone 2    |
| 155 | Bright Tb     |
| 156 | Tuba          |
| 157 | MuteTrumpet1  |
| 158 | MuteTrumpet2  |
| 159 | French Horn1  |
| 160 | French Horn2  |
| 161 | Brass 1       |
| 162 | Brass 7       |
| 162 | Synth Proce1  |
| 105 | Synth Drass   |
| 104 | Synth Brass3  |
| 165 | AnalogBrass1  |
| 166 | Jump Brass    |
| 167 | Synth Brass2  |
| 168 | Synth Brass4  |
| 169 | AnalogBrass2  |
| 170 | Soprano Sax   |
| 171 | Alto Sax      |
| 172 | Tenor Sax     |
| 173 | Baritone Sax  |
| 174 | Oboe          |
| 175 | English Horn  |
| 176 | Bassoon       |
| 177 | Clarinet      |
| 178 | Piccolo       |
| 179 | Flute         |
| 180 | Recorder      |
| 181 | Pan Flute     |
| 182 | Bottle Blow   |
| 183 | Shakuhachi    |
| 184 | Whistle       |
| 195 | Ocarina       |
| 105 | Square Load 1 |
| 100 |               |
| 18/ | Square Lead2  |
| 188 | Sine Lead     |
| 189 | Saw Lead 1    |
| 190 | Saw Lead 2    |
| 191 | Doctor Solo   |
| 192 | Natural Lead  |
| 193 | SequencedSaw  |
| 194 | Syn.Calliope  |

| Nr. | Tone-Name     |
|-----|---------------|
| 195 | Chiffer Lead  |
| 196 | Charang       |
| 197 | Wire Lead     |
| 198 | Solo Vox      |
| 199 | 5th Saw Lead  |
| 200 | Bass-Load     |
| 200 | Delayed Load  |
| 201 |               |
| 202 | Fantasia      |
| 203 | Warm Pad      |
| 204 | Sine Pad      |
| 205 | Polysynth     |
| 206 | Space Voice   |
| 207 | Itopia        |
| 208 | Bowed Glass   |
| 209 | Metallic Pad  |
| 210 | Halo Pad      |
| 211 | Sweep Pad     |
| 212 | Ice Rain      |
| 213 | Soundtrack    |
| 213 | Crustal       |
| 214 | Crystal       |
| 215 | synth Mallet  |
| 216 | Atmosphere    |
| 217 | Brightness    |
| 218 | Goblins       |
| 219 | Echo Drops    |
| 220 | Echo Bell     |
| 221 | Echo Pan      |
| 222 | Star Theme    |
| 223 | Sitar 1       |
| 224 | Sitar 2       |
| 225 | Banjo         |
| 226 | Shamisen      |
| 227 | Koto          |
| 228 | Taisho Koto   |
| 220 | Kalimba       |
| 220 | Ramina        |
| 230 | Бадріре       |
| 231 | Fiddle        |
| 232 | Shanai        |
| 233 | Tinkle Bell   |
| 234 | Адодо         |
| 235 | Steel Drums   |
| 236 | Woodblock     |
| 237 | Castanets     |
| 238 | Taiko         |
| 239 | Concert BD    |
| 240 | Melodic Tom1  |
| 241 | Melodic Tom2  |
| 242 | Synth Drum    |
| 243 | TR-808 Tom    |
| 244 | Flec Perc     |
| 245 | Reverse Cvm   |
| 245 | Ct FrotNoiso  |
| 246 | GL FRETINOISE |
| 247 | Gt Cut Noise  |
| 248 | BsStringSlap  |
| 249 | Breath Noise  |
| 250 | Fl.Key Click  |
| 251 | Seashore      |

| Nr. | Tone-Name    |
|-----|--------------|
| 252 | Rain         |
| 253 | Thunder      |
| 254 | Wind         |
| 255 | Stream       |
| 256 | Bubble       |
| 257 | Bird 1       |
| 258 | Dog          |
| 259 | Horse Gallop |
| 260 | Bird 2       |
| 261 | Telephone 1  |
| 262 | Telephone 2  |
| 263 | DoorCreaking |
| 264 | Door         |
| 265 | Scratch      |
| 266 | Wind Chimes  |
| 267 | Helicopter   |
| 268 | Car Engine   |
| 269 | Car Stop     |
| 270 | Car Pass     |
| 271 | Car Crash    |
| 272 | Siren        |
| 273 | Train        |
| 274 | Jetplane     |
| 275 | Starship     |
| 276 | Burst Noise  |
| 277 | Applause     |
| 278 | Laughing     |
| 279 | Screaming    |
| 280 | Punch        |
| 281 | Heart Beat   |
| 282 | Footsteps    |
| 283 | Gun Shot     |
| 284 | Machine Gun  |
| 285 | Laser Gun    |
| 286 | Explosion    |

English

简体中文

35

## & Liste der internen Songs

| Nr.      | Song-Name                                         | Komponist                                                           |
|----------|---------------------------------------------------|---------------------------------------------------------------------|
| Listenir | ng                                                |                                                                     |
| 1        | Ballade No.1                                      | Fryderyk Franciszek Chopin                                          |
| 2        | Aufschwung                                        | Robert Alexander Schumann                                           |
| 3        | "Ah, vous dirai-je, Maman"                        | Wolfgang Amadeus Mozart                                             |
| 4        | An die Freude (Jazz Arrangement)                  | Ludwig van Beethoven                                                |
| 5        | Jupiter from The Planets (Jazz Arrangement)       | Gustav Holst                                                        |
| 6        | Nocturne, op.9-2                                  | Fryderyk Franciszek Chopin                                          |
| 7        | Jeux d'eau                                        | Maurice Ravel                                                       |
| 8        | Amazing Grace                                     | Hymn                                                                |
| 9        | Für Elise (Jazz Arrangement)                      | Ludwig van Beethoven                                                |
| 10       | Sonate für Klavier Nr.14 1                        | Ludwig van Beethoven                                                |
| 11       | Sonate für Klavier Nr.14 2                        | Ludwig van Beethoven                                                |
| 12       | Sonate für Klavier Nr.14 3                        | Ludwig van Beethoven                                                |
| 13       | Widmung S.566 R.253                               | "Robert Alexander Schumann<br>Arranged by Franz Liszt"              |
| 14       | Étude, op.10-12                                   | Fryderyk Franciszek Chopin                                          |
| 15       | Barcarolle                                        | Fryderyk Franciszek Chopin                                          |
| 16       | Zhavoronok                                        | Mikhail Ivanovich Glinka, Arranged<br>by Mily Alexeyevich Balakirev |
| 17       | Sonate für Klavier Nr.23 1                        | Ludwig van Beethoven                                                |
| 18       | Sonate für Klavier Nr.23 2                        | Ludwig van Beethoven                                                |
| 19       | Sonate für Klavier Nr.23 3                        | Ludwig van Beethoven                                                |
| 20       | Valse, op.34-1                                    | Fryderyk Franciszek Chopin                                          |
| 21       | Polonaise op.53                                   | Fryderyk Franciszek Chopin                                          |
| 22       | Nocturne No.20                                    | Fryderyk Franciszek Chopin                                          |
| 23       | Die Forelle                                       | Franz Peter Schubert, arrangiert von<br>Franz Liszt                 |
| 24       | Reflets dans l'Eau                                | Claude Achille Debussy                                              |
| 25       | La Fille aux Cheveux de Lin                       | Claude Achille Debussy                                              |
| 26       | La Campanella                                     | Franz Liszt                                                         |
| 27       | Scherzo No.2                                      | Fryderyk Franciszek Chopin                                          |
| Ensem    | ble                                               |                                                                     |
| *Songs   | aus dem Notenbuch "Roland Classical Piano Masterp | pieces"                                                             |
| 1        | Piano Concerto No.1                               | Peter Ilyich Tchaikovsky                                            |
| 2        | Piano Concerto No.2                               | Sergei Rachmaninoff                                                 |
| 3        | Canon (Jazz Arrangement)                          | Johann Pachelbel                                                    |
| 4        | Sicilienne (Jazz Arrangement)                     | Gabriel Fauré                                                       |
| 5        | Berceuse from Dolly Suite                         | Gabriel Fauré                                                       |
| 6        | Le jardin féerique from Ma mère l'Oye             | Maurice Ravel                                                       |
| 7        | Le Quattro Stagioni "La Primavera"                | Antonio Vivaldi                                                     |
| 8        | Marche Militaire Nr.1                             | Franz Peter Schubert                                                |
| 9        | Waltz from the Sleeping Beauty                    | Peter Ilyich Tchaikovsky                                            |
| 10       | L'Apprenti sorcier                                | Paul Dukas                                                          |
| 11       | Salut d'Amour                                     | Edward Elgar                                                        |
| 12       | Pavane pour une infante défunte                   | Maurice Ravel                                                       |
| 13       | Menuett G Dur BWV Anh.114                         | Johann Sebastian Bach                                               |
| 14       | Präludium C Dur BWV846                            | Johann Sebastian Bach                                               |
| 15       | Türkischer Marsch                                 | Wolfgang Amadeus Mozart                                             |
| 16       | Für Elise                                         | Ludwig van Beethoven                                                |
| 17       | Türkischer Marsch                                 | Ludwig van Beethoven                                                |
| 18       | Auf Flügeln des Gesanges                          | Felix Mendelssohn                                                   |
| 19       | Étude, op.10-3                                    | Fryderyk Franciszek Chopin                                          |
| 20       | Valse, op.64-1                                    | Fryderyk Franciszek Chopin                                          |
| 21       | Fantaisie-Impromptu                               | Fryderyk Franciszek Chopin                                          |
| 22       | Träumerei                                         | Robert Alexander Schumann                                           |
| 23       | Dolly's Dreaming Awakening                        | Theodor Oesten                                                      |
| 24       | Brautchor                                         | Wilhelm Richard Wagner                                              |
| 25       | Liebesträume Nr.3                                 | Franz Liszt                                                         |
| 26       | Ungarische Tänze Nr.5                             | Johannes Brahms                                                     |
|          |                                                   |                                                                     |

| Nr.                                                                     | Song-Name                                                              | Komponist               |
|-------------------------------------------------------------------------|------------------------------------------------------------------------|-------------------------|
| 27                                                                      | Clair de Lune                                                          | Claude Achille Debussy  |
| 28                                                                      | 1ère Arabesque                                                         | Claude Achille Debussy  |
| 29                                                                      | Golliwog's Cakewalk                                                    | Claude Achille Debussy  |
| 30                                                                      | Je te veux                                                             | Erik Satie              |
| Entertai<br>*Songs                                                      | i <b>nment</b><br>aus dem Notenbuch "Roland Classical Piano Masterp    | pieces"                 |
| 1                                                                       | Polovtsian Dances                                                      | Alexander Borodin       |
| 2                                                                       | Ombra mai fù                                                           | George Frideric Handel  |
| 3                                                                       | Lascia ch'io pianga                                                    | George Frideric Handel  |
| 4                                                                       | Twinkle Twinkle Little Star                                            | French Folk Song        |
| 5                                                                       | Mary Had a Little Lamb                                                 | Traditional             |
| 6                                                                       | Bear Song                                                              | American Folk Song      |
| 7                                                                       | Ich Bin Ein Musikante                                                  | German Folk Song        |
| 8                                                                       | Grand Father's Clock                                                   | Henry Work              |
| 9                                                                       | Jingle Bells                                                           | James Pierpont          |
| 10                                                                      | We Wish You a Merry Christmas                                          | Carol                   |
| 11                                                                      | Silent Night                                                           | Franz Gruber            |
| 12                                                                      | Amazing Grace                                                          | Hymn                    |
| 13                                                                      | Lavender's Blue                                                        | Traditional             |
| 14                                                                      | Aura Lee                                                               | George R. Poulton       |
| 15                                                                      | Auld Lang Syne                                                         | Traditional             |
| 16                                                                      | Greensleeves                                                           | Traditional             |
| 17                                                                      | Maple Leaf Rag                                                         | Scott Joplin            |
| 18                                                                      | The Entertainer                                                        | Scott Joplin            |
| 19                                                                      | When The Saints Go Marching In                                         | Traditional             |
| 20                                                                      | Little Brown Jug                                                       | Joseph Winner           |
| Do Re N<br>*Songs                                                       | l <b>i Lesson</b><br>aus dem Notenbuch "Roland Classical Piano Masterp | pieces"                 |
| 1–15                                                                    | Training No.1 - 15                                                     | Roland Corporation      |
| 16                                                                      | Twinkle Twinkle Little Star                                            | French Folk Song        |
| 17                                                                      | Summ,Summ                                                              | Traditional             |
| 18                                                                      | Frog Song                                                              | German Folk Song        |
| 19                                                                      | The Cuckoo                                                             | Traditional             |
| 20                                                                      | Oh! Susanna                                                            | Stephen Foster          |
| 21                                                                      | Let's Clap Hands                                                       | Traditional             |
| 22                                                                      | Das klinget so herrlich                                                | Wolfgang Amadeus Mozart |
| 23                                                                      | Wiegenlied                                                             | Johannes Brahms         |
| 24                                                                      | Les Patineurs                                                          | Émile Waldteufel        |
| 25                                                                      | Minuet                                                                 | Johann Sebastian Bach   |
| 26                                                                      | Old Folks At Home                                                      | Stephen Foster          |
| 27                                                                      | Deck the Halls                                                         | Carol                   |
| 28                                                                      | Danny Boy                                                              | Irish Song              |
| 29                                                                      | Korobeiniki                                                            | Russian Folk Song       |
| 30                                                                      | Sakura Sakura                                                          | Japanese Folk Song      |
| Scale<br>*Songs aus dem Notenbuch "Roland Classical Piano Masterpieces" |                                                                        |                         |
| 1–36                                                                    | Major Scales, Minor Scales                                             | -                       |
| Hanon                                                                   |                                                                        |                         |
| 1–20                                                                    | 1–20                                                                   | Charles-Louis Hanon     |
| Beyer                                                                   |                                                                        |                         |
| 1-<br>106                                                               | 1-106                                                                  | Ferdinand Beyer         |

| Nr.       | Song-Name             | Komponist                         |
|-----------|-----------------------|-----------------------------------|
| Burgmü    | iller                 |                                   |
| 1         | Openness              |                                   |
| 2         | Arabesque             |                                   |
| 3         | Pastoral              |                                   |
| 4         | A Small Gathering     |                                   |
| 5         | Innocence             |                                   |
| 6         | Progress              |                                   |
| 7         | The Clear Stream      |                                   |
| 8         | Gracefulness          |                                   |
| 9         | The Hunt              |                                   |
| 10        | Tender Flower         |                                   |
| 11        | The Young Shepherdess |                                   |
| 12        | Farewell              |                                   |
| 13        | Consolation           | Johann Friedrich Franz Burgmüller |
| 14        | Austrian Dance        |                                   |
| 15        | Ballad                |                                   |
| 16        | Sighing               |                                   |
| 17        | The Chatterbox        |                                   |
| 18        | Restlessness          |                                   |
| 19        | Ave Maria             |                                   |
| 20        | Tarantella            |                                   |
| 21        | Angelic Harmony       |                                   |
| 22        | Gondola Song          |                                   |
| 23        | The Return            |                                   |
| 24        | The Swallow           |                                   |
| 25        | The Knight Errant     |                                   |
| Czerny    | 100                   |                                   |
| 1-<br>100 | 1-100                 | Carl Czerny                       |

- \* Alle Rechte vorbehalten. Die nicht genehmigte Verwendung ist nicht gestattet. Bitte beachten Sie die gesetzlichen Copyright-Vorschriften.
- Die mit einem Stern-Symbol "\*" markierten Songs wurden von der Roland Corporation arrangiert. Das Copyright für diese Songs liegt bei der Roland Corporation. Die Songs in der Kategorie "Listening" sind Piano Solo-Songs. Diese besitzen keine Begleitspur. \*
- \* \* Erwerben Sie die kommerziell erhältlichen Noten für Hanon-Czerny no. 100.
- \*
- Die Spieldaten der Tone Demo-Passagen und der internen Songs werden nicht über USB bzw. Bluetooth (MIDI) ausgegeben. Wenn der SMF Play Mode auf "Internal" gestellt ist, wird für einige Parts die Lautstärke nicht verändert, wenn der Parameter "Song Volume SMF" geändert wird. Wenn der SMF Play Mode auf "External" gestellt ist, werden die Lautstärken aller Parts verändert.

English

# § Liste der Rhythmus-Patterns

| INO. | Pattern Name   | Drum Set  | Taktart |
|------|----------------|-----------|---------|
| 1    | 8Beat1         | STANDARD  | 4/4     |
| 2    | 8Beat2         | STANDARD  | 4/4     |
| 3    | 8Beat3         | STANDARD  | 4/4     |
| 4    | 8Beat4         | STANDARD  | 4/4     |
| 5    | 8Beat5         | STANDARD  | 4/4     |
| 6    | 8Beat6         | STANDARD  | 4/4     |
| 7    | 8Beat7         | STANDARD  | 4/4     |
| 8    | 8Beat8         | STANDARD  | 4/4     |
| 9    | 8Beat9         | STANDARD  | 4/4     |
| 10   | 8Beat10        | STANDARD  | 4/4     |
| 11   | 8Beat11        | STANDARD  | 4/4     |
| 12   | 8Beat12        | STANDARD  | 4/4     |
| 13   | 8Beat13        | STANDARD  | 4/4     |
| 14   | 8Beat14        | STANDARD  | 4/4     |
| 15   | 8Beat15        | BRUSH     | 4/4     |
| 16   | 8Beat16        | STANDARD  | 4/4     |
| 17   | Shuffle1       | STANDARD  | 4/4     |
| 18   | Shuffle2       | STANDARD  | 4/4     |
| 19   | Shuffle3       | STANDARD  | 4/4     |
| 20   | Shuffle4       | STANDARD  | 4/4     |
| 21   | Shuffle5       | STANDARD  | 4/4     |
| 22   | Shuffle6       | STANDARD  | 4/4     |
| 23   | 12/8Beat1      | STANDARD  | 12/8    |
| 24   | 12/8Beat2      | STANDARD  | 12/8    |
| 25   | 12/8Beat3      | STANDARD  | 12/8    |
| 26   | 12/8Beat4      | STANDARD  | 12/8    |
| 27   | 16Beat1        | STANDARD  | 4/4     |
| 28   | 16Beat2        | STANDARD  | 4/4     |
| 29   | 16Beat3        | STANDARD  | 4/4     |
| 30   | 16Beat4        | STANDARD  | 4/4     |
| 31   | 16Beat5        | STANDARD  | 4/4     |
| 32   | 16Beat6        | BRUSH     | 4/4     |
| 33   | 4Beat1         | STANDARD  | 4/4     |
| 34   | 4Beat2         | STANDARD  | 4/4     |
| 35   | 4Beat3         | STANDARD  | 4/4     |
| 36   | 1/4NoteTriplet | STANDARD  | 4/4     |
| 37   | 2Bass 4Beat    | STANDARD  | 4/4     |
| 38   | Jazz1          | JAZZ      | 4/4     |
| 39   | Jazz2          | JAZZ      | 4/4     |
| 40   | Jazz3          | JAZZ      | 4/4     |
| 41   | Jazz4          | JAZZ      | 4/4     |
| 42   | Jazz5          | BRUSH     | 4/4     |
| 43   | JazzWalz1      | JAZZ      | 3/4     |
| 44   | JazzWalz2      | BRUSH     | 3/4     |
| 45   | 5/4Jazz        | JAZZ      | 5/4     |
| 46   | Waltz          | ORCHESTRA | 3/4     |
| 47   | ViennaWaltz    | ORCHESTRA | 3/4     |
| 48   | Tango1         | STANDARD  | 4/4     |
| 49   | Tango2         | STANDARD  | 4/4     |
| 50   | Bolero         | ORCHESTRA | 3/4     |
| 51   | BossaNova      | STANDARD  | 4/4     |
| 52   | Samba          | STANDARD  | 4/4     |
| 53   | Reggae1        | STANDARD  | 4/4     |
| 54   | Reggae2        | STANDARD  | 4/4     |
| 55   | Reggae3        | STANDARD  | 4/4     |
| 56   | Afro-Cuban1    | STANDARD  | 4/4     |
| 57   | Afro-Cuban2    | STANDARD  | 4/4     |

| No. | Pattern Name  | Drum Set | Taktart |
|-----|---------------|----------|---------|
| 58  | Afro-Cuban3   | STANDARD | 4/4     |
| 59  | Afro-Cuban4   | STANDARD | 4/4     |
| 60  | Afro-Cuban5   | STANDARD | 12/8    |
| 61  | Country1      | BRUSH    | 4/4     |
| 62  | Country2      | BRUSH    | 4/4     |
| 63  | Country3      | BRUSH    | 4/4     |
| 64  | Disco1        | STANDARD | 4/4     |
| 65  | Disco2        | STANDARD | 4/4     |
| 66  | EDM1          | ELECTRIC | 4/4     |
| 67  | EDM2          | ELECTRIC | 4/4     |
| 68  | EDM3          | ELECTRIC | 4/4     |
| 69  | EDM4          | ELECTRIC | 4/4     |
| 70  | EDM5          | ELECTRIC | 4/4     |
| 71  | EDM6          | ELECTRIC | 4/4     |
| 72  | EDM7          | ANALOG   | 4/4     |
| 73  | EDM8          | ANALOG   | 4/4     |
| 74  | EDM9          | ANALOG   | 4/4     |
| 75  | Clap2-4       | STANDARD | 4/4     |
| 76  | Shaker        | STANDARD | 4/4     |
| 77  | SonClave3-2   | STANDARD | 4/4     |
| 78  | RumbaClave3-2 | STANDARD | 4/4     |
| 79  | SonClave2-3   | STANDARD | 4/4     |
| 80  | RumbaClave2-3 | STANDARD | 4/4     |

## CHERHEITSHINWEISE

## ANWEISUNGEN ZUR VERMEIDUNG VON FEUER, ELEKTRISCHEM SCHLAG ODER PERSONENSCHÄDEN

#### Über die Hinweise \land WARNUNG und \land ACHTUNG

| A WARNUNG | Wird für Anweisungen verwendet, die<br>den Anwender vor Lebensgefahr oder der<br>Möglichkeit schwerer Verletzungen bei falscher<br>Anwendung des Geräts warnen sollen.                                  |
|-----------|----------------------------------------------------------------------------------------------------|
|           | Wird für Anweisungen verwendet, die den<br>Anwender vor Verletzungsgefahr oder der<br>Möglichkeit von Sachbeschädigung bei falscher<br>Anwendung des Gerätes warnen sollen.                             |
| ACHTUNG   | * Als Sachbeschädigung werden Schäden<br>oder andere unerwünschte Auswirkungen<br>bezeichnet, die sich auf Haus/Wohnung und<br>die darin enthaltene Einrichtung sowie<br>Nutz- oder Haustiere beziehen. |

#### Über die Symbole

|   | Das Symbol $\triangle$ weist den Anwender auf wichtige Anweisungen<br>oder Warnungen hin. Die genaue Bedeutung des Symbols ist an<br>der Abbildung innerhalb des Dreiecks zu erkennen. Im Falle des<br>links abgebildeten Symbols sind dies allgemeine Vorsichtsmaß-<br>nahmen, Warnungen oder Gefahrenhinweise.                                   |
|---|----------------------------------------------------------------------------------------------------|
| 3 | Das Symbol 🛇 weist den Anwender auf Vorgänge hin, die niemals<br>ausgeführt werden dürfen (verboten sind). Welcher Vorgang genau<br>nicht ausgeführt werden soll, ist an der Abbildung innerhalb des<br>Kreises zu erkennen. Im Falle des links abgebildeten Symbols bedeutet<br>es hier, dass das Gerät niemals auseinander genommen werden darf. |
| æ | Das Symbol  weist den Anwender auf Vorgänge hin, die<br>ausgeführt werden müssen. Welcher Vorgang genau ausgeführt<br>werden soll, ist an der Abbildung innerhalb des Kreises zu<br>erkennen. Im Falle des links abgebildeten Symbols bedeutet es<br>hier, dass das Netzkabel aus der Steckdose gezogen werden muss.                               |

## **BEACHTEN SIE IMMER FOLGENDES**

## /!\ WARNUNG

#### Sicher stellen, dass das Netzkabel geerdet ist

Verbinden Sie das Netzkabel dieses Geräts nur mit einer geerdeten Steckdose.

#### **Die Auto Off-Funktion**

Das Instrument wird nach einer voreingestellten Zeit von Inaktivität (Erzeugen von Sounds, Bewegen eines Reglers, Drücken eines Tasters) automatisch ausgeschaltet (Auto Off-Funktion). Wenn Sie nicht möchten, dass das Instrument automatisch ausgeschaltet wird, stellen Sie den Parameter "Auto Off" auf "Off" (S. 29)

#### Nur den beigefügten AC-Adapter nutzen und auf

#### eine korrekte Spannung achten

Verwenden Sie nur den dem Gerät beigefügten AC-Adapter. Achten Sie darauf, dass die verwendete Stromversorgung die gleiche Spannung besitzt wie der AC-Adapter. Die Benutzung von anderen Netzadaptern

mit ggf. unterschiedlicher Polarität oder Spannung kann sowohl das Gerät als auch den Netzadapter beschädigen bzw. zu Stromschlägen führen.

#### Nur das beigefügte Netzkabel benutzen

Verwenden Sie nur das dem Gerät beigefügte Netzkabel. Benutzen Sie das Netzkabel nicht mit anderen Geräten.

#### Vorsicht bei Bewegen des Pianodeckels

- Der Pianodeckel muss von einer erwachsenen Person geöffnet bzw. geschlossen werden
- Der Pianodeckel darf nicht zu weit geöffnet werden (nicht mehr als 30 Grad). Wenn Sie den Deckel zu weit öffnen, kann das Instrument beschädigt werden bzw. der Deckel herunterfallen. Achten Sie darauf, dass bei Öffnen des Pianodeckels keine Person im Weg steht.

## **VORSICHT**

#### Hinweis für den Transport

Wenn Sie das Instrument bewegen bzw transportieren möchten, gehen Sie wie nachfolgend beschrieben vor. Das Instrument sollte mindestens von zwei Personen transportiert werden. Achten Sie darauf, dass das Instrument vorsichtig und waagerecht transportiert wird. Achten Sie darauf, dass dabei keine Verletzungen auftreten bzw. das Instrument nicht beschädigt wird.

- Ziehen Sie die Schrauben fest, die das Instrument mit dem Ständer verbinden. Überprüfen Sie regelmäßig, ob sich die Schrauben eventuell gelockert haben.
- Ziehen Sie das Netzkabel ab
- · Ziehen Sie alle zu externen Geräten führenden Kabel ab
- Drehen Sie die Bodenschraube der Pedaleinheit ein (S. 6).
- Schließen Sie den Tastaturdeckel.
- Schließen Sie den Pianodeckel. Klappen Sie den Notenständer ein

Nicht die Finger bzw. Hände verletzen Wenn Sie eines der folgenden beweglichen Teile anfassen bzw. betätigen, achten Sie darauf, sich nicht die Finger bzw. Füße zu verletzen. Der Ständer sollte immer nur von einer erwachsenen Person aufgestellt bzw. zusammen geklappt werden.

- Pianodeckel (S. 6)
- Notenständer (S. 6)
- Deckelstütze (S. 7)
- Tastaturdeckel (S. 7)

#### Kleine Gegenstände außerhalb der Reichweite von Kindern aufbewahren

Bewahren Sie kleine Gegenstände immer außerhalb der Reichweite von Kindern auf. um Unfällen wie z.B. das Verschlucken kleiner Gegenstände vorzubeugen. Beigefügte Schrauben

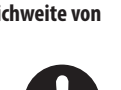

## VORSICHT

#### Vorsicht bei Bewegen des Pianodeckels und des Tastaturdeckels

- Achten Sie darauf, dass die Deckelstütze immer fest in der Arretierung steckt. Wenn Sie die Deckelstütze positionieren, halten Sie den Pianodeckel immer mit einer Hand fest.
- Achten Sie darauf, sich bei Öffnen bzw. Schließen des Tastaturdeckel nicht die Finger bzw. Handflächen zu verletzen. Kinder sollten das Instrument nur unter Aufsicht einer erwachsenen Person spielen bzw. bedienen.
- Schließen Sie den Tastaturdeckel nur, wenn sich keine Gegenstände (z.B. Notenbücher) auf der Tastatur befinden.
- Schließen Sie den Pianodeckel und den Tastaturdeckel,

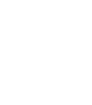

English

Ш 盟本

Deutsch

Français

Italiano

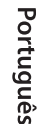

Nederlands

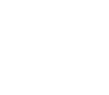

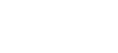

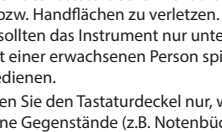

bevor Sie das Instrument bewegen.

39

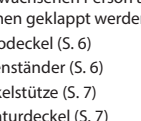

#### Positionierung

- Achten Sie darauf, dass die Oberfläche des Instruments nicht direkt durch starke Lichtquellen (z.B. eine Piano-Leuchte oder Lichtstrahler) permanent an der gleichen Stelle angestrahlt wird. Dadurch kann die Oberfläche verfärben oder es können Verformungen auftreten. Solche Objekte können die Oberfläche verfärben oder andere schädliche Auswirkungen haben.
- Legen Sie keine Gegenstände auf der Tastatur ab.
   Dadurch können Fehlfunktionen auftreten wie z.B. das unerwartete Erzeugen von Sounds

#### Hinweise zur Pflege der Tastatur

- Schreiben Sie nichts auf die Oberfläche der Tasten und setzen Sie keine Markierungen auf dem Instrument.
   Achten Sie darauf, dass keine Tinte auf die Tastatur gerät, da diese sich danach nicht mehr entfernen lässt.
- Befestigen Sie keine Aufkleber auf den Tasten. Die Rückstände der Aufkleber sind eventuell nicht entfernbar, und es können Verfärbungen an den Klebestelle auftreten. Befestigen Sie keine Aufkleber auf den Tasten. Die Rückstände der Aufkleber sind eventuell nicht entfernbar und es können Verfärbungen an den Klebestelle auftreten.
- Entfernen Sie hartnäckigen Schmutz mit einem milden Reinigungsmittel für Klaviaturen. Drücken Sie das Tuch zunächst nur leicht. Lässt sich der Schmutz damit nicht entfernen, drücken Sie etwas fester, aber achten Sie darauf, die Tasten nicht zu zerkratzen.

#### Behandlung der Hochglanz-polierten Oberflächen

- Dieses Instrument besitzt eine sehr hochwertige hochglanz-polierte Oberfläche, die eine besondere Pflege benötigt. Beachten Sie daher die folgenden Hinweise.
  - Verwenden Sie f
    ür die normale Reingiung ein weiches Tuch oder einen Staubwedel. 
    Üben Sie bei Wischen auf der Oberfläche keinen Druck aus, da ansonsten durch auch sehr kleine Partikel die Oberfläche zerkratzen kann.
- Wenn die Oberfläche ihren Glanz verliert, wischen Sie diese mit einem weichen Tuch mit Poliermittel wieder blank.
- Benutzen Sie keine Spülmittel oder keine Reinigungsmittel, da ansonsten die glänzende Oberfläche beeinträchtigt werden kann. Es können ggf. auch Risse an der Oberfläche oder andere Schäden entstehen. Verwenden Sie keine Staubtücher, die ein chemisches Reinigungsmittel enthalten.
- Hinweise zum Poliermittel
  - Verwenden Sie das Poliermittel wie in der Packungsbeilage angegeben.
  - Verwenden Sie nur Poliermittel, das für Pianos mit hochglanzpolierte Oberfläche gedacht ist. Andere Poliermittel können die Oberfläche beschädigen. Befragen Sie zur Sicherheit Ihren Roland-Vertragspartner.
  - Verwenden Sie das Poliermittel nur für die hochglanzpolierte Oberflächen. Drücken Sie beim Polieren das Tuch nicht zu fest auf die Oberfläche.
  - Bewahren Sie das Poliermittel außerhalb der Reichweite von Kindern auf. Sollte ein Kind Poliermittel geschluckt haben, provozieren Sie sofort einen Erbrechvorgang. Suchen Sie umgehend einen Arzt auf.

#### **Reparaturen und Datensicherung**

 Wenn Sie das Gerät zu einer Reparatur einsenden, legen Sie eine detaillierte Fehlerbeschreibung bei. Obwohl Roland bei Reparaturen versucht, mit Anwender-Daten vorsichtig umzugehen, ist ein Datenerhalt bei Reparaturen oft nicht möglich. Roland übernimmt keine Haftung für alle Arten von Datenverlusten.

#### Zusätzliche Hinweise

- Es ist möglich, dass durch eine Fehlfunktion, falsche Bedienung des Geräts usw. Daten verloren gehen. Sie sollten daher regelmäßig Sicherheitskopien Ihrer Daten anfertigen bzw. Notizen der Einstellungen vornehmen.
- Roland übernimmt keine Haftung für alle Arten von Datenverlusten.
- Drücken bzw. schlagen Sie nicht auf das Display.
- Beachten Sie, dass die vom Instrument ausgehenden Spielgeräusche (z.B. durch das Anschlagen der Tastatur entstehende Vibrationen) auch über Wände, Boden und Decke in benachbarte Räume übertragen werden können. Stellen Sie sicher, nicht Ihre Nachbarn zu stören.
- Achten Sie darauf, dass die Notenablage nicht beschädigt wird.
- Verwenden Sie keine Kabel mit eingebautem Widerstand.

#### Hinweise zu externen Speichermedien

- Beachten Sie die folgenden Hinweise bzgl. eines externen Speichermediums. Lesen Sie zusätzlich die mit dem jeweiligen Speichermedium mitgelieferten Hinweise.
  - Ziehen Sie das externe Speichermedium nicht ab, solange von diesem noch Daten gelesen bzw. auf diesen Daten geschrieben werden.
  - Um einer Beschädigung durch statische Elektrizität vorzubeugen, entladen Sie die statische Elektrizität durch Berühren eines metallischen Gegenstands, bevor Sie das externe Speichermedium berühren.

#### Hinweis zur Radiofrequenz-Abstrahlung

Die folgenden Vorgänge sind nicht legal:

- Auseinanderbauen oder technisches Verändern dieses Geräts
- Entfernen des Zulassungs-Aufklebers an der Rückseite des Geräts.
- Verwenden des Geräts in einem anderen Land als dem, in dem Sie es erworben haben

#### Hinweise zu Copyrights und Warenzeichen

- Das Aufzeichnen, Vertreiben, Verkaufen, Verleihen, Aufführen oder Senden von geschütztem Audio- und Videomaterial (vollständig oder in Ausschnitten) unterliegt den gesetzlichen Copyright-Bestimmungen und ist ohne Genehmigung des Copyright-Inhabers nicht gestattet.
- Verwenden Sie dieses Instrument nicht mit per Copyright geschützten Audiodaten, wenn Sie keine Genehmigung des Copyright-Inhabers besitzen. Roland übernimmt keine Haftung für Forderungen, die sich auf Grund der Verletzung der Copyright-Bestimmungen ergeben können.
- Das Copyright auf den Inhalt dieses Instruments (Sound-Wellenformen, Styledaten, Begleit-Patterns, Phrasen, Audio Loops, Bilddaten) liegt bei der Roland Corporation.
- Als Besitzer dieses Instruments sind Sie Lizenznehmer für die Nutzung der Inhalte dieses Instruments für Ihre eigene Arbeit (Ausnahme: Songdaten wie die Demo Songs); dazu gehören das Erstellen von Tracks, Aufführungen, Aufnahmen und das Veröffentlichen Ihrer Arbeiten.
- Es ist nicht gestattet, die o.g. Inhalte dieses Instruments in originaler oder veränderter Form kommerziell anzubieten (Beispiel: Veröffentlichen der Daten im Internet, Verbreiten über Datenträger wie DVDs).
- Roland ist ein eingetragenes Warenzeichen bzw.
   Warenzeichen der Roland Corporation in den USA und/ oder anderen Ländern.
- Alle anderen Firmennamen und Produktbezeichnungen sind eingetragene Warenzeichen bzw. Warenzeichen des Inhabers der jeweiligen Namensrechte.
- Dieses Produkt verwendet eine eParts-integrierte Software-Plattform der eSOL Co.,Ltd. eParts ist ein Warenzeichen der eSOL Co., Ltd. in Japan.
- Das Bluetooth<sup>®</sup> Markenzeichen und Logo sind eingetragene Warenzeichen der Bluetooth SIG, Inc. Roland ist ein Lizenznehmer dieser Markenzeichen und Logos.
- Dieses Produkt verwendet den Quell-Code des μT-Kernel der T-License 2.0 mit Genehmigung des T-Engine-Forums (www.tron.org).
- Das von diesem Produkt verwendete "Chinese language font MORISAWA SONG GB2313BMP12" wurde von der Morisawa Corporation zur Verfügung gestellt, welche auch die Copyrights für die Font-Daten besitzt.
- Dieses Produkt verwendet eine "Open Source"-Software anderer Firmen.
  - Copyright © 2009-2018 Arm Limited. Alle Rechte vorbehalten.
  - COPYRIGHT(c) 2018 STMicroelectronics Alle Rechte vorbehalten.
  - lizensiert unter der Apache-Lizenz, Version 2.0 (die "Lizenz"). Sie erhalten eine Kopie der Lizenz auf der Internetseite http://www.apache.org/licenses/ LICENSE-2.0 Copyright © 2018 STMicroelectronics. Alle Rechte vorbehalten.
  - Diese Software-Komponente ist lizensiert durch ST über die BSD 3-Clause-Lizenz ("License"). Eine Kopie der Lizenz erhalten Sie unter
  - https://opensource.org/licenses/BSD-3-Clause
- Dieses Produkt verwendet den Jansson Quellcode (http://www.digip.org/jansson/).
- Copyright © 2009-2016 Petri Lehtinen <petri@digip. org>. Veröffentlicht unter der MIT-Lizenz http:// opensource.org/licenses/mit-license.php